### **Piranha4** Camera User's Manual

Monochrome 2k and 4k

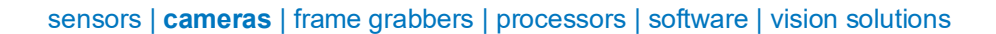

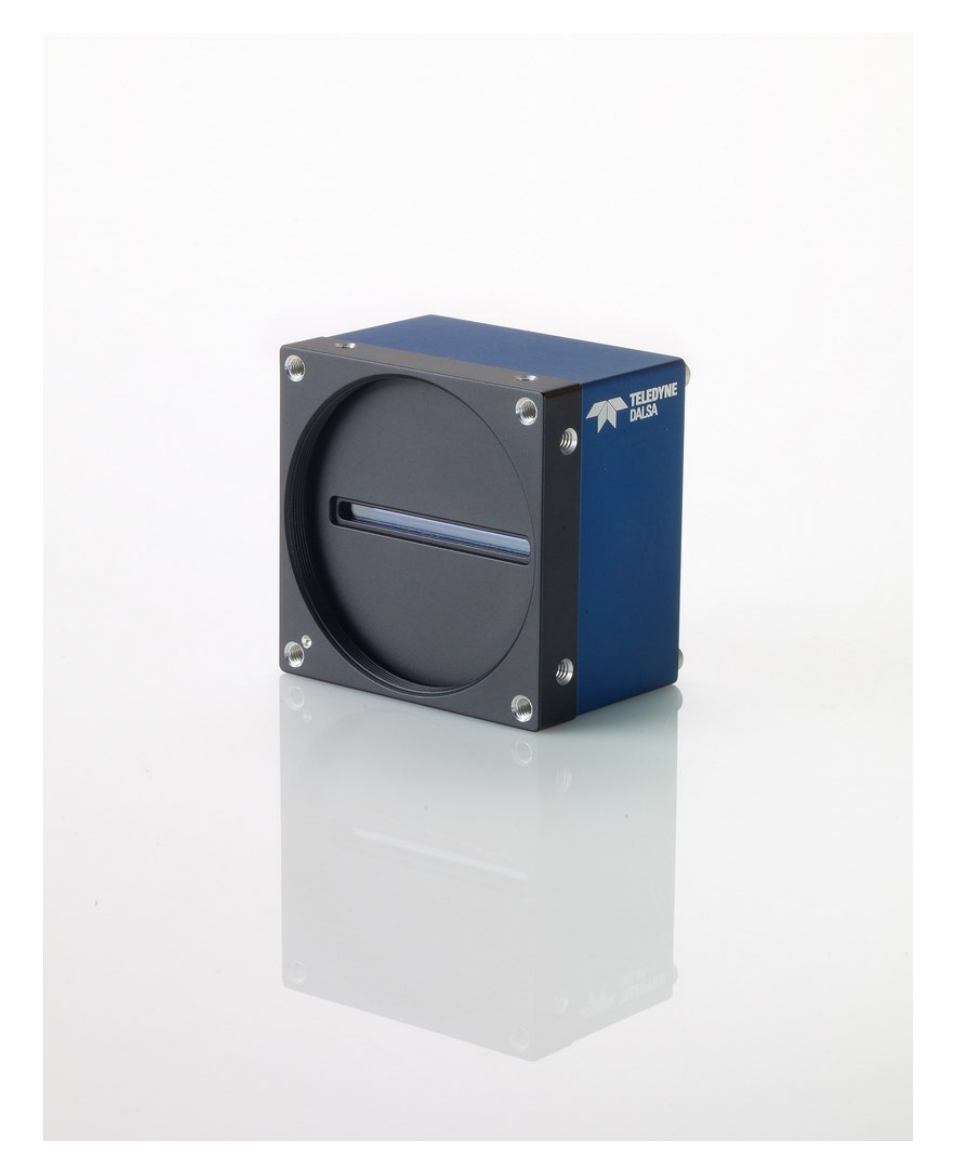

03-032-20176-07 www.teledynedalsa.com Teledyne DALSA

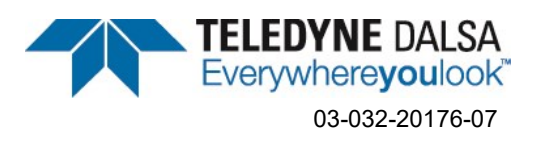

#### Notice

© 2012-2021 Teledyne Digital Imaging, Inc.

All information provided in this manual is believed to be accurate and reliable. No responsibility is assumed by Teledyne DALSA for its use. Teledyne DALSA reserves the right to make changes to this information without notice. Reproduction of this manual in whole or in part, by any means, is prohibited without prior permission having been obtained from Teledyne DALSA.

Microsoft and Windows are registered trademarks of Microsoft Corporation in the United States and other countries. Windows, Windows 7, Windows 8 and Windows 10 are trademarks of Microsoft Corporation.

All other trademarks or intellectual property mentioned herein belong to their respective owners.

Document date: October 1, 2021 Document number: 03-032-20176-07

#### About Teledyne DALSA

Teledyne DALSA, a business unit of Teledyne Digital Imaging Inc., is an international high-performance semiconductor and electronics company that designs, develops, manufactures, and markets digital imaging products and solutions, in addition to providing wafer foundry services.

Teledyne DALSA Digital Imaging offers the widest range of machine vision components in the world. From industry-leading image sensors through powerful and sophisticated cameras, frame grabbers, vision processors and software to easy-to-use vision appliances and custom vision modules.

### Contents

| 1. System Precautions ar  | nd Cleaning                                                  | 6  |
|---------------------------|--------------------------------------------------------------|----|
|                           | Precautions                                                  | 6  |
|                           | Electrostatic Discharge and the CMOS Sensor                  | 6  |
| 2 The Piranha4 Camera     |                                                              | 7  |
|                           | Camera Highlights                                            | 7  |
|                           | Camera Performance Specifications                            |    |
|                           | Flash Memory Size                                            | 9  |
|                           | Environmental Considerations                                 |    |
|                           | Certifications and Compliance                                |    |
|                           | Supported Industry Standards                                 |    |
|                           | Responsivity                                                 |    |
|                           | Mechanicals                                                  |    |
|                           | Camera Mounting and Heat Sink Considerations                 | 15 |
| 3. Quick, Simple Steps to | Acquire an Image                                             | 16 |
| 4 Software and Hardward   | e Setun                                                      | 17 |
|                           | Recommended System Requirements                              |    |
|                           | Setup Steps: Overview                                        |    |
|                           | 1. Install and Configure Frame Grabber and Software          |    |
|                           | 2. Connect Camera Link and Power Cables                      |    |
|                           | 3. Establish Communicating with the Camera                   |    |
|                           | 4. Operate the Camera                                        |    |
|                           | Step 1. Install and Configure the Frame Grabber and Software |    |
|                           | Install Frame Grabber                                        |    |
|                           | Install Sapera LT and CamExpert GUI                          |    |
|                           | Step 2. Connect Data, Trigger, and Power Cables              |    |
|                           | Data Connector: Camera Link                                  |    |
|                           | Camera Link Bit Definitions                                  |    |
|                           | Camera Link Drive Capability                                 | 23 |
|                           | Input Signals, Camera Link                                   | 24 |
|                           | Output Signals, Camera Link Clocking Signals                 | 24 |
|                           | Power Connector                                              | 25 |
|                           | LEDs                                                         | 25 |
|                           | Step 3. Establish Communication with the Camera              |    |
|                           | Power on the camera                                          |    |
|                           | Connect to the frame grabber                                 |    |
|                           | Connect to the camera                                        | 27 |
|                           | Check LED Status                                             | 27 |
|                           | Software Interface                                           | 27 |
|                           | Using Sapera CamExpert with Piranha4 Cameras                 | 28 |
|                           | CamExpert Panes                                              | 29 |
| 4. Camera Operation       |                                                              | 31 |
|                           | Factory Settings                                             | 31 |
|                           | Area Mode                                                    | 31 |
|                           | Check Camera and Sensor Information                          |    |

|                         | Verify Temperature and Voltage                                    | 33  |
|-------------------------|-------------------------------------------------------------------|-----|
|                         | Saving and Restoring Camera Settings                              | 34  |
|                         | Camera Link Configuration                                         | 36  |
|                         | TDI and Single Line Modes                                         | 36  |
|                         | Sensitivity Modes and Pixel Readout                               | 37  |
|                         | Trigger Modes                                                     | 38  |
|                         | Exposure Controls                                                 | 38  |
|                         | Exposure Modes in Detail                                          | 39  |
|                         | Set Line Rate                                                     | 41  |
|                         | Set Exposure Time                                                 | 44  |
|                         | Control Gain and Black Level                                      | 44  |
|                         | Set Image Size                                                    | 45  |
|                         | Set Baud Rate                                                     | 45  |
|                         | Pixel Format                                                      | 46  |
|                         | Camera Direction Control                                          | 46  |
|                         | Camera Direction                                                  | 47  |
|                         | Pixel Readout Direction (Mirroring Mode)                          | 47  |
|                         | Resetting the Camera                                              | 48  |
|                         | Calibrating the Camera                                            | 48  |
| Appendix A: GenlCam Com | mands                                                             | 52  |
|                         | Camera Information Category                                       | 52  |
|                         | Camera Information Feature Descriptions                           | 53  |
|                         | Camera Configuration Selection Dialog                             | 56  |
|                         | Camera Power-up Configuration                                     | 56  |
|                         | User Set Configuration Management                                 | 56  |
|                         | Camera Control Category                                           | 57  |
|                         | Camera Control Feature Descriptions                               | 58  |
|                         | Multi-Exposure Mode                                               | 60  |
|                         | Digital I/O Control Feature Descriptions                          | 64  |
|                         | Flat Field Category                                               | 65  |
|                         | Flat Field Control Feature Description                            | 66  |
|                         | Region of Interest (ROI)                                          | 68  |
|                         | Image Format Control Category                                     | 68  |
|                         | Image Format Control Feature Description                          | 69  |
|                         | Binning                                                           | 70  |
|                         | Area of Interest (AOI) Setup                                      | 71  |
|                         | Instructions on Using the Camera Scan Direction to Control Camera |     |
|                         | Parameters                                                        | 74  |
|                         | I ransport Layer Control Category                                 | / / |
|                         | I ransport Layer Feature Descriptions                             | 70  |
|                         | Acquisition and Transfer Control Category                         | 79  |
|                         | Acquisition and Transfer Control Feature Descriptions             | 79  |
|                         | Serial Port Control Category                                      | 80  |
|                         |                                                                   | 81  |
|                         | File Access Control Category                                      | 82  |
|                         |                                                                   | 5 ۵ |
|                         | rile Access via une Camera Derenatore                             | 00  |
|                         | Download a List of Camera Palameters                              | 00  |

| Appendix B: ASCII Commands        |                                                             | 88         |
|-----------------------------------|-------------------------------------------------------------|------------|
|                                   | Port Configuration                                          |            |
|                                   | Disabling the Esc Key for Direct Access to ASCII Commands   |            |
|                                   | Commands                                                    | 90         |
| Appendix C: Error and Warning Mes | ssages                                                      | 102        |
| Appendix D: Quick Setup and Image | e Acquisition                                               | 104        |
| Appendix E: The Sensor Window _   |                                                             | 107        |
|                                   | Cleaning and Protecting Against Dust, Oil, and Scratches    |            |
|                                   | Cleaning the Sensor Window                                  |            |
| Appendix F: Camera, Frame Grabb   | er Communication                                            | 109        |
|                                   | Setting Up Communication between the Camera and the Frame G | rabber 109 |
| Declarations of Conformity        |                                                             | 112        |
|                                   | FCC Statement of Conformance                                |            |
|                                   | EU and UKCA Declaration of Conformity                       |            |
| Revision History                  |                                                             | 113        |
| Contact Information               |                                                             | 114        |
| Sales                             | s Information                                               |            |
| Tech                              | nical Support                                               | 114        |

# **1. System Precautions and Cleaning**

### **Precautions**

Read these precautions and this manual carefully before using the camera.

Confirm that the camera's packaging is undamaged before opening it. If the packaging is damaged please contact the related logistics personnel.

Do not open the housing of the camera. The warranty is voided if the housing is opened.

Keep the camera's front plate temperature in a range of 0 °C to 65 °C during operation.

Do not operate the camera in the vicinity of strong electromagnetic fields. In addition, avoid electrostatic charging, violent vibration, and excess moisture.

To clean the device, avoid electrostatic charging by using a dry, clean absorbent cotton cloth dampened with a small quantity of pure alcohol. Do not use methylated alcohol. To clean the surface of the camera housing, use a soft, dry cloth. To remove severe stains use a soft cloth dampened with a small quantity of neutral detergent and then wipe dry. Do not use volatile solvents such as benzene and thinners, as they can damage the surface finish. Further cleaning instructions are below.

Though this camera supports hot plugging, it is recommended that you power down and disconnect power to the camera before you add or replace system components.

### **Electrostatic Discharge and the CMOS Sensor**

Image sensors and the camera bodies housing are susceptible to damage from electrostatic discharge (ESD). Electrostatic charge introduced to the sensor window surface can induce charge buildup on the underside of the window. The charge normally dissipates within 24 hours and the sensor returns to normal operation.

# 2. The Piranha4 Camera

### **Camera Highlights**

Teledyne DALSA expands its Piranha4<sup>™</sup> dual line CMOS camera family with 2K and 4K resolution models. The new Piranha4 models offer higher speeds and more responsive pixels in a choice of sizes and resolutions. Programmable features include multiple region-of-interest, high dynamic range operation, and rapid bi-directional switching, and are designed to meet today's demanding imaging applications.

#### Key Features

- High speed: up to 100 kHz in TDI mode and up to 200 kHz in Area mode
- Combination of various pixel sizes and resolutions
- Bi-directional
- Compact camera body

#### Programmability

- Multiple Regions of Interest for calibration and data reduction
- 8, 10, and 12 bit output
- Flat field and lens shading correction
- 8 programmable coefficient sets
- GenICam or ASCII compliant interfacing

#### Applications

- Automated optical inspection
- Transportation safety and security systems
- High performance sorting systems
- Materials grading and inspection systems
- Web inspection
- General purpose machine vision

#### Models

The camera is available in the following configurations:

#### Table 1: Camera Models Comparison

| Piranha4 Dual Line Model Comparison |                 |                                            |                     |
|-------------------------------------|-----------------|--------------------------------------------|---------------------|
| Part Number                         | Resolution      | Maximum Line Rates<br>TDI Mode (Area Mode) | Pixel Size          |
| P4-CM-02K05D-00-R                   | 2048 x 2 pixels | 50 kHz (100 kHz)                           | 10.56 μm x 10.56 μm |
| P4-CM-02K10D-00-R                   | 2048 x 2 pixels | 100 kHz (200 kHz)                          | 10.56 μm x 10.56 μm |
| P4-CM-04K05D-00-R                   | 4096 x 2 pixels | 50 kHz (100 kHz)                           | 10.56 μm x 10.56 μm |
| P4-CM-04K10D-00-R                   | 4096 x 2 pixels | 100 kHz (200 kHz)                          | 10.56 μm x 10.56 μm |

#### Table 2: Software

| Software                                                   | Product Number / Version Number |
|------------------------------------------------------------|---------------------------------|
| Camera firmware                                            | Embedded within camera          |
| GenICam <sup>™</sup> support (XML camera description file) | Embedded within camera          |
| Sapera LT, including CamExpert GUI application and         | Version 7.20 or later           |
| GenICam for Camera Link imaging driver                     |                                 |

### **Camera Performance Specifications**

#### Table 3: Camera Performance Specifications

| Specifications                    | Performance                                                          |
|-----------------------------------|----------------------------------------------------------------------|
| Imager Format                     | High speed CMOS dual line scan                                       |
| Resolution                        | 2048 x 2 pixels and 4096 x 2                                         |
| Pixel Size                        | 10.56 μm x 10.56 μm                                                  |
| Pixel Fill Factor                 | 100 %                                                                |
| Line Rate                         | Up to 100 kHz in TDI mode (200 kHz area mode)                        |
| Exposure Time                     | 4 μs to 3 ms                                                         |
| Bit Depth                         | 8, 10, and 12 bit, selectable                                        |
| <b>Connectors and Mechanicals</b> |                                                                      |
| Control & Data Interface          | Base, Medium, Full, and Deca Camera Link configurations (2 x SDR-26) |
| Power Connector                   | Hirose 6-pin male circular                                           |
| Power Supply                      | + 12 V to + 24 V DC ± 5%                                             |
| Power Dissipation                 | < 11 W (4K), < 8.3 W (2K)                                            |
| Size                              | 62 mm (W) x 62 mm (H) x 48 mm (D)                                    |
| Mass                              | < 340 g                                                              |
| Operating Temp                    | 0 °C to 65 °C, front plate temperature                               |

| Optical Interface                     |                                                             |
|---------------------------------------|-------------------------------------------------------------|
| Lens Mount                            | M42 x 1 (2k) and M58 x 0.75 (4k), F-mount adapter available |
| Sensor to Camera Front Distance       | 12 mm                                                       |
| Sensor Alignment (aligned to sides of | of camera)                                                  |
| $\Theta$ y (parallelism)              | 0.08° or 100 μm                                             |
| x                                     | ± 100 μm                                                    |
| у                                     | ± 100 μm                                                    |
| Z                                     | ± 250 μm                                                    |
| Θz                                    | ± 0.2°                                                      |
| Compliance                            |                                                             |
| Regulatory Compliance                 | CE, FCC, and RoHS; GenICam                                  |

| Operating Ranges       | Performance                  |                              | Notes       |
|------------------------|------------------------------|------------------------------|-------------|
|                        | Single Line                  | Dual Line                    |             |
| Dynamic Range          | 61.5 dB                      | 60 dB                        |             |
| Random Noise           | 3.42 DN* rms                 | 4.16 DN rms                  | FFC enabled |
| Broadband Responsivity | 430 DN/(nJ/cm <sup>2</sup> ) | 677 DN/(nJ/cm <sup>2</sup> ) |             |
| Gain                   | 1x to 10x Nominal range      | 1x to 10x Nominal range      |             |
| DC Offset              | 7 DN                         | 14 DN                        | FFC enabled |
| PRNU                   | <1% @ 50% Sat                | <1% @ 50% Sat                |             |
| FPN                    | < 8 DN                       | < 8 DN                       |             |
| SEE                    | 9.52 nJ / cm <sup>2</sup>    | 6.05 nJ / cm <sup>2</sup>    |             |
| NEE                    | 7.95 pJ / cm <sup>2</sup>    | 6.14 pJ /cm <sup>2</sup>     |             |
| Antiblooming           | > 100 x Saturation           | >100 x Saturation            |             |
| Integral non-linearity | 1.5 % DN                     | 2.5 % DN                     |             |

\*DN = digital number

Test Conditions:

- Values measured using 12-bit, 1x gain.
- 10 kHz line rate
- Light source: broadband, quartz halogen, 3250 K with 700 nm IR cut-off filter.
- Front plate temperature:  $45^{\circ}$  C

### **Flash Memory Size**

| Camera            | Flash Memory Size |
|-------------------|-------------------|
| P4-CM-02K05D-00-R | 16 MByte          |
| P4-CM-02K10D-00-R | 16 MByte          |
| P4-CM-04K05D-00-R | 16 MByte          |

| Camera            | Flash Memory Size |
|-------------------|-------------------|
| P4-CM-04K10D-00-R | 16 MByte          |

### **Environmental Considerations**

| Environmental Specifications      | Performance                              |
|-----------------------------------|------------------------------------------|
| Storage temperature range         | -20 °C to +80 °C                         |
| Humidity (storage and operation)  | 15% to 85% relative, non-condensing      |
| MTBF (mean time between failures) | > 100,000 hours, typical field operation |

### **Certifications and Compliance**

| Compliance                                                                                                    |
|----------------------------------------------------------------------------------------------------|
| EN 55011, FCC Part 15, CISPR 11, and ICES-003 Class A Radiated Emissions Requirements                                                                                                    |
| EN 55024 and EN 61326-1 Immunity to Disturbance                                                                                                    |
| RoHS per EU Directive 2011/65/EC and WEEE per EU Directive 2002/96/EC and China Electronic Industry Standard SJ/T11364-2006                                                                                             |
| GenICam XML Description File, Superset of the GenICam <sup>™</sup> Standard Features Naming Convention specification V1.5, Camera Link Serial Communication: GenICam <sup>™</sup> Generic Control Protocol (GenCP V1.0) |
|                                                                                                    |

### **Supported Industry Standards**

#### GenlCam™

Piranha4 cameras are GenICam compliant. They implement a superset of the GenICam<sup>™</sup> Standard Features Naming Convention specification V1.5.

This description takes the form of an XML device description file respecting the syntax defined by the GenApi module of the GenICam<sup>™</sup> specification. The camera uses the GenICam<sup>™</sup> Generic Control Protocol (GenCP V1.0) to communicate over the Camera Link serial port.

For more information see www.genicam.org.

### Responsivity

The responsivity graph describes the sensor response to different wavelengths of light (excluding lens and light source characteristics).

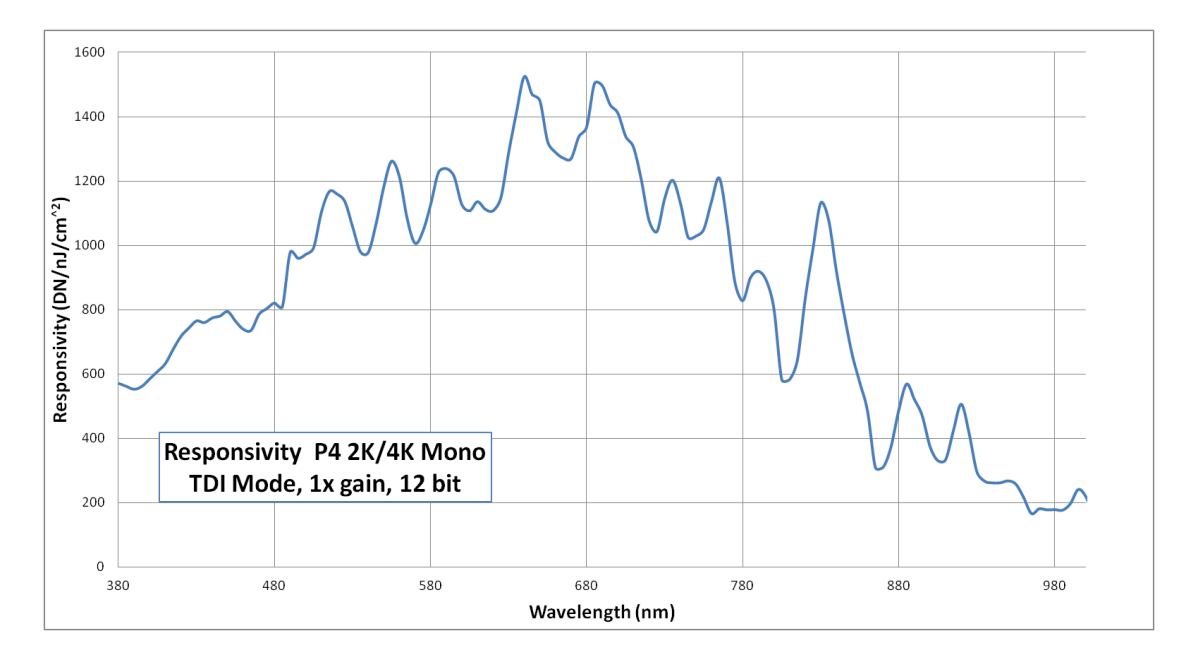

Figure 1: Spectral Responsivity vs. Wavelength (Dual Line) 90% QE % P4 2K/4K Mono 80% 70% 60% 50% QE % 40% 30% 20% 10% 0% 380 480 580 680 780 880 980 Wavelength (nm)

Figure 2: QE % vs. Wavelength

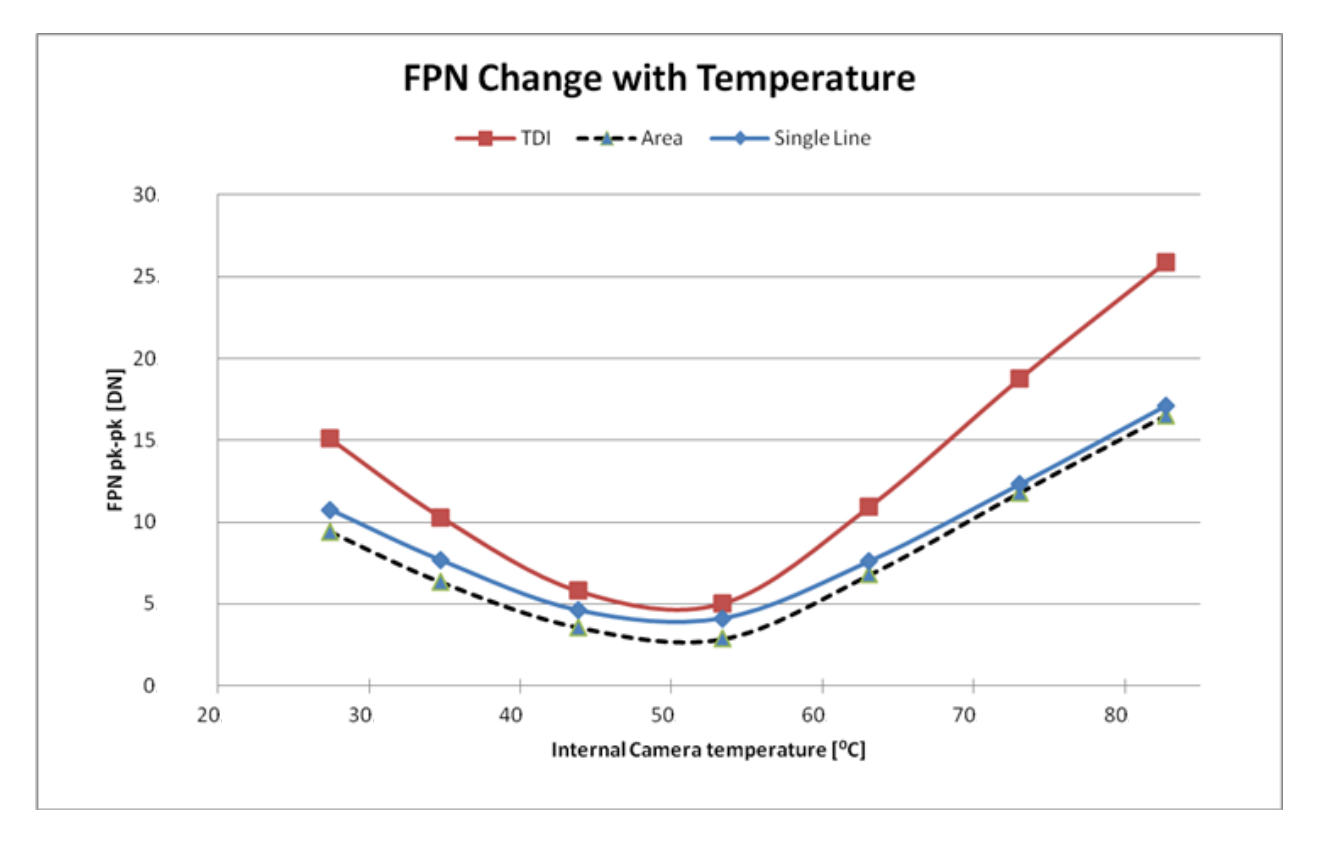

Figure 3: Relationship between FPN and Temperature

### **Mechanicals**

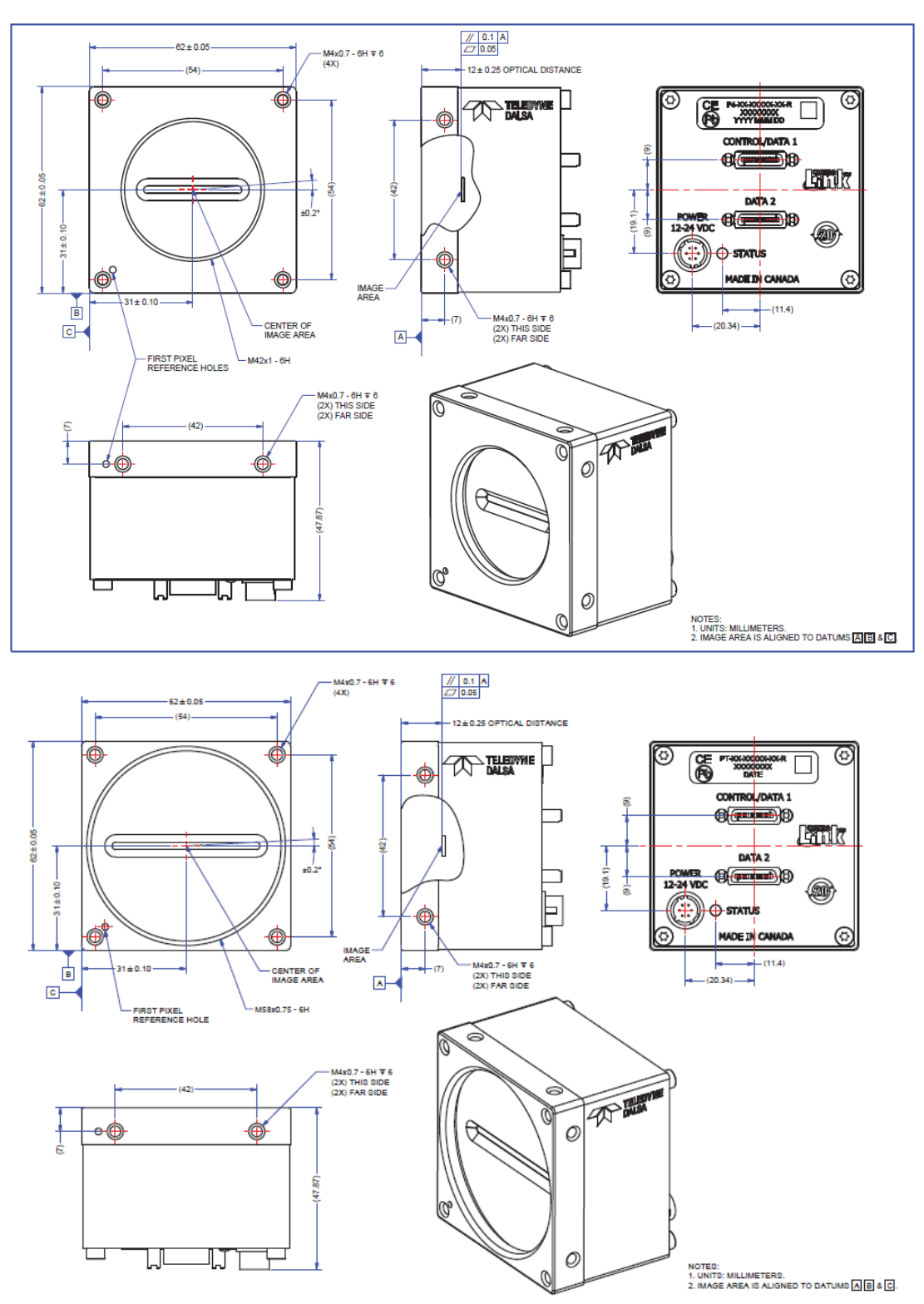

Figure 4: 2K (Top) and 4K (Bottom) Camera Mechanicals

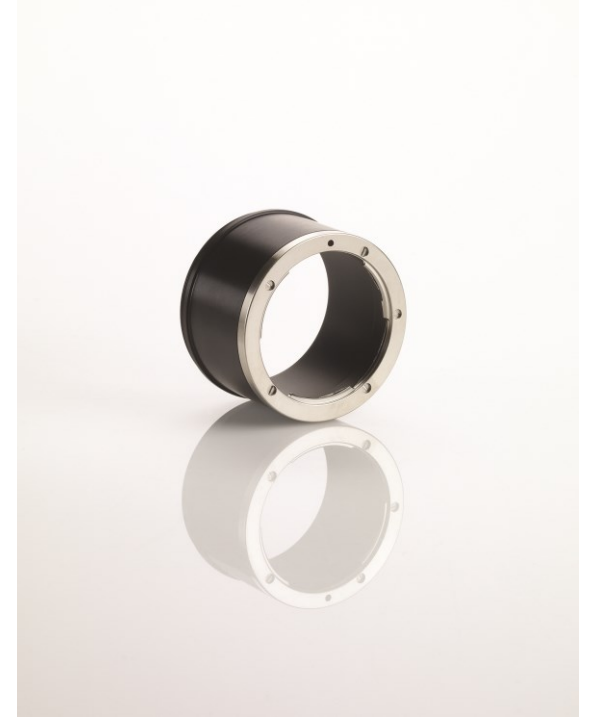

Figure 5: Nikon M58 to F-Mount Adapter

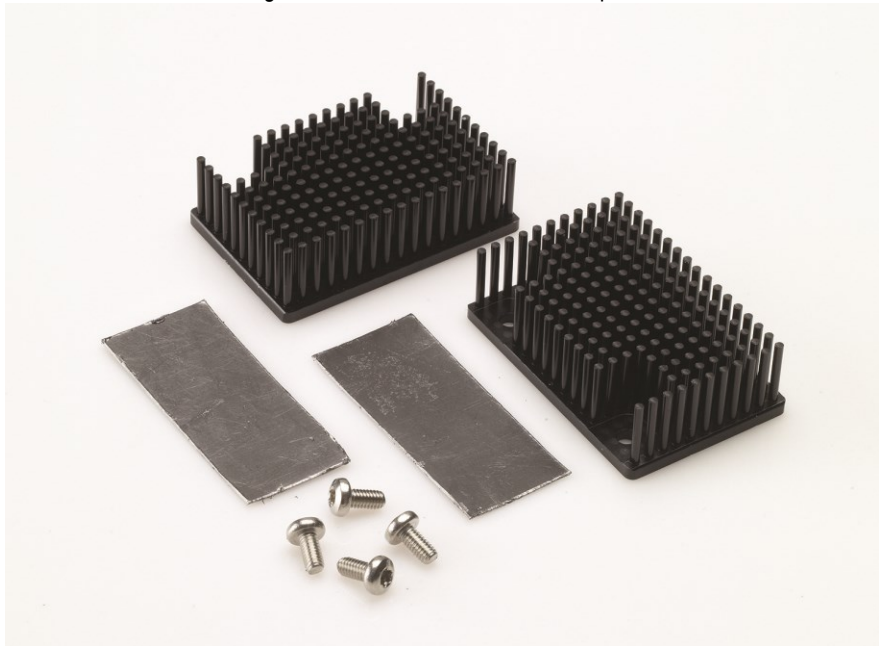

Figure 6: Piranha4 Heat Sink Accessories Kit

Optional Lens Mount and Heat Sink Accessories

| Part No.    | Description                                                  |  |  |  |
|-------------|--------------------------------------------------------------|--|--|--|
| AC-LN-00002 | M58 to F-mount adapter, heavy duty, 12mm BFD, for 4K model   |  |  |  |
| AC-LC-00001 | M42x1 to C-mount adapter, 12mm BFD, for 2K model             |  |  |  |
| AC-LA-00115 | M42x1 to F-mount adapter, heavy duty, 12mm BFD, for 2K model |  |  |  |
| AC-MS-00108 | Heat sink for 2k and 4k models                               |  |  |  |

#### **Camera Mounting and Heat Sink Considerations**

Up to two optional heat sinks can be installed on the Piranha4 camera. As illustrated, they are ideally positioned to allow close spacing of the cameras. These heat sinks are designed to provide adequate convection cooling when not obstructed by enclosures or mounting assemblies.

Teledyne DALSA recognises that each customer's application can be unique. In consideration, the P4 camera heat sinks have been designed in such a way that they can be repositioned on the different faces of the camera or removed entirely, depending on the mounting configuration and its heat sinking potential.

Repositioning or removal of the heat sinks must be performed with care in order to avoid temperature issues. The camera has the ability to measure its internal temperature. Use this feature to record the internal temperature of the camera when it is mounted in your system and operating under the worst case conditions. The camera will stop outputting data if its internal temperature reaches 80 °C. Refer to the Verify Temperature and Voltage section for more information.

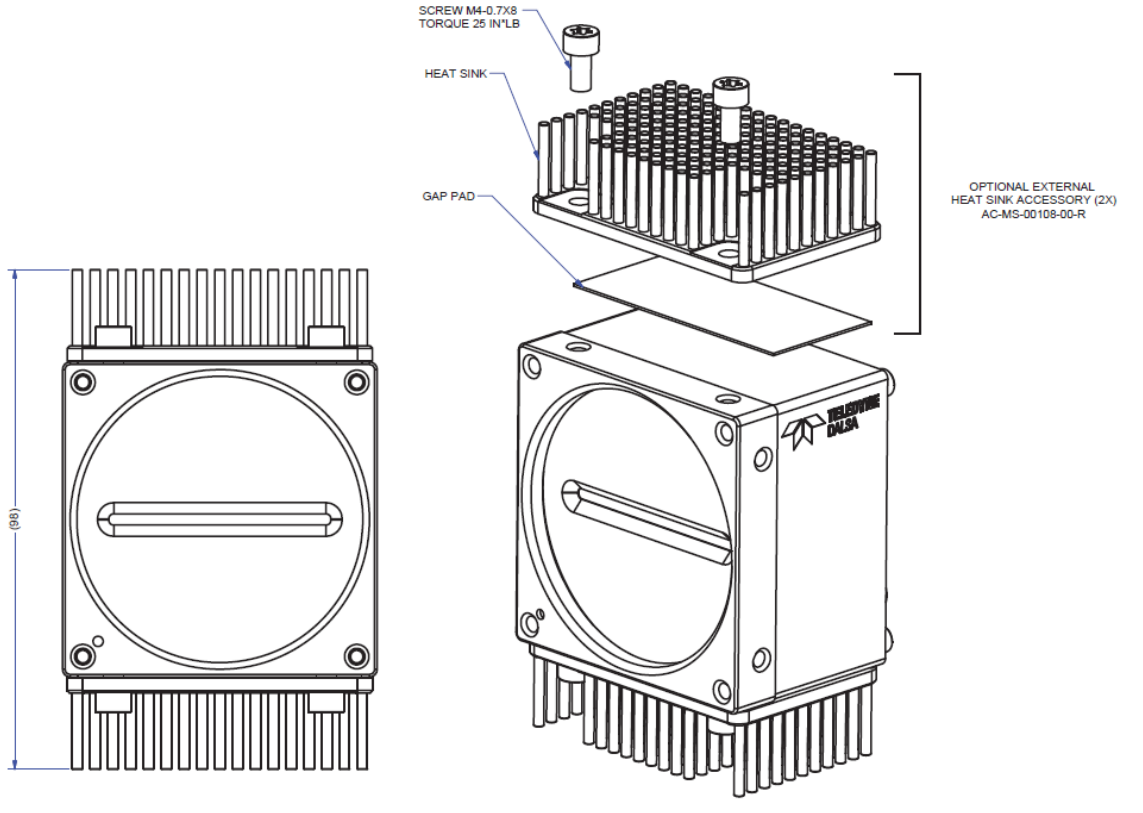

Figure 7: Heat Sink Installation (4K model)

NOTES: 1. UNITS: MILLIMETERS. 2. IMAGE AREA IS ALIGNED TO DATUMS A B & C.

# 3. Quick, Simple Steps to Acquire an Image

For users who are familiar with Camera Link cameras, have a basic understanding of their imaging requirements, and who are primarily interested in evaluating the Piranha4 camera, an overview of the steps required to get this camera operational and acquiring images quickly can be found in Appendix D: Quick Setup and Image Acquisition.

## **4. Software and Hardware Setup**

### **Recommended System Requirements**

To achieve best system performance, the following minimum requirements are recommended:

- High bandwidth frame grabber, e.g. Xcelera-CL PX8 Full Camera Link frame grabber (Part # OR-X8CO-XPF00): <u>https://www.teledynedalsa.com/en/products/imaging/frame-grabbers/xcelera-clplus-px8-full/</u>.
- Operating systems: Windows XP / Vista / 7, 32 / 64-bit.

### **Setup Steps: Overview**

Take the following steps in order to setup and run your camera system. They are described briefly below and in more detail in the sections that follow.

### **1. Install and Configure Frame Grabber and Software**

We recommend the Xcelera-CL PX8 Full frame grabber or equivalent, described in detail on the teledynedalsa.com site <u>here</u>. Follow the manufacturer's installation instructions.

A GenICam<sup>TM</sup> compliant XML device description file is embedded within the camera firmware allowing GenICam<sup>TM</sup> compliant application to know the camera's capabilities immediately after connection. Installing SaperaLT gives you access to the CamExpert GUI, a GenICam<sup>TM</sup> compliant application.

### 2. Connect Camera Link and Power Cables

- Connect the Camera Link cables from the camera to the computer.
- Connect a power cable from the camera to a power supply that can provide a constant voltage between +12 VDC and +24 VDC ± 5%.

### 3. Establish Communicating with the Camera

Start the GUI and establish communication with the camera.

#### **ASCII** Commands

As an alternative to the CamExpert (or equivalent) GUI, you can communicate with this camera using ASCII-based commands. Open up an ASCII interface and press the ESC key, then the communication mode will be switched into the ASCII command mode other than the GenICam mode. A complete list of the commands and a description of how to access them can be found in Appendix B: ASCII Commands.

### 4. Operate the Camera

At this point you will be ready to start operating the camera in order to acquire images, set camera functions, and save settings.

### Step 1. Install and Configure the Frame Grabber and Software

### **Install Frame Grabber**

Install a Full configuration Camera Link frame grabber according to the manufacturer's description.

We recommend the Xcelera-CL PX8 frame grabber or equivalent, described in detail on the teledynedalsa.com site <u>here</u>.

### **Install Sapera LT and CamExpert GUI**

Communicate with the camera using a Camera Link-compliant interface. We recommend you use CamExpert. CamExpert is the camera interfacing tool supported by the Sapera library and comes bundled with SaperaLT. Using CamExpert is the simplest and quickest way to send commands to and receive information from the camera.

#### **Camera Link Control Communications**

The P4 family of cameras are GenICam<sup>™</sup> compliant. Sapera uses the GenICam<sup>™</sup> Generic Control Protocol (GenCP V1.0) to communicate with the camera over the Camera Link serial port. When communications are first established Sapera will when connecting for the first time download the GenICam<sup>™</sup> XML Description file. This file details how to access and control the camera.

### Step 2. Connect Data, Trigger, and Power Cables

Note: the use of cables types and lengths other than those specified may result in increased emission or decreased immunity and performance of the camera.

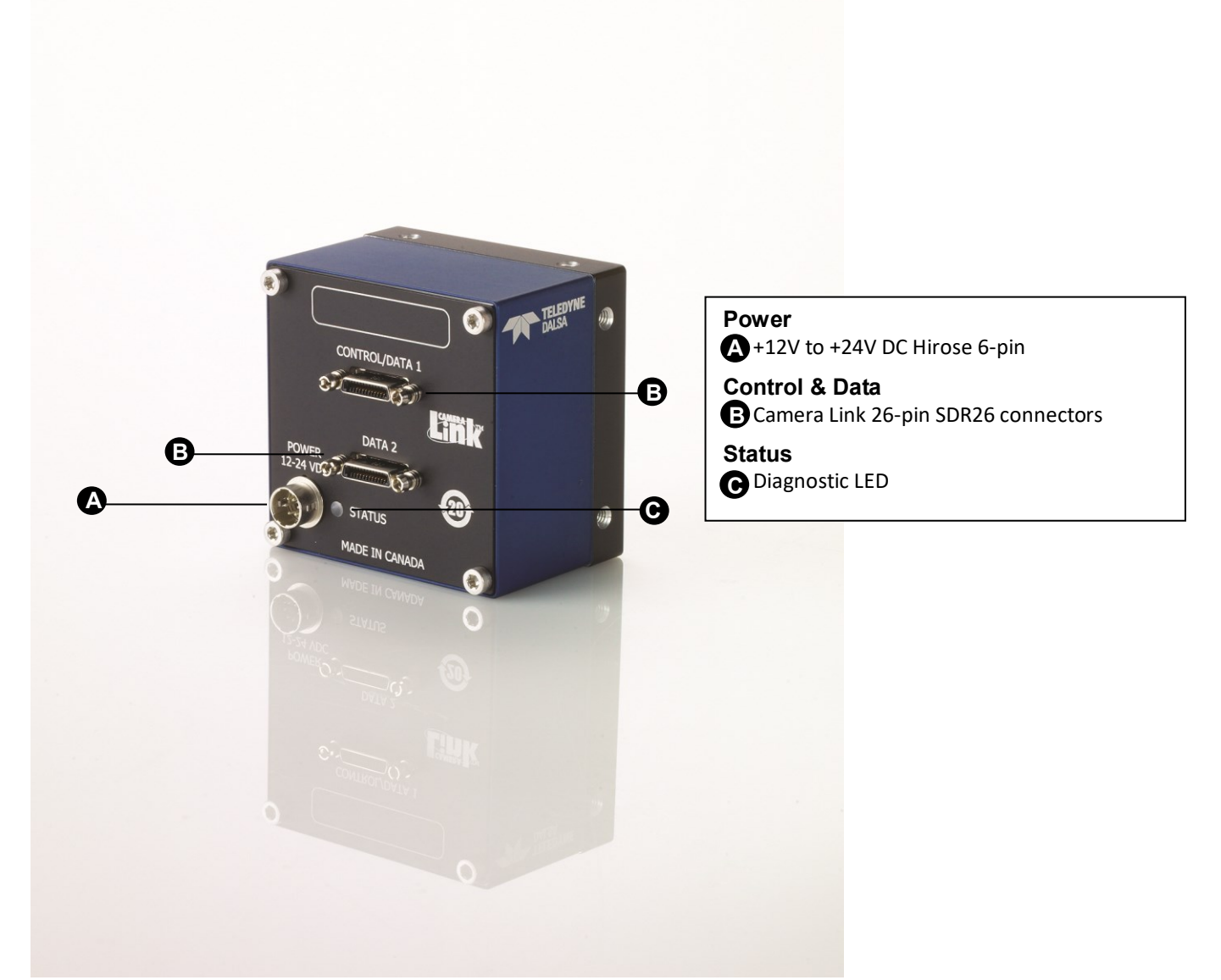

Figure 8: Input and Output, Trigger, and Power Connectors

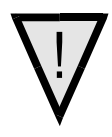

#### WARNING! Grounding Instructions

Static electricity can damage electronic components. It's critical that you discharge any static electrical charge by touching a grounded surface, such as the metal computer chassis, before handling the camera hardware.

### **Data Connector: Camera Link**

The camera uses two Camera Link SDR26 cables transmitting the Camera Link Base, Medium, or Full configuration. The figure below shows the SDR26 Camera Link Connector and the tables that follow list the Camera Link Base, Medium, and Full configurations.

For detailed information on Camera Link please refer to the Camera Link Road Map available from the Knowledge Center on the Teledyne DALSA Web site:

(http://www.teledynedalsa.com/mv/knowledge/appnotes.aspx).

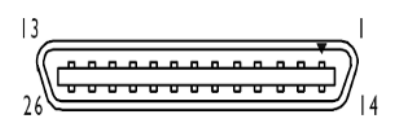

| Data 2    |             |              | Control / Data |             |              |
|-----------|-------------|--------------|----------------|-------------|--------------|
| Camera    | Right Angle | Channel Link | Camera         | Right Angle | Channel Link |
| connector | Connector   | Jigilai      | connector      | Connector   | Jigitai      |
| 1         | 1           | inner shield | 1              | 1           | inner shield |
| 14        | 14          | inner shield | 14             | 14          | inner shield |
| 2         | 25          | Y0-          | 2              | 25          | X0-          |
| 15        | 12          | Y0+          | 15             | 12          | X0+          |
| 3         | 24          | Y1-          | 3              | 24          | X1-          |
| 16        | 11          | Y1+          | 16             | 11          | X1+          |
| 4         | 23          | Y2-          | 4              | 23          | X2-          |
| 17        | 10          | Y2+          | 17             | 10          | X2+          |
| 5         | 22          | Yclk-        | 5              | 22          | Xclk-        |
| 18        | 9           | Yclk+        | 18             | 9           | Xclk+        |
| 6         | 21          | Y3-          | 6              | 21          | X3-          |
| 19        | 8           | Y3+          | 19             | 8           | X3+          |
| 7         | 20          | 100 ohm      | 7              | 20          | SerTC+       |
| 20        | 7           | terminated   | 20             | 7           | SerTC-       |
| 8         | 19          | Z0-          | 8              | 19          | SerTFG-      |
| 21        | 6           | Z0+          | 21             | 6           | SerTFG+      |
| 9         | 18          | Z1-          | 9              | 18          | CC1-         |
| 22        | 5           | Z1+          | 22             | 5           | CC1+         |
| 10        | 17          | Z2-          | 10             | 17          | CC2+         |
| 23        | 4           | Z2+          | 23             | 4           | CC2-         |
| 11        | 16          | Zclk-        | 11             | 16          | CC3-         |
| 24        | 3           | Zclk+        | 24             | 3           | CC3+         |
| 12        | 15          | Z3-          | 12             | 15          | CC4+         |
| 25        | 2           | Z3+          | 25             | 2           | CC4-         |
| 13        | 13          | inner shield | 13             | 13          | inner shield |
| 26        | 26          | inner shield | 26             | 26          | inner shield |

Figure 9. Camera Link Connector

\*Exterior Overshield is connected to the shells of the connectors on both ends. Unused pairs should be terminated in 100 ohms at both ends of the cable. Inner shield is connected to signal ground inside camera

#### Full Configuration

| Connector 1: Channe | l link X | Connector 2: Channe | l link Y | Connector 3: Channe | l link Z |
|---------------------|----------|---------------------|----------|---------------------|----------|
| Camera/Frame        |          | Camera/Frame        |          | Camera/Frame        |          |
| Grabber Pin         | Bit Name | Grabber Pin         | Bit Name | Grabber Pin         | Bit Name |
| Tx0/Rx0             | D0(0)    | Tx0/Rx0             | D3(0)    | Tx0/Rx0             | D6(0)    |
| Tx1/Rx1             | D0(1)    | Tx1/Rx1             | D3(1)    | Tx1/Rx1             | D6(1)    |
| Tx2/Rx2             | D0(2)    | Tx2/Rx2             | D3(2)    | Tx2/Rx2             | D6(2)    |
| Tx3/Rx3             | D0(3)    | Tx3/Rx3             | D3(3)    | Tx3/Rx3             | D6(3)    |
| Tx4/Rx4             | D0(4)    | Tx4/Rx4             | D3(4)    | Tx4/Rx4             | D6(4)    |
| Tx5/Rx5             | D0(7)    | Tx5/Rx5             | D3(7)    | Tx5/Rx5             | D6(7)    |
| Tx6/Rx6             | D0(5)    | Tx6/Rx6             | D3(5)    | Tx6/Rx6             | D6(5)    |
| Tx7/Rx7             | D1(0)    | Tx7/Rx7             | D4(0)    | Tx7/Rx7             | D7(0)    |
| Tx8/Rx8             | D1(1)    | Tx8/Rx8             | D4(1)    | Tx8/Rx8             | D7(1)    |
| Tx9/Rx9             | D1(2)    | Tx9/Rx9             | D4(2)    | Tx9/Rx9             | D7(2)    |
| Tx10/Rx10           | D1(6)    | Tx10/Rx10           | D4(6)    | Tx10/Rx10           | D7(6)    |
| Tx11/Rx11           | D1(7)    | Tx11/Rx11           | D4(7)    | Tx11/Rx11           | D7(7)    |
| Tx12/Rx12           | D1(3)    | Tx12/Rx12           | D4(3)    | Tx12/Rx12           | D7(3)    |
| Tx13/Rx13           | D1(4)    | Tx13/Rx13           | D4(4)    | Tx13/Rx13           | D7(4)    |
| Tx14/Rx14           | D1(5)    | Tx14/Rx14           | D4(5)    | Tx14/Rx14           | D7(5)    |
| Tx15/Rx15           | D2(0)    | Tx15/Rx15           | D5(0)    | Tx15/Rx15           | Not Used |
| Tx16/Rx16           | D2(6)    | Tx16/Rx16           | D5(6)    | Tx16/Rx16           | Not Used |
| Tx17/Rx17           | D2(7)    | Tx17/Rx17           | D5(7)    | Tx17/Rx17           | Not Used |
| Tx18/Rx18           | D2(1)    | Tx18/Rx18           | D5(1)    | Tx18/Rx18           | Not Used |
| Tx19/Rx19           | D2(2)    | Tx19/Rx19           | D5(2)    | Tx19/Rx19           | Not Used |
| Tx20/Rx20           | D2(3)    | Tx20/Rx20           | D5(3)    | Tx20/Rx20           | Not Used |
| Tx21/Rx21           | D2(4)    | Tx21/Rx21           | D5(4)    | Tx21/Rx21           | Not Used |
| Tx22/Rx22           | D2(5)    | Tx22/Rx22           | D5(5)    | Tx22/Rx22           | Not Used |
| Tx23/Rx23           | Not Used | Tx23/Rx23           | Not Used | Tx23/Rx23           | Not Used |
| Tx24/Rx24           | LVAL     | Tx24/Rx24           | LVAL     | Tx24/Rx24           | LVAL     |
| Tx25/Rx25           | FVAL     | Tx25/Rx25           | FVAL     | Tx25/Rx25           | FVAL     |
| Tx26/Rx26           | Not Used | Tx26/Rx26           | Not Used | Tx26/Rx26           | Not Used |
| Tx27/Rx27           | D0(6)    | Tx27/Rx27           | D3(6)    | Tx27/Rx27           | D6(6)    |

Tap 1 bits are D0(x)...Tap 8 bits are D7(x)

| BASE<br>Configuration | ТО                                               |                                                                                                    |                                              |  |  |
|-----------------------|--------------------------------------------------|----------------------------------------------------------------------------------------------------|----------------------------------------------|--|--|
| Pixel Format          | Port A<br>Bits 0 thru 7                          | Port B<br>Bits 0 thru 7                                                                                   | Port C<br>Bits 0 thru 7                      |  |  |
| Mono 8                | Tap 1 LSBBit 7<br>Pixels (1, 3, 5, 4093, 4095)   | Tap 2 LSBBit7<br>Pixels (2, 4, 6, 4094, 4096)                                                             | XXXXXXX                                      |  |  |
| Mono 12               | Tap 1 LSB Bit 7<br>Pixels (1, 3, 5, 84093, 4095) | Tap 1 Bits 8,9,10,11<br>Pixels (1, 3, 5, 4093,4095)<br>Tap 2 Bits 8,9,10,11<br>Pixels (2,4,6, 4094, 4096) | Tap 2 LSBBit 7<br>Pixels (2,4,6, 4094, 4096) |  |  |

### **Camera Link Bit Definitions**

|                      |                                                       |                                                                                                    | -                                                        | •                                                        |                                                          |                                                                                                    |  |
|----------------------|-------------------------------------------------------|----------------------------------------------------------------------------------------------------|----------------------------------------------------------|----------------------------------------------------------|----------------------------------------------------------|----------------------------------------------------------------------------------------------------|--|
| Medium               | 10                                                    |                                                                                                    |                                                          |                                                          |                                                          |                                                                                                    |  |
| on                   |                                                       |                                                                                                    |                                                          |                                                          |                                                          |                                                                                                    |  |
| Bivol                | Port A                                                | Port B                                                                                                    | Port C                                                   | Port D                                                   | Port F                                                   | Port F                                                                                                    |  |
| Format               | Bits 0 thru 7                                         | Bits 0 thru 7                                                                                                    | Bits 0 thru 7                                            | Bits 0 thru 7                                            | Bits 0 thru 7                                            | Bits 0 thru 7                                                                                                    |  |
| Mono 8               | Tap 1<br>LSBBit 7<br>Pixels (1, 5, 9,<br>4089, 4093)  | Tap 2<br>LSBBit 7<br>Pixels (2, 6,<br>10, 4090,<br>4094)                                                                     | Tap 3<br>LSBBit 7<br>Pixels (3, 7,<br>11, 4091,<br>4095) | Tap 4<br>LSBBit 7<br>Pixels (4, 8,<br>12, 4092,<br>4096) | XXXXXXXX                                                 | Xxxxxxx                                                                                                    |  |
| Mono 10 /<br>Mono 12 | Tap 1<br>LSB Bit 7<br>Pixels (1, 5, 9,<br>4091, 4095) | Tap 1<br>Bits 8,9,10,11<br>Pixels (1, 5, 9,<br>4091, 4095)<br>Tap 2<br>Bits 8,9,10,11<br>Pixels (2, 6,<br>10, 4092,<br>4096) | Tap 2<br>LSBBit 7<br>Pixels (2, 6,<br>10, 4092,<br>4096) | Tap 4<br>LSBBit 7<br>Pixels (4, 8,<br>12, 4090,<br>4094) | Tap 3<br>LSBBit 7<br>Pixels (3, 7,<br>11, 4089,<br>4093) | Tap 3<br>Bit 8,9,10,11<br>Pixels (3, 7,<br>11, 4089,<br>4093)<br>Tap 4<br>Bits 8,9,10,11<br>Pixels (4, 8,<br>12, 4090,<br>4094) |  |

| Full<br>Configuration | то         |            |            |            |            |            |            |            |  |
|-----------------------|------------|------------|------------|------------|------------|------------|------------|------------|--|
| Pixel Format          | Port A     | Port B     | Port C     | Port D     | Port E     | Port F     | Port G     | Port H     |  |
|                       | LSBBit     | LSBBit     | LSBBit     | LSBBit     | LSBBit     | LSBBit     | LSBBit     | LSBBit     |  |
|                       | 7          | 8          | 8          | 8          | 8          | 8          | 8          | 8          |  |
| Mono 8                | Tap 1      | Tap 2      | Tap 3      | Tap 4      | Tap 5      | Tap 6      | Tap 7      | Tap 8      |  |
|                       | LSB        | LSB        | LSB        | LSB        | LSB        | LSB        | LSBBit     | LSB        |  |
|                       | Bit 7      | Bit 7      | Bit 7      | Bit 7      | Bit 7      | Bit 7      | 7          | Bit 7      |  |
|                       | Pixels (1, | Pixels (2, | Pixels (3, | Pixels (4, | Pixels (5, | Pixels (6, | Pixels (7, | Pixels (8, |  |
|                       | 9, 17,     | 10, 18,    | 11, 19,    | 12, 20,    | 13, 21,    | 14, 22,    | 15, 23,    | 16, 24,    |  |
|                       | 4081,      | 4082,      | 4083,      | 4084,      | 4085,      | 4086,      | 4087,      | 4088,      |  |

| 4089) | 4090) | 4091) | 4092) | 4093) | 4094) | 4095) | 4096) |
|-------|-------|-------|-------|-------|-------|-------|-------|
|       |       |       |       |       |       |       |       |

| Deca<br>Configurati<br>on |         |         |         |         | Т       | 0       |         |         |            |          |
|---------------------------|---------|---------|---------|---------|---------|---------|---------|---------|------------|----------|
| Pixel                     | Port A  | Port B  | Port C  | Port D  | Port E  | Port F  | Port G  | Port H  | Port I     | Port K   |
| Format                    | LSB     | LSB     | LSB     | LSB     | LSB     | LSB     | LSB     | LSB     | LSBBit     | LSBBit   |
|                           | Bit 7   | Bit 8   | Bit 8   | Bit 8   | Bit 8   | Bit 8   | Bit 8   | Bit 8   | 8          | 8        |
| Mono 8                    | Tap 1   | Tap 2   | Tap 3   | Tap 4   | Tap 5   | Tap 6   | Tap 7   | Tap 8   | Tap 9      | Tap 10   |
|                           | LSB     | LSB     | LSB     | LSB     | LSB     | LSB     | LSB     | LSB     | LSB        | LSB      |
|                           | Bit 7   | Bit 7   | Bit 7   | Bit 7   | Bit 7   | Bit 7   | Bit 7   | Bit 7   | Bit 7      | Bit 7    |
|                           | Pixels  | Pixels  | Pixels  | Pixels  | Pixels  | Pixels  | Pixels  | Pixels  | Pixels (9, | Pixels   |
|                           | (1, 11, | (2, 12, | (3, 13, | (4, 14, | (5, 15, | (6, 16, | (7, 17, | (8, 18, | 19, 29,    | (10, 20, |
|                           | 21,     | 22,     | 23,     | 24,     | 25,     | 26,     | 27,     | 28,     | 4089)      | 30,      |
|                           | 4081,   | 4082,   | 4083,   | 4084,   | 4085,   | 4086,   | 4087)   | 4088)   |            | 4090)    |
|                           | 4091)   | 4092)   | 4093)   | 4094)   | 4095)   | 4096)   |         |         |            |          |

Table 4: Camera Link Bit Definitions

| Signal | Configuration |
|--------|---------------|
| CC1    | EXSYNC*       |
| CC2    | Spare         |
| CC3    | Direction     |
| CC4    | Spare         |

\* Keep this signal in **low** status when idle. The exposure time must **not** be greater than the camera's allowance – 3,000 μs.

Table 5: Camera Control Configuration

For additional Camera Link documentation refer to the Teledyne DALSA Web site's <u>Knowledge Center</u> application notes.

#### **Camera Link Drive Capability**

The camera link cable drive capability on P4-4K/2K cameras has been improved to reach up to 15 meters. This provides longer cable lengths without the need for additional components like, repeaters etc. This capability has been tested using a number of frame grabbers (listed in the table below) and was tested using standard Camera Link cables. The cable length drive achieved on the various frame grabbers is as follows:

| Cable Length | Frame Grabber (Manufacturer/Part Number)           |
|--------------|----------------------------------------------------|
| 10 m         | TeledyneDALSA Xcelera-CL PX4 / OR-X4C0-XPF00       |
|              | TeledyneDALSA Xcelera-CL+ PX8 Full / OR-X8C0-XPF00 |
|              | Matrox Radient eCL – RAD2GSF150400                 |
| 15 m         | TeledyneDALSA Xcelera-CL+ PX8 Full / OR-X8C0-XPF00 |

Table 6: Cable Length and Frame Grabber Pairings

### Input Signals, Camera Link

The camera accepts control inputs through the Camera Link SDR26F connector. The camera ships in internal sync, and internally programmed integration.

#### EXSYNC (Line Readout Trigger)

Line rate can be set internally using the GenICam features. The external control signal EXSYNC is optional and enabled through the user interface. This camera uses the falling edge of EXSYNC to trigger pixel readout.

The EXSYNC signal tells the camera when to integrate and readout the image. It can be either an internally generated signal by the camera, or it can be supplied externally via the serial interface. Depending upon the mode of operation the high time of the EXSYNC signal can represent the integration period.

**Note**: The EXSYNC signal is measured at CC1 and will give a "true" measurement (i.e. within the measurement resolution of 25 ns) even though the camera will only trigger at a maximum of 100 kHz.

### **Output Signals, Camera Link Clocking Signals**

These signals indicate when data is valid, allowing you to clock the data from the camera to your acquisition system. These signals are part of the Camera Link configuration and you should refer to the Camera Link Implementation Road Map, available at our <u>Knowledge Center</u>, for the standard location of these signals.

| Clocking Signal      | Indicates             |
|----------------------|-----------------------|
| LVAL (high)          | Outputting valid line |
| DVAL                 | Not used              |
| STROBE (rising edge) | Valid data            |
| FVAL                 | Set to 0              |

### **Power Connector**

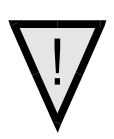

**WARNING:** It is extremely important that you apply the appropriate voltages to your camera. Incorrect voltages may damage the camera. Input voltage requirement: +12 VDC to +24 VDC, 2 Amps. Before connecting power to the camera, test all power supplies.

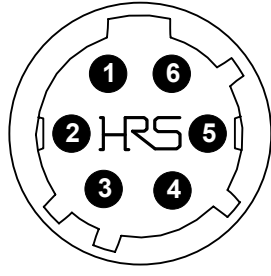

Figure 10: 6-pin Hirose Circular Male Power Plug—Power Connector

| Pin | Description       | Pin | Description |  |  |  |  |  |
|-----|-------------------|-----|-------------|--|--|--|--|--|
| 1   | +12 V to +24 V DC | 4   | GND         |  |  |  |  |  |
| 2   | +12 V to +24 V DC | 5   | GND         |  |  |  |  |  |
| 3   | +12 V to +24 V DC | 6   | GND         |  |  |  |  |  |

The camera requires a single voltage input +12 VDC to +24 VDC  $\pm$  5%. The camera meets all performance specifications using standard switching power supplies, although well-regulated linear supplies provide optimum performance.

WARNING: When setting up the camera's power supplies follow these guidelines:

- $\nabla$
- Apply the appropriate voltages.
- Protect the camera with a 2 amp slow-blow fuse between the power supply and the camera.
- Do not use the shield on a multi-conductor cable for ground.
- Keep leads as short as possible in order to reduce voltage drop.
- Use high-quality supplies in order to minimize noise.

Note: If your power supply does not meet these requirements, then the camera performance specifications are not guaranteed.

### LEDS

The camera is equipped with an LED on the back to display the operational status of the camera. The table below summarizes the operating states of the camera and the corresponding LED states. When more than one condition is active, the LED indicates the condition with the highest priority.

| Color of Status LED | Meaning                                                                    |
|---------------------|----------------------------------------------------------------------------|
| Off                 | No power or hardware malfunction                                           |
| Blinking            | Powering up or calibrating                                                 |
| Green               | Ready                                                                      |
| Red                 | Error. Check the built-in self test (BiST) register for the specific error |

# Step 3. Establish Communication with the Camera

### **Power on the camera**

Turn on the camera's power supply. You may have to wait while the camera readies itself for operation. The camera must boot fully before it will be recognized by the GUI—the LED shines green once the camera is ready.

### Connect to the frame grabber

- 1. Start Sapera CamExpert (or equivalent Camera Link compliant interface) by double clicking the desktop icon created during the software installation.
- 2. CamExpert will search for installed Sapera devices. In the Devices list area on the left side, the connected frame grabber will be shown.
- 3. Select the frame grabber device by clicking on the name.

Note: The first time you set up the camera you will need to establish a communication link between the camera and frame grabber.

#### **Connect to the camera**

- 1. Start a new Sapera CamExpert application (or equivalent Camera Link compliant interface) by double clicking the desktop icon created during the software installation.
- 2. In the Devices list area on the left side, select the COM port below the Camera Link label.

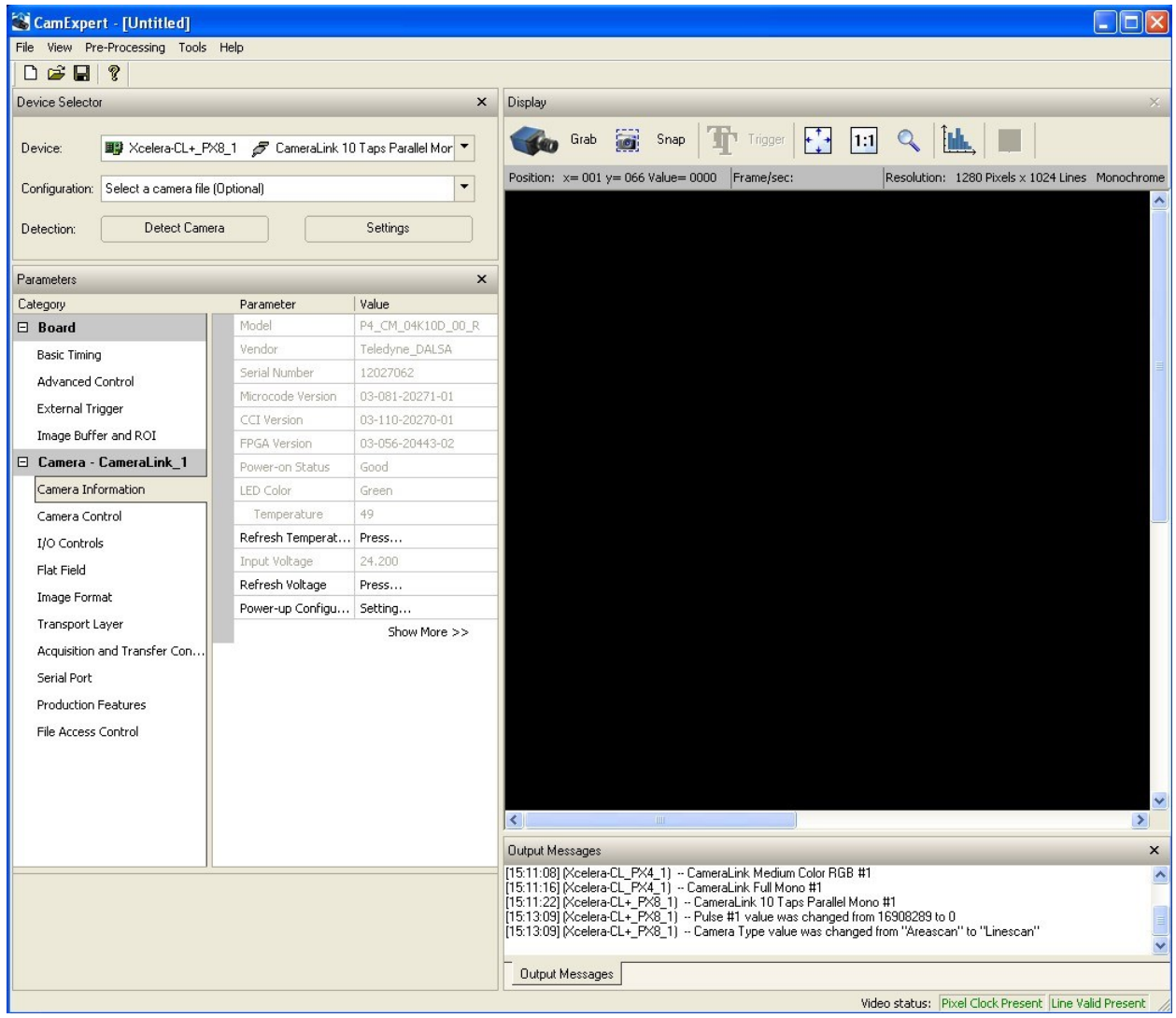

Figure 11. CamExpert GUI showing connected camera

### **Check LED Status**

If the camera is operating correctly at this point, the diagnostic LED will shine green.

### **Software Interface**

All the camera features can be controlled through the CamExpert interface. For example, under the Camera Control menu in the camera window you can control the line rate and exposure times.

At this point your host and camera system should be setup and you can verify the camera's operation by retrieving a test pattern and setting the camera's trigger and exposure time.

### Using Sapera CamExpert with Piranha4 Cameras

CamExpert is the camera interfacing tool supported by the Sapera library. When used with a Piranha4 camera, CamExpert allows a user to test all camera operating modes. Additionally CamExpert saves the camera user settings configuration to the camera or saves multiple configurations as individual camera parameter files on the host system (\*.ccf). CamExpert can also be used to upgrade the camera's software.

An important component of CamExpert is its live acquisition display window which allows immediate verification of timing or control parameters without the need to run a separate acquisition program.

For context sensitive help, click on the button then click on a camera configuration parameter. A

short description of the configuration parameter will be shown in a popup. Click on the **?** button to open the help file for more descriptive information on CamExpert.

The central section of CamExpert provides access to the camera features and parameters. **Note**: The availability of the features is dependent on the CamExpert user setting.

A note on the CamExpert examples shown here: The examples shown for illustrative purposes and may not entirely reflect the features and parameters available from the camera model used in your application.

### **CamExpert Panes**

| 🚳 CamExpert - [Untitled]                                                                  |                     |                       |                                                                                                    |
|-------------------------------------------------------------------------------------------|---------------------|-----------------------|----------------------------------------------------------------------------------------------------|
| File View Pre-Processing Tools                                                            | Help                |                       |                                                                                                    |
|                                                                                           |                     |                       |                                                                                                    |
| Device Selector                                                                           |                     | ×                     | Display X                                                                                                    |
| Device: W Xcelera-CL+_P>                                                                  | <8_1 🍃 CameraLink 1 | 0 Taps Parallel Mor 🔻 | Grab 🚎 Snap 🎹 Trigger 💽 1:1 🔍 🋄                                                                                                    |
| Configuration: Select a camera file                                                       | (Optional)          | •                     | Position: x= 001 y= 066 Value= 0000 Frame/sec: Resolution: 1280 Pixels x 1024 Lines Monochrome                                                                                                    |
|                                                                                           |                     |                       |                                                                                                    |
| Detection: Detect Came                                                                    | ra                  | Settings              |                                                                                                    |
| Parameters                                                                                |                     | ×                     |                                                                                                    |
| Category                                                                                  | Parameter           | Value                 |                                                                                                    |
| 🗆 Board                                                                                   | Model               | P4_CM_04K10D_00_R     |                                                                                                    |
| Basic Timing                                                                              | Vendor              | Teledyne_DALSA        |                                                                                                    |
| Advanced Control                                                                          | Serial Number       | 12027062              |                                                                                                    |
| External Trigger                                                                          | Microcode Version   | 03-081-20271-01       |                                                                                                    |
| Excernal migger                                                                           | CCI Version         | 03-110-20270-01       |                                                                                                    |
| Image Burrer and ROI                                                                      | FPGA Version        | 03-056-20443-02       |                                                                                                    |
| Camera - CameraLink_1                                                                     | Power-on Status     | Good                  |                                                                                                    |
| Camera Information                                                                        | LED Color           | Green                 |                                                                                                    |
| Camera Control                                                                            | Temperature         | 49                    |                                                                                                    |
| I/O Controls                                                                              | Refresh Temperat    | Press                 |                                                                                                    |
| Flat Field                                                                                | Input Voltage       | 24.200                |                                                                                                    |
| Image Format                                                                              | Refresh Voltage     | Press                 |                                                                                                    |
| Transport Laver                                                                           | Power-up Configu    | Setting               |                                                                                                    |
| Acquisition and Transfer Con<br>Serial Port<br>Production Features<br>File Access Control |                     | Show More >>          |                                                                                                    |
|                                                                                           |                     |                       |                                                                                                    |
|                                                                                           |                     |                       |                                                                                                    |
|                                                                                           |                     |                       | Utiput messages X   [15:11:08] Xcelera-CL_PX4_1] ~ CameraLink Medium Color RGB #1 [15:11:16] Xcelera-CL_PX4_1] ~ CameraLink Full Mono #1   [15:11:20] Xcelera-CL+PX8_1] ~ CameraLink To Taps Parallel Mono #1 [15:11:20] Xcelera-CL+PX8_1] ~ CameraLink To Taps Parallel Mono #1   [15:11:30] Xcelera-CL+PX8_1] ~ CameraLink To Taps Parallel Mono #1 [15:13:09] Xcelera-CL+PX8_1] ~ CameraLink To Taps Parallel Mono #1   [15:13:09] Xcelera-CL+PX8_1] ~ Camera Type value was changed from "Areascan" to "Linescan" [15:13:09] Xcelera-CL+PX8_1] ~ Camera Type value was changed from "Areascan" to "Linescan"   Dutput Messages [15:13:09] Xcelera-CL+PX8_1] ~ Camera Type value was changed from "Areascan" to "Linescan" |
| Video status:  Pixel Clock Present  Line Valid Present                                    |                     |                       |                                                                                                    |

Figure 12. CamExpert's Camera Control Window

The CamExpert application uses panes to simplify choosing and configuring camera files or acquisition parameters for the installed device.

- **Device Selector pane:** View and select from any installed Sapera acquisition device. Once a device is selected CamExpert will only present acquisition parameters applicable to that device. Optionally select a camera file included with the Sapera installation or saved by the user.
- **Parameters pane:** Allows viewing or changing all acquisition parameters supported by the acquisition device. CamExpert displays parameters only if those parameters are supported by the installed device. This avoids confusion by eliminating parameter choices when they do not apply to the hardware in use.
- **Display pane:** Provides a live or single frame acquisition display. Frame buffer parameters are shown in an information bar above the image window.
- Control Buttons: The Display pane includes CamExpert control buttons. These are:

| Grab          | <b>Acquisition control button:</b><br>Click once to start live grab, click again to stop.                                                                                                    |
|---------------|----------------------------------------------------------------------------------------------------|
| 📷 Snap        | <b>Single frame grab:</b><br>Click to acquire one frame from device.                                                                                                    |
|               | <b>Trigger button:</b><br>With the I/O control parameters set to Trigger Enabled, click to send a single trigger command.                                                                            |
| 🕂 1:1 🔍       | <b>CamExpert display controls:</b><br>(these do not modify the frame buffer data)<br>Stretch image to fit, set image display to original size, or zoom the<br>image to virtually any size and ratio. |
| Ĩ <b>uk</b> , | Histogram / Profile tool:<br>Select to view a histogram or line/column profile during live<br>acquisition or in a still image.                                                                       |

• **Output Message pane:** Displays messages from CamExpert or the device driver.

At this point you are ready to start operating the camera in order to acquire images, set camera functions, and save settings.

# 4. Camera Operation

### **Factory Settings**

The camera ships and powers up for the first time with the following factory settings:

- Camera Link Full, 8 bit pixels
- Internal trigger, line rate 10 kHz
- Internal exposure control, exposure time 50 µs
- 2 stage TDI
- 1x horizontal and vertical binning
- Offset 0, Gain 1x

### Area Mode

Using area mode in the P4 mono camera allows data rates to be twice as fast compared to TDI Stage = 1 or TDI Stages = 2.

Similar to TDI Stage = 2 mode, both the top and bottom lines of the sensor are exposed at the same time. The difference being that instead of summing the lines, each line is read out separately. The figure below illustrates how this is done. On the first Exsync signal, both lines are exposed and then the sensor is read out. One line is processed and stored in camera memory while the other line is processed and sent out the Camera Link output. The next Exsync signal does not reach the sensor, but instead the stored data is transferred out the Camera Link port.

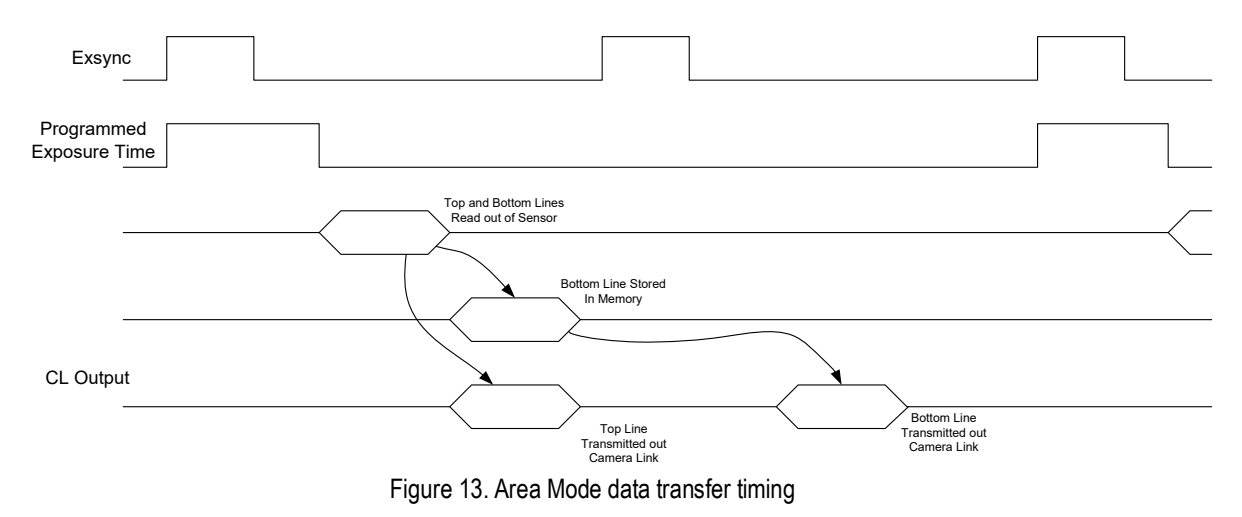

It is important that the exposure time in area mode be appropriate for the set line rate. The exposure time should not be longer than the inverse of the line rate or else the image will smear. The set scan direction is

also important. If the direction is wrong the image will look choppy, as can be seen in the following figure.

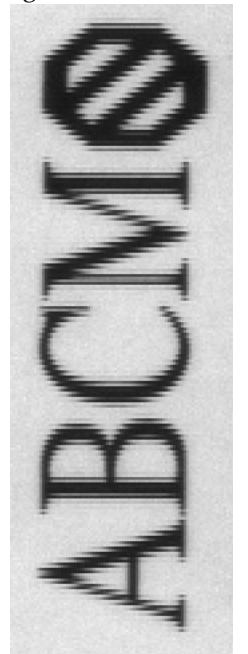

Figure 14. Image with incorrect scan direction

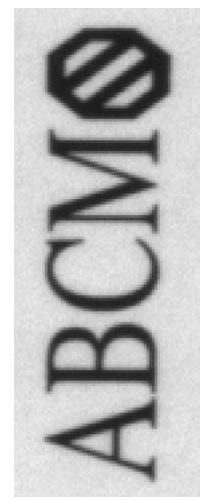

Figure 15. Image with proper scan direction

### **Check Camera and Sensor Information**

Camera and sensor information can be retrieved via a controlling application—for example, the CamExpert GUI shown in the following examples. Parameters such as camera model, firmware version, sensor characteristics, etc. are read to uniquely identify the connected device.

The camera information parameters are grouped together as members of the Camera Information set.

| Parameters × |                                                                                                    |                   |                   |  |  |
|--------------|----------------------------------------------------------------------------------------------------|-------------------|-------------------|--|--|
| Ca           | ategory                                                                                                    | Parameter         | Value             |  |  |
|              | Board                                                                                                    | Model             | P4_CM_04K10D_00_R |  |  |
|              | Basic Timing<br>Advanced Control<br>External Trigger<br>Image Buffer and ROI                                                                                                 | Vendor            | Teledyne_DALSA    |  |  |
|              |                                                                                                    | Serial Number     | 12027062          |  |  |
|              |                                                                                                    | Microcode Version | 03-081-20271-01   |  |  |
|              |                                                                                                    | CCI Version       | 03-110-20270-01   |  |  |
|              |                                                                                                    | FPGA Version      | 03-056-20443-02   |  |  |
| Ξ            | Camera - CameraLink_1                                                                                                    | Power-on Status   | Good              |  |  |
|              | Camera Information                                                                                                    | LED Color         | Green             |  |  |
|              | Camera Control<br>I/O Controls<br>Flat Field<br>Image Format<br>Transport Layer<br>Acquisition and Transfer Con<br>Serial Port<br>Production Features<br>File Access Control | Temperature       | 49                |  |  |
|              |                                                                                                    | Refresh Temperat  | Press             |  |  |
|              |                                                                                                    | Input Voltage     | 24.200            |  |  |
|              |                                                                                                    | Refresh Voltage   | Press             |  |  |
|              |                                                                                                    | Power-up Configu  | Setting           |  |  |
|              |                                                                                                    |                   | Show More >>      |  |  |

Figure 16. CamExpert's Camera Information Window

### **Verify Temperature and Voltage**

To determine the voltage and temperature at the camera, use the **Refresh Voltage and Refresh Temperature** features found in the **Camera Information** set. The temperature returned is the internal temperature in degrees Celsius. For proper operation this value should not exceed 80 °C. If the camera exceeds the designated temperature it will stop imaging and the LED will turn red. Once you have diagnosed and remedied the issue use the **reset camera** function.

Note: The voltage displayed is the camera's input voltage. The voltage measurement feature of the camera provides results within 1% of the actual voltage. The measurement can be used to set the applied voltage to the camera.

### **Saving and Restoring Camera Settings**

The parameters used to select, load and save user sets are grouped together under the Camera Information set of features. There are 8 user sets available and one factory set.

| Camera Information        |                                                                                                    |  |
|---------------------------|----------------------------------------------------------------------------------------------------|--|
| Parameter                 | Choices                                                                                                    |  |
| User Set Default Selector | Select the camera parameters to load when the camera is reset or powered up as the Factory set, or as User Set 1 to 8. |  |
|                           | Selecting the set from the list automatically saves it as the default set.                                             |  |
| User Set Selector         | Select the Factory or User set to Save or Load.<br>-Factory Set                                                        |  |
|                           | -User Set 1 to 8.                                                                                                    |  |
| User Set Load             | Load the set specified by User Set Selector to the camera and make it the active / current set.                        |  |
| User Set Save             | Save the current set as selected user set.                                                                             |  |

#### Description of the Camera Settings

The camera operates in one of four settings:

- 1. Current operation with active settings.
- 2. User setting.
- 3. Factory setting (read-only).
- 4. Default setting.

The settings active during the current operation can be saved (thereby becoming the user setting) using the User Set Save parameter. A previously saved user setting (User Set 1 to 8) or the factory settings can be restored using the User Set Selector and User Set Load parameters.

Either the Factory or one of the User settings can be saved as the Default Setting by selecting the set in the User Set Default Selector. The chosen set automatically saves as the default setting and is the set loaded when the camera is reset or powered up.

The relationship between these four settings is illustrated in Figure 17. Relationship between the Camera Settings:

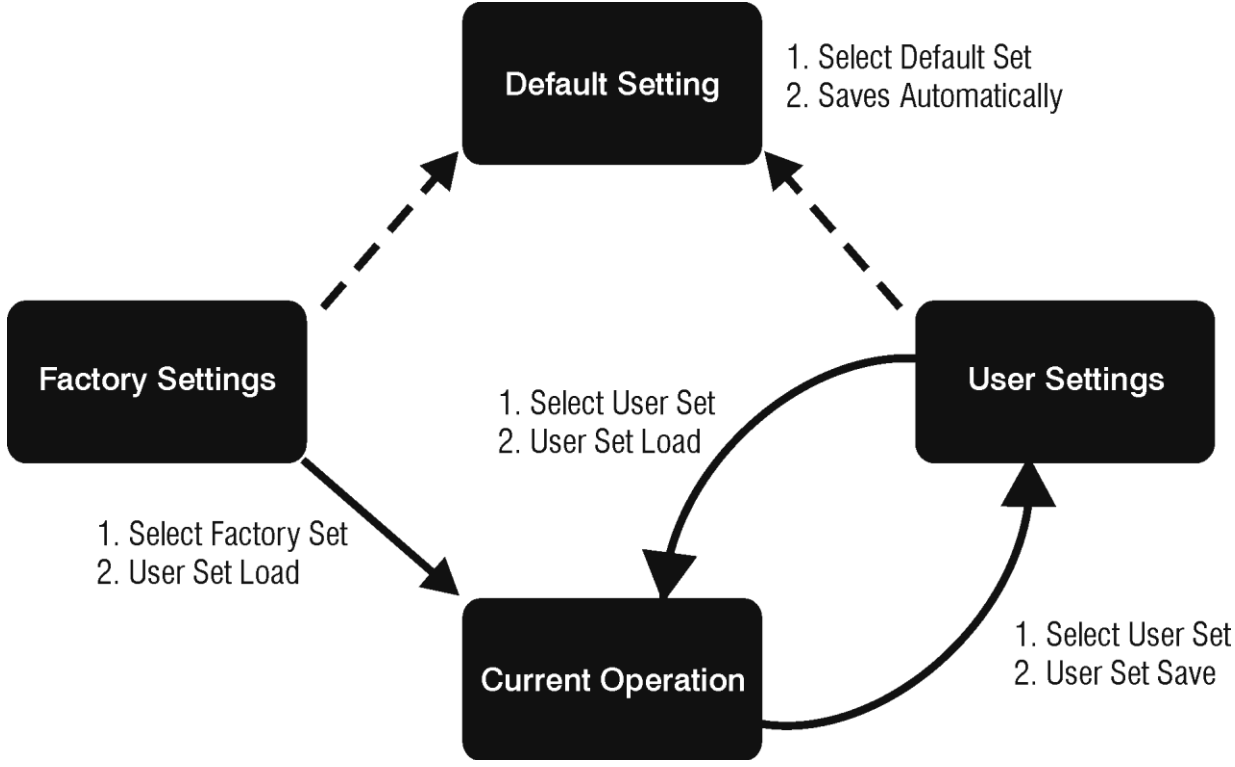

Figure 17. Relationship between the Camera Settings

#### Active Settings for Current Operation

The active setting for the current operation is the set of configurations that are active while the camera is currently running, including all unsaved changes you have made to the settings before saving them.

These active settings are stored in the camera's *volatile* memory and will be lost and cannot be restored if the camera resets, is powered down, or loses power.

To save these settings for reuse the next time you power up or reset the camera, or to protect against losing them in the case of power loss, you must save the current settings using the **User Set Save** parameter. Once saved, the current settings become the selected **User Set**.

#### **User Setting**

The user setting is the saved set of camera configurations that you can customize, resave, and restore. By default the user settings are shipped with the same settings as the factory set.

The command **User Set Save** saves the current settings to non-volatile memory as a **User Set**. The camera automatically restores the last saved user settings when it powers up.

To restore the last saved user settings, select the **User Set** parameter you want to restore and then select the **User Set Load** parameter.

#### Factory Settings

The factory setting is the camera settings that were shipped with the camera and which loaded during the camera's first power-up. To load or restore the original factory settings, at any time, select the **Factory Setting** parameter and then select the **User Set Load** parameter.

Note: By default, the user settings are set to the factory settings.

#### **Default Setting**

Either the Factory or one of the User settings can be used as the Default Setting by selecting the set in the User Set Default Selector. The chosen set automatically becomes the default setting and is the set loaded when the camera is reset of powered up.

### **Camera Link Configuration**

| Name           | Taps | SPF*      | Cables |
|----------------|------|-----------|--------|
| Base           | 2    | 8, 10, 12 | 1      |
| Medium         | 4    | 8, 10, 12 | 2      |
| Full           | 8    | 8         | 2      |
| Deca (4K only) | 10   | 8         | 2      |

\*Set Pixel Format (number of bits per pixel)

### **TDI and Single Line Modes**

You have the option to set the camera modes as either single line (where only the bottom sensor is used, which results in lower sensitivity) or as TDI (where the pair of sensor lines is summed, which results in higher sensitivity).

#### TDI Mode vs. Vertical Binning 2

TDI mode delays one line before summing so that each row images the same area. In the case of vertical binning equal to 2, the rows image adjacent areas and are summed without separation delay. This action, combined with horizontal binning equal to 2, results in a big pixel that has half the resolution but four times the response compared to TDI stages = 1.

#### TDI Stage 2 vs. Vertical Binning

Vertical Binning and TDI Stage 2 are very similar in operation in that for both modes both lines of the sensor are used and both lines are summed together. The difference is that in vertical binning both lines are summed directly, while in TDI Stages 2 one line is delayed by one EXSYNC before being summed with the other line. The result is a 20  $\mu$ m tall pixel for vertical binning while TDI Stage 2 maintains the 10  $\mu$ m pixel height.

There is no line rate difference between these two modes.
## **Sensitivity Modes and Pixel Readout**

The camera has the option to operate in either TDI mode or single line mode. When in TDI mode, the camera uses both line scan sensors and as a result the responsivity increases (57%). When in single line mode, the camera uses the bottom sensor only. The internal gain is 1.27x greater for single line mode vs. TDI mode.

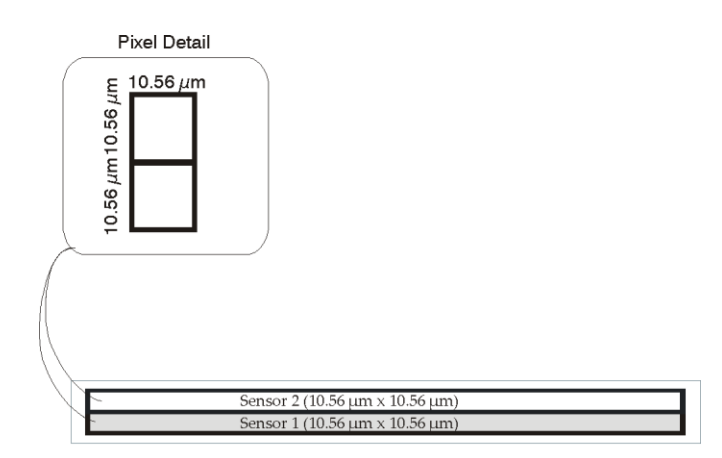

#### Figure 18: TDI Mode Examples

In TDI mode, the camera uses a 10.56  $\mu$ m x 10.56  $\mu$ m pixel and captures the same image twice, resulting in a brighter image.

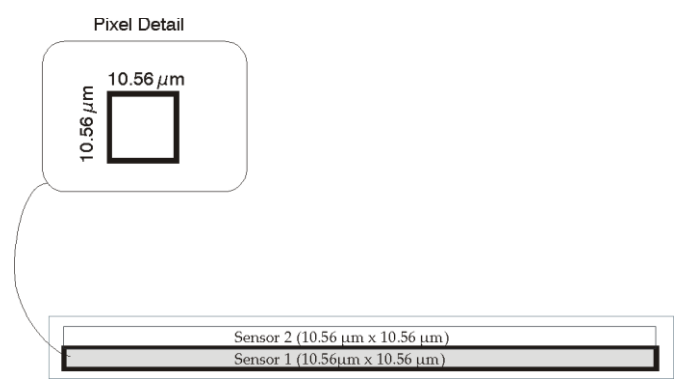

Figure 19: Single Line Mode Examples

In single line mode, the camera uses a 10.56  $\mu$ m x 10.56  $\mu$ m pixel and captures the image using one sensor (Sensor 1).

# **Trigger Modes**

The camera's image exposures are initiated by a trigger event. The trigger event is either a programmable internal signal used in free running mode, an external input used for synchronizing exposures to external triggers, or a programmed function call message by the controlling computer. These triggering modes are described below.

- **Internal trigger (trigger disabled):** The camera free-running mode has a programmable internal timer for line rate and a programmable exposure period.
- **External trigger (trigger enabled):** Exposures are controlled by an external trigger signal. The external trigger signal is the Camera Link control line CC1.

# **Exposure Controls**

The Exposure Control modes define how and when the camera will capture an image—the integration period. The integration period is the amount of time the camera's sensor is exposed to incoming light before the captured image is transmitted to the controlling computer.

- Exposure control is defined as the start of exposure and exposure duration.
- The start of exposure can be an internal timer signal (free-running mode) or an external trigger signal.
- The exposure duration can be programmable (such as the case of an internal timer) or controlled by the external trigger pulse width.

The camera can grab images in one of three ways. You determine the three imaging modes using a combination of the Exposure Mode parameters (including I/O parameters), Exposure Time and Line Rate parameters.

| Description                                                       | Line Rate                  | Exposure Time         | Trigger Source<br>(Sync) |
|-------------------------------------------------------------------|----------------------------|-----------------------|--------------------------|
| Internal line rate and exposure time                              | Internal, programmable     | Internal programmable | Internal                 |
| External line rate and exposure time                              | Controlled by EXSYNC pulse | External (EXSYNC)     | External                 |
| EXSYNC pulse controlling the line rate. Programmed exposure time. | Controlled by EXSYNC pulse | Internal programmable | External                 |

Figure 20. Exposure controls

The parameters used to select the imaging modes – trigger sources (sync), exposure time, and line rate – are grouped together as the Camera Controls.

| Camera Controls   |                                                                                                    |  |
|-------------------|----------------------------------------------------------------------------------------------------|--|
| Parameter         | Description                                                                                                    |  |
| Line Rate (in Hz) | Camera line rate in Hz. Only available when the start line trigger parameter is disabled (Trigger Mode off).                                  |  |
| Exposure Mode     | Set the operation mode for the camera's exposure.<br>Trigger Width or Timed. Trigger Width is only available when Trigger<br>Mode is enabled. |  |

|               | Trigger Width                                                             |  |  |
|---------------|---------------------------------------------------------------------------|--|--|
|               | Uses the width of the current line trigger signal pulse to control the    |  |  |
|               | exposure duration.                                                        |  |  |
|               | Timed                                                                     |  |  |
|               | The exposure duration time is set using the Exposure Time feature and the |  |  |
|               | exposure starts with the Line Start event.                                |  |  |
| Exposure Time | Sets the exposure time (in microseconds). Exposure Mode feature must be   |  |  |
|               | set to Timed                                                              |  |  |

# **Exposure Modes in Detail**

## 1. Internally Programmable Line rate and Internally Programmable Exposure Time (Default)

Line rate is the dominant factor when adjusting the line rate or exposure time. When setting the line rate, exposure time will decrease, if necessary, to accommodate the new line rate. When adjusting the exposure time the range is limited by the line rate.

Note: The camera will not set line periods shorter than the readout period.

GenICam parameters to set: I / O Controls > Trigger Mode > Off

### 2. External Line Rate and External Exposure Time (Trigger Width)

In this mode, EXSYNC sets both the line period and the exposure time. The rising edge of EXSYNC marks the beginning of the exposure and the falling edge initiates readout. Note:

maximum line rate =  $\frac{1}{(exposure time + low time^*)}$ 

\*Exposure time must be greater than 4  $\mu s,$  and low time greater than 1  $\mu s$ 

### GenICam parameters to set:

- I / O Controls > Trigger Mode > On
- Camera Control > Exposure Mode > Trigger Width

**Warning!** When running external line rate and external exposure time, the line rate must not exceed 1 / (exposure time + 1  $\mu$ s). Under these conditions the exposure time will become indeterminate and result in image artefacts. This is not the case when running internal exposure control.

### 3. External Line Rate, Programmable Exposure Time

In this mode, the line rate is set externally with the falling edge of EXSYNC generating the rising edge of a programmable exposure time.

### GenICam parameters to set:

- I / O Controls > Trigger Mode > On
- Camera Control > Exposure Mode > Timed

1. External Trigger Off, Internal Exposure Control Free running, not synchronized to an external signal

|                                    | <b>P</b> rog                | rammable Line Time                 |                                |                                    |                                |      |
|------------------------------------|-----------------------------|------------------------------------|--------------------------------|------------------------------------|--------------------------------|------|
| Programmable Exposure <sup>1</sup> | <ul> <li>&gt;1us</li> </ul> | Programmable Exposure <sup>1</sup> | F                              | Programmable Exposure <sup>1</sup> |                                |      |
|                                    | Sensor<br>Readou            | 2                                  | Sensor<br>Readout <sup>2</sup> |                                    | Sensor<br>Readout <sup>2</sup> |      |
|                                    | <b>∢</b> 10.2u              | s                                  | 7                              |                                    | ]                              | LVAL |

 External Trigger On, Internal Exposure Control CC1 Falling edge triggers start of internal exposure<sup>3</sup>

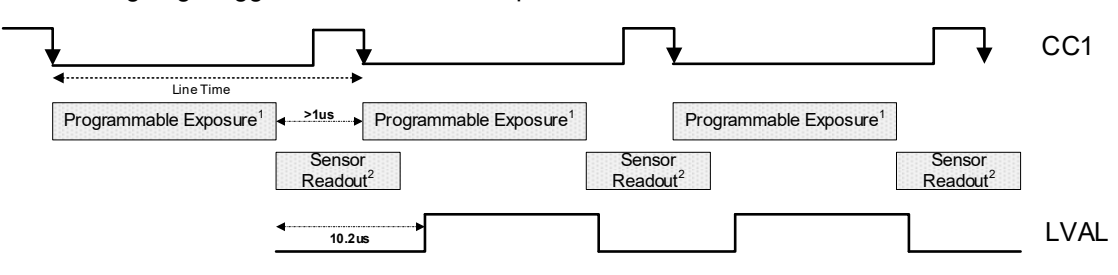

 External Trigger On, External Exposure Control CC1 Falling edge triggers start of exposure CC1 high duration sets the exposure time

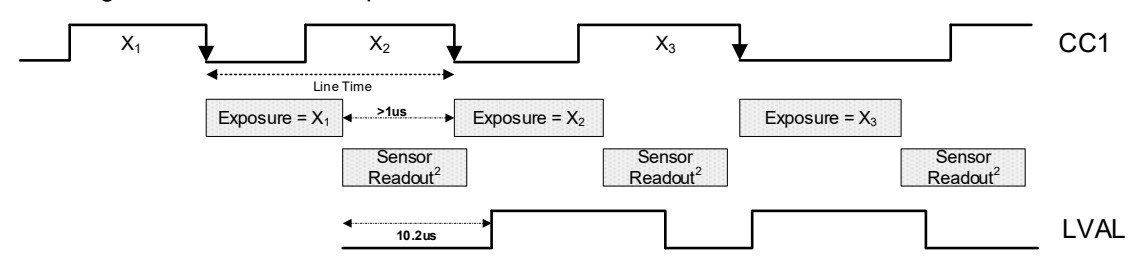

Notes:

- 1. Exposure time > 4 micro-seconds
- 2. Sensor Readout time = 9.5 micro-seconds
- 3. One additional falling edge during exposure is latched

Figure 21. Exposure Modes

# **Set Line Rate**

To set the camera's line rate use the line rate parameter, part of the Camera Controls set. This feature can only be used when the camera is in Internal mode—that is, when the start line trigger is disabled (Trigger Mode Off).

maximum line rate =  $\frac{1}{(exposure time + low time^*)}$ 

\*Exposure time must be greater than 4  $\mu s,$  and low time greater than 1  $\mu s$ 

Note: A line rate  $< 1 / (Exposure time + 1 \mu s)$  will return an error ("Invalid Parameter") if this condition is not met. You must adjust these two parameters in the correct sequence to maintain this condition.

If the external line rate exceeds the maximum line rate allowed for a mode, the camera will continue to output data at its maximum line rate. Though no image artefacts associated with over-speed will occur, you may notice that under over-speed conditions the image will appear compressed and the apparent distance travelled will be reduced.

| Camera Control    |                                                                                                    |  |
|-------------------|----------------------------------------------------------------------------------------------------|--|
| Parameter         | Description                                                                                                    |  |
| Line Rate (in Hz) | Camera line rate in a range from 1 Hz up to 100 kHz.                                                                |  |
|                   | This feature is only available when the camera is in Internal Mode—<br>line trigger is disabled (Trigger Mode off). |  |

| Line Rates                |                            |  |  |
|---------------------------|----------------------------|--|--|
| Camera Link Configuration | Maximum Line Rate          |  |  |
| Base, 8-bit               | 41 kHz (4K), 82 kHz (2K)   |  |  |
| Medium, 8-bit             | 81 kHz(4K), 100 kHz (2K)   |  |  |
| Full (TDI) , 8-bit        | 100 kHz (4K and 2K)        |  |  |
| Full (Area) , 8-bit       | 160 kHz (4K), 200 kHz (2K) |  |  |
| Deca (Area) , 8-bit       | 200 kHz (4K)               |  |  |

| Number<br>of AOI | CL<br>Configuration | Line Rate Formula (Hz)                                                            |  |  |
|------------------|---------------------|-----------------------------------------------------------------------------------|--|--|
| 1                | Base                | $\frac{85000000}{\left(\frac{AOIwidth1}{2}\right) + 15}$                          |  |  |
|                  | Medium              | $\frac{85000000}{\left(\frac{AOIwidth1}{4}\right) + 15}$                          |  |  |
|                  | Full                | $\frac{85000000}{\left(\frac{AOIwidth1}{8}\right) + 15}$                          |  |  |
|                  | Deca                | $\frac{85000000}{\left(\frac{AOIwidth1}{10}\right) + 15}$                         |  |  |
|                  | Base                | $\frac{85000000}{\left(\frac{AOIwidth1 + AOIwidth2}{2}\right) + 15}$              |  |  |
| 2                | Medium              | $\frac{85000000}{\left(\frac{AOIwidth1 + AOIwidth2}{4}\right) + 15}$              |  |  |
|                  | Full                | $\frac{85000000}{\left(\frac{AOIwidth1 + AOIwidth2}{8}\right) + 15}$              |  |  |
|                  | Deca                | $\frac{85000000}{\left(\frac{AOI width1 + AOI width2}{10}\right) + 15}$           |  |  |
| 3                | Base                | $\frac{85000000}{\left(\frac{AOIwidth1 + AOIwidth2 + AOIwidth3}{2}\right) + 15}$  |  |  |
|                  | Medium              | $\frac{85000000}{\left(\frac{AOIwidth1 + AOIwidth2 + AOIwidth3}{4}\right) + 15}$  |  |  |
|                  | Full                | $\frac{85000000}{\left(\frac{AOIwidth1 + AOIwidth2 + AOIwidth3}{8}\right) + 15}$  |  |  |
|                  | Deca                | $\frac{85000000}{\left(\frac{AOIwidth1 + AOIwidth2 + AOIwidth3}{10}\right) + 15}$ |  |  |

## Line Rates Vs. AOI

Table 8: 85 MHz Camera Link Clock Rate. Maximum Line Rates of 100 kHz TDI and 200 kHz Area.

| Number<br>of AOI | CL<br>Configuration | Line Rate Formula (Hz)                                                                            |  |
|------------------|---------------------|---------------------------------------------------------------------------------------------------|--|
|                  | Base                | $\frac{85000000}{\left(\frac{AOI width1 + AOI width2 + AOI width3 + AOI width4}{4}\right) + 15}$  |  |
| 4                | Medium              | $\frac{85000000}{\left(\frac{AOIwidth1 + AOIwidth2 + AOIwidth3 + AOIwidth4}{2}\right) + 15}$      |  |
|                  | Full                | $\frac{85000000}{\left(\frac{AOI width1 + AOI width2 + AOI width3 + AOI width4}{8}\right) + 15}$  |  |
|                  | Deca                | $\frac{85000000}{\left(\frac{AOI width1 + AOI width2 + AOI width3 + AOI width4}{10}\right) + 15}$ |  |

Table 9: 66 MHz Camera Link Clock Rate. Maximum Line Rates of 100 kHz TDI and 200 kHz Area.

| 1 | Base   | $\frac{66000000}{\left(\frac{AOIwidth1}{2}\right)+15}$                 |  |
|---|--------|------------------------------------------------------------------------|--|
|   | Medium | $\frac{66000000}{\left(\frac{AOIwidth1}{4}\right)+15}$                 |  |
|   | Full   | $\frac{66000000}{\left(\frac{AOIwidth1}{8}\right) + 15}$               |  |
|   | Deca   | $\frac{66000000}{\left(\frac{AOIwidth1}{10}\right) + 15}$              |  |
| 2 | Base   | $\frac{66000000}{\left(\frac{AOIwidth1 + AOIwidth2}{2}\right) + 15}$   |  |
|   | Medium | $\frac{66000000}{\left(\frac{AOIwidth1 + AOIwidth2}{4}\right) + 15}$   |  |
|   | Full   | $\frac{66000000}{\left(\frac{AOI width1 + AOI width2}{8}\right) + 15}$ |  |
|   | Deca   | $\frac{66000000}{\left(\frac{AOIwidth1 + AOIwidth2}{10}\right) + 15}$  |  |

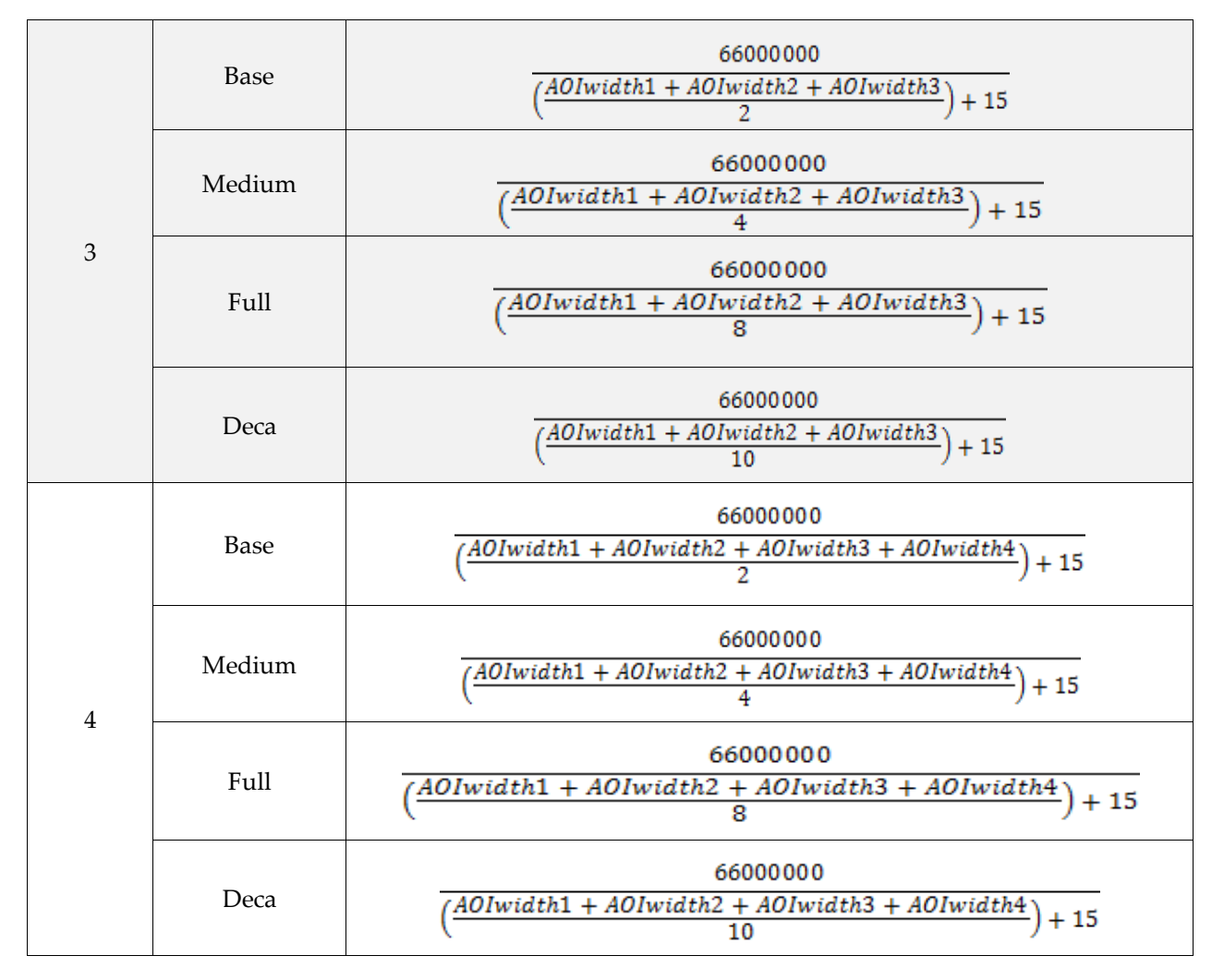

# **Set Exposure Time**

To set the camera's exposure time, use the **Exposure Time** parameter – a member of the Camera Controls set. This feature is only available when the **Exposure Mode** parameter is set to **Timed**. The allowable exposure range is from 4  $\mu$ s to 3,000  $\mu$ s, dependent on the value of the internal line rate.

### GenICam parameters:

Camera Controls > Exposure Time (Timed Exposure Mode) > 4 µs to 3,000 µs.

# **Control Gain and Black Level**

The cameras provide gain and black level adjustments in the digital domain for the CMOS sensor. The gain and black level controls can make small compensations to the acquisition in situations where lighting varies and the lens iris cannot be easily adjusted. The user can evaluate gain and black level by using CamExpert.

The parameters that control gain and black level are grouped together in the Camera Controls set.

| Camera Controls |                                                                                                    |  |
|-----------------|----------------------------------------------------------------------------------------------------|--|
| Black Level     | Apply a digital addition after an FPN correction: ± 1/8 of available range. For example in 12-bit mode the available range is -512 to +511. |  |
| Gain            | Set the gain as an amplification factor applied to the video signal across all pixels: 1x to 10x.                                           |  |

# **Set Image Size**

To set the height of the image, and therefore the number of lines to scan, use the parameters grouped under the Image Format Control set.

| Image Format Control       |                                                                                            |  |
|----------------------------|--------------------------------------------------------------------------------------------|--|
| Control the size of the tr | ansmitted image                                                                            |  |
| Width                      | Width of the image. Read only.                                                             |  |
| Height                     | Height of the image in lines. Read only.                                                   |  |
| Pixel Format               | Mono 8, Mono 10, or Mono 12 bit depth to Camera Link.                                      |  |
| Test Image Selector        | Select an internal test image:<br>Off<br>Ramp<br>A5<br>Each Tap Fixed<br>All 1365<br>All 1 |  |

# **Set Baud Rate**

The baud rate sets the speed (in bits per second—bps) of the serial communication port and is available as part of the Serial Port Control parameters.

| Serial Port Control               |           |                                   |  |
|-----------------------------------|-----------|-----------------------------------|--|
| Action                            | Parameter | Options                           |  |
| Control the baud rate used by the | Baud Rate | 9600 (factory default)            |  |
| camera's serial port              |           | 19200                             |  |
|                                   |           | 57600                             |  |
|                                   |           | 115200                            |  |
|                                   |           | 230400*                           |  |
|                                   |           | 460800*                           |  |
|                                   |           | 921600*                           |  |
|                                   |           |                                   |  |
|                                   |           | Note: During connection CamExpert |  |
|                                   |           | automatically sets the camera to  |  |
|                                   |           | maximum allowable baud.           |  |

|                                          |                | *A Px8 or equivalent frame grabber is required in order to achieve these baud rates. |
|------------------------------------------|----------------|--------------------------------------------------------------------------------------|
| Number of bits per character used in the | Data Size      | 8                                                                                    |
| serial port                              |                |                                                                                      |
| Parity of the serial port                | Parity         | None                                                                                 |
|                                          |                |                                                                                      |
| Number of stop bits per character used   | Number of Stop | 1                                                                                    |
| in the serial port                       | Bits           |                                                                                      |

# **Pixel Format**

Use the Pixel Format feature, found in the **Image Format Control** set, to select the format of the pixel to use during image acquisition as either Mono 8, Mono 10, or Mono 12 bit depth.

| Image Format Control |                                                                                                    |  |  |
|----------------------|----------------------------------------------------------------------------------------------------|--|--|
| Parameter            | Description                                                                                             |  |  |
| Pixel Format         | Mono 8*<br>Mono 10<br>Mono 12<br>*Only available format for Full and Deca Camera Link<br>configurations |  |  |

# **Camera Direction Control**

Found in the **Camera Control** > **Direction Control** set of features. Note: This feature is only available when in TDI mode.

Note: the Sensor Shift features are not available when the camera is in low or tall pixel sensitivity modes.

| Camera Control > Direction Control |                                                                                                    |  |  |
|------------------------------------|----------------------------------------------------------------------------------------------------|--|--|
| Parameter                          | Description                                                                                                    |  |  |
| Scan Direction Source              | When in TDI stages 2 or Area mode, this command lets you select the <b>Internal</b> or <b>external direction control</b> . Use this feature to accommodate object direction change on a web and to mount the camera "upside down." |  |  |
| Scan Direction                     | Read the current direction.                                                                                                    |  |  |

## **Camera Direction**

When in TDI mode or Area mode you can select either forward or reverse camera direction. Selectable direction accommodates object direction change on a web and allows you to mount the camera "upside down".

Note that the example here assumes the use of a lens (which inverts the image).

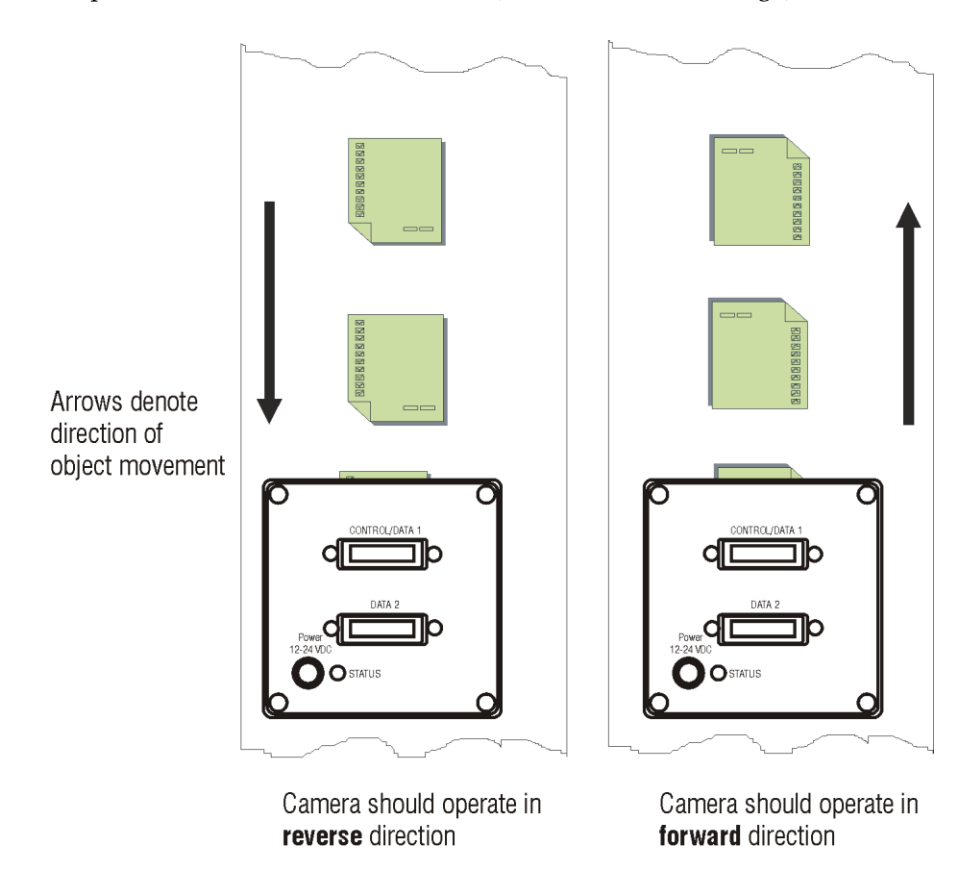

Figure 22: Object Movement and Camera Direction Example using a Lens

# **Pixel Readout Direction (Mirroring Mode)**

Set the tap readout from left to right or from right to left. This feature is especially useful if you want to mount the camera "upside down."

| Image Format Control |                                                  |  |
|----------------------|--------------------------------------------------|--|
| Parameter            | Description                                      |  |
| Line Mirroring       | Off: All pixels are read out from left to right. |  |
|                      | On: All pixels are read out from right to left.  |  |

# **Resetting the Camera**

The feature **Camera Reset**, part of the **Transport Layer** set, resets the camera. The camera resets with the default settings, including a baud rate of 9600.

| Transport Layer |                                                                                 |  |  |
|-----------------|---------------------------------------------------------------------------------|--|--|
| Parameter       | Description                                                                     |  |  |
| Camera Reset    | Resets the camera and puts in the default settings, including a 9600 baud rate. |  |  |

# **Calibrating the Camera**

**Important Note:** to ensure best results, the conditions under which you calibrate the camera (e.g. temperature and illumination) should be as close to the actual operating conditions as possible.

| Pa | rameters                         |                  |             |             | × |
|----|----------------------------------|------------------|-------------|-------------|---|
| Ca | tegory                           | Parameter        |             | Value       |   |
| ⊡  | Board                            | Mode             |             | On          |   |
|    | Basic Timing                     | Scan Direction F | Reverse Set | Not Enabled |   |
|    | Advanced Control                 | Calibration Algo | orithm      | Basic       |   |
|    | External Trigger                 | Calibration Targ | get         | 200         |   |
|    |                                  | Calibration Sam  | nple Size   | 2048        |   |
|    | Image Buffer and ROI             | ROI Offset X     |             | 1           |   |
| Ξ  | Camera - CameraLink_1            | ROI Width        |             | 4096        |   |
|    | Camera Information               | Calibrate FPN    |             | Press       |   |
|    | Camera Control                   | Calibrate PRNU   |             | Press       |   |
|    | I/O Controls                     | Calibrate PRNU   | Status      | Good        |   |
|    | Flat Field                       | << Le            | 255         |             |   |
|    | Image Format                     |                  |             |             |   |
|    | Transport Layer                  |                  |             |             |   |
|    | Acquisition and Transfer Control |                  |             |             |   |
|    | Serial Port                      |                  |             |             |   |
|    | File Access Control              |                  |             |             |   |
| 1  |                                  |                  |             | . ,         |   |

Figure 23: Flat Field Calibration in CamExpert

## Calibration

The goal of calibration is for the camera to produce a uniform output image at a desired level while imaging a uniform white object under conditions equal to the optical setup for the user's application.

- Configure the camera to the exsync and exposure timing they require, plus adjust the light level for normal operation.
- Set the system gain to a value that best suits the application.
- The lens should be at the required magnification and aperture and be focused.
- As the white reference is located at the object plane, any markings or contaminants on its surface (e.g. dust, scratches, smudges) will end up in the calibration profile of the camera. To avoid this, use a clean white plastic or ceramic material rather than trying to rely on a paper reference. (Ideally, the white object will be moving during the calibration process, as the averaging process of the camera will diminish the effects of any small variation in the white reference.)
- Adjust the system gain until the peak intensity is at the desired DN level and then calibrate the FPN. Use a lens cap to ensure that no light reaches the sensor.
- Once complete, remove the lens cap and perform a PRNU calibration using the desired target value (in DN). You want all the pixels to match. This target value should be higher than the peak values you saw while first setting up the camera.
- After several seconds the PRNU calibration will end and the correction coefficients will be enabled. The system gain remains as first set.

The coefficients and gain parameters, timing and control configuration can be stored in any one of eight user sets and automatically retrieved at power-up or by user selection.

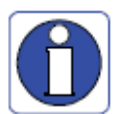

CamExpert has a default timeout of 20 seconds per command, which is too short for the FFC calibration to run fully. You can change the default timeout by setting a command line argument in the short-cut:

- Right click on the short-cut in the start menu and select properties.
- Add –timeout 60 to increase the command timeout to 60 seconds (See below). **Note** that you must include a character space between the closing quotation mark in the target and the hyphen before the timeout value.
- Repeat for desktop short-cut

| CamExpert Properties |             | ? ×                              |          |
|----------------------|-------------|----------------------------------|----------|
| General              | Shortcut    | Compatibility Security           |          |
|                      | Caml        | Expert                           |          |
| Target               | type: A     | pplication                       |          |
| Target I             | location: C | amExpert                         |          |
| <u>I</u> arget:      | N           | Sapera\CamExpert\CamExpert.exe'' | meout 60 |

Figure 24: Setting the camera's timeout value

## 1. Flat Field

This Flat Field set contains a number of features that are used to correct image distortion due to lens vignetting and uneven illumination.

### Note:

- 1. Flat field coefficients consist of an offset and gain for each pixel.
- 2. These are the first user corrections applied to the image.
- 3. The flat field coefficients are saved and loaded with the user set.

| Flat Field                     |                                                                                                    |  |  |
|--------------------------------|----------------------------------------------------------------------------------------------------|--|--|
| Parameter                      | Description                                                                                                    |  |  |
| flatfieldCorrectionMode        | <ol> <li>Off – Flat field correction coefficients are not applied.</li> <li>On – Flat field correction coefficients are applied.</li> <li>Initialize – Sending this value will reset all current coefficients (offsets to 0 and gains to 1x).</li> </ol>                                                                                                    |  |  |
| flatfieldCorrectionAlgorithm   | <ol> <li>Basic – Direct calculation of coefficients based on current<br/>average line values and target.</li> <li>LowPass – A low pass filter is first applied to the current<br/>average line values before calculating the coefficients. Use this<br/>algorithm if the calibration target is not uniform white or it s<br/>not possible to defocus the image. Because of the low pass filter<br/>this algorithm is not able to correct pixel-to-pixel variations and<br/>so it is preferable to use the "Basic" algorithm if possible.</li> </ol> |  |  |
| flatfieldCalibrationTarget     | <ol> <li>After calibration all pixels will be scaled to output this level</li> <li>Range depends on pixel format:         <ul> <li>8 bit: 0 to 255 DN</li> <li>10 bit: 0 to 1023 DN</li> <li>12 bit: 0 to 4095 DN</li> </ul> </li> </ol>                                                                                                    |  |  |
| flatfieldCalibrationSampleSize | <ol> <li>Number of lines to average when calibrating</li> <li>2048 or 4096</li> </ol>                                                                                                    |  |  |
| flatfieldCalibrationROIOffsetX | <ol> <li>Together with "flatfieldCalibrationROIWidth" specifies the<br/>range of pixels to be calibrated. Pixel coefficients outside this<br/>range are not changed. It is possible to calibrate different<br/>regions sequentially.</li> </ol>                                                                                                    |  |  |
| flatfieldCalibrationROIWidth   |                                                                                                    |  |  |
| flatfieldCalibrationFPN        | <ol> <li>Save average line (of "flatfieldCalibrationSampleSize" rows).<br/>This is the first user correction applied – it is subtracted from<br/>each line.</li> <li>This feature may not be of use to many users as the camera<br/>already subtracts true "dark current", but it may be useful for<br/>some to provide a per pixel offset correction.</li> <li>Range 0 to 511 DN, 12 bit</li> <li>Default value is 0 DN for each pixel</li> </ol>                                                                                                  |  |  |
| flatfieldCalibrationPRNU       | <ol> <li>Use "flatfieldCorrectionAlgorithm" to calculate the per pixel<br/>gain to achieve the specified target output.</li> <li>Range 0 to 15.9998x</li> </ol>                                                                                                    |  |  |

| 3. I | Default 1x |
|------|------------|
|------|------------|

### 2. Contrast Enhancement

Use the Offset and Gain features to maximize the use of the output dynamic range (especially when pixel format is less than 12 bits). Typical use is to subtract minimum pixel value expected and then gain up maximum pixel value to approach full scale.

### Offset

- 1. Single value added to each pixel
- 2. Range -512 to 511 DN, scaled down according to pixel format
- 3. Positive values may be used to measure dark noise

### Gain

- 1. Floating point digital multiplier applied to each pixel
- 2. Range 1x to 10x

# Appendix A: GenlCam Commands

This appendix lists the available GenICam camera features. Access these features using the CamExpert interface.

Features listed in the description table but tagged as *Invisible* are typically reserved for Teledyne DALSA Support or third party software usage, and not typically required by end user applications.

A note on the CamExpert examples shown here: The examples shown for illustrative purposes and may not entirely reflect the features and parameters available from the camera model used in your application.

# **Camera Information Category**

Camera information can be retrieved via a controlling application. Parameters such as camera model, firmware version, etc. are read to uniquely identify the connected P4 device. These features are typically read-only.

The Camera Information Category groups information specific to the individual camera. In this category the number of features shown is identical whether the view is Beginner, Expert, or Guru. Features listed in the description table but tagged as *Invisible* are usually for Teledyne DALSA or third

party software usage—not typically needed by end user applications.

|                              |                   | 2<br>2            |
|------------------------------|-------------------|-------------------|
| Category                     | Parameter         | Value             |
| ∃ Board                      | Model             | P4_CM_04K10D_00_R |
| Basic Timing                 | Vendor            | Teledyne_DALSA    |
| Advanced Control             | Serial Number     | 12027062          |
| E deve al Trianen            | Microcode Version | 03-081-20271-01   |
| External Trigger             | CCI Version       | 03-110-20270-01   |
| Image Buffer and ROI         | FPGA Version      | 03-056-20443-02   |
| ∃ Camera - CameraLink_1      | Power-on Status   | Good              |
| Camera Information           | LED Color         | Green             |
| Camera Control               | Temperature       | 49                |
| I/O Controls                 | Refresh Temperat  | Press             |
| Flat Field                   | Input Voltage     | 24.200            |
|                              | Refresh Voltage   | Press             |
| Image Format                 | Power-up Configu  | Setting           |
| Transport Layer              |                   | Show More >>      |
| Acquisition and Transfer Con |                   |                   |
| Serial Port                  |                   |                   |
| Production Features          |                   |                   |
| 101210000 101 00 00          |                   |                   |

## **Camera Information Feature Descriptions**

The following table describes these parameters along with their view attributes and in which version of the device the feature was introduced. Additionally the Device Version column will indicate which parameter is a member of the DALSA Features Naming Convention (using the tag **DFNC**), verses the GenICam Standard Features Naming Convention (SFNC not shown).

The Device Version number represents the camera software functional group, not a firmware revision number.

| Display Name   | Feature          | Description                                     | Device<br>Version<br>& View |
|----------------|------------------|-------------------------------------------------|-----------------------------|
| Model Name     | DeviceModelName  | Displays the device model name. (RO)            | 1.00                        |
|                |                  |                                                 | Beginner                    |
| Vendor Name    | DeviceVendorName | Displays the device vendor name. (RO)           | 1.00                        |
|                |                  |                                                 | Beginner                    |
| Device Version | DeviceVersion    | Displays the device version. This tag will also | 1.00                        |
|                |                  | highlight if the firmware is a beta or custom   | Beginner                    |
|                |                  | design. (RO)                                    |                             |

| Display Name      | Feature                | Description                                         | Device<br>Version<br>& View |
|-------------------|------------------------|-----------------------------------------------------|-----------------------------|
| Manufacturer Info | DeviceManufacturerInfo | This feature provides extended manufacturer         | 1.00                        |
|                   |                        | information about the device. (RO)                  | Beginner                    |
| Firmware Version  | DeviceFirmwareVersion  | Displays the currently loaded firmware version      | 1.00                        |
|                   |                        | number. Firmware files have a unique number         | Beginner                    |
|                   |                        | and have the .cbf file extension. (RO)              |                             |
| Serial Number     | DeviceID               | Displays the device's factory set camera serial     | 1.00                        |
|                   |                        | number. (RO)                                        | Beginner                    |
| Device User ID    | DeviceUserID           | Feature to store user-programmable identifier of    | 1.00                        |
|                   |                        | up to 15 characters. The default factory setting is | Beginner                    |
|                   |                        | the camera serial number. (RW)                      |                             |
| Power-up          | UserSetDefaultSelector | Selects the camera configuration set to load and    | 1.00                        |
| Configuration     |                        | make active on camera power-up or reset. The        | Beginner                    |
| Selector          |                        | camera configuration sets are stored in camera      |                             |
|                   |                        | non-volatile memory. (RW)                           |                             |
| Factory Setting   | Default                | Load factory default feature settings               |                             |
| UserSet1          | UserSet1               | Select the user defined configuration UserSet 1     |                             |
|                   | II. C. A               | as the Power-up Configuration.                      |                             |
| UserSet2          | UserSet2               | Select the user defined configuration UserSet 2     |                             |
|                   | II. C. (2              | as the Power-up Configuration                       |                             |
| UserSet3          | UserSet3               | Select the user defined configuration UserSet 3     |                             |
| TT C 14           |                        | as the Power-up Configuration                       |                             |
| UserSet4          | UserSet4               | Select the user defined configuration UserSet 4     |                             |
| LloomCotE         | LlooxCotE              | as the Power-up Configuration.                      |                             |
| UserSetS          | UserSetS               | select the user defined configuration UserSet 5     |                             |
| Licor Soto        | UcorSot6               | Soloct the user defined configuration UserSet 6     |                             |
| USelSelo          | USEIJElo               | as the Power-up Configuration                       |                             |
| UserSet7          | UserSet7               | Select the user defined configuration UserSet 7     |                             |
| 0301001           | 03010017               | as the Power-up Configuration                       |                             |
| UserSet8          | UserSet8               | Select the user defined configuration UserSet 8     |                             |
|                   |                        | as the Power-up Configuration.                      |                             |
| User Set Selector | UserSetSelector        | Selects the camera configuration set to load        | 1.00                        |
|                   |                        | feature settings from or save current feature       | Beginner                    |
|                   |                        | settings to. The Factory set contains default       | 0                           |
|                   |                        | camera feature settings. (RW)                       |                             |
| Factory Setting   | Default                | Select the default camera feature settings saved    |                             |
|                   |                        | by the factory                                      |                             |
| UserSet 1         | UserSet1               | Select the User-defined Configuration space         |                             |
|                   |                        | UserSet1 to save to or load from features settings  |                             |
|                   |                        | previously saved by the user.                       |                             |
| UserSet 2         | UserSet2               | Select the User-defined Configuration space         |                             |
|                   |                        | UserSet2 to save to or load from features settings  |                             |
|                   |                        | previously saved by the user.                       |                             |

| Display Name         | Feature                | Description                                        | Device        |
|----------------------|------------------------|----------------------------------------------------|---------------|
|                      |                        |                                                    | Version       |
|                      |                        |                                                    | & View        |
| UserSet3             | UserSet3               | Select the User-defined Configuration space        |               |
|                      |                        | UserSet3 to save to or load from features settings |               |
| TT C (A              | II. 0.14               | previously saved by the user.                      |               |
| UserSet4             | UserSet4               | Select the User-defined Configuration space        |               |
|                      |                        | previously saved by the user                       |               |
| UsorSot5             | UsorSot5               | Select the User-defined Configuration space        |               |
| 03013013             | 03010010               | UserSet5 to save to or load from features settings |               |
|                      |                        | previously saved by the user.                      |               |
| UserSet6             | UserSet6               | Select the User-defined Configuration space        |               |
|                      |                        | UserSet6 to save to or load from features settings |               |
|                      |                        | previously saved by the user.                      |               |
| UserSet7             | UserSet7               | Select the User-defined Configuration space        |               |
|                      |                        | UserSet7 to save to or load from features settings |               |
|                      |                        | previously saved by the user.                      |               |
| UserSet8             | UserSet8               | Select the User-defined Configuration space        |               |
|                      |                        | UserSet8 to save to or load from features settings |               |
|                      |                        | previously saved by the user.                      |               |
| Power-on User Set    | UserSetDefaultSelector | Allows the user to select between the factory set  | 1.00          |
|                      |                        | and 1 to 8 user sets to be loaded at power up      | Beginner      |
| Current User Set     | UserSetSelector        | Points to which user set (1-8) or factory set that | 1.00          |
|                      |                        | is loaded or saved when the UserSetLoad or         | Beginner      |
|                      |                        | UserSetSave command is used                        |               |
| Load Configuration   | UserSetLoad            | Loads the camera configuration set specified by    | 1.00          |
|                      |                        | the User Set Selector feature, to the camera and   | Beginner      |
|                      |                        | makes it active. (W)                               |               |
| Save Configuration   | UserSetSave            | Saves the current camera configuration to the      | 1.00          |
|                      |                        | user set specified by the User Set Selector        | Beginner      |
|                      |                        | feature. The user sets are located on the camera   |               |
|                      |                        | in non-volatile memory. (W)                        | 1.00          |
| Device Built-In Self | deviceBISTStatus       | Determine the status of the device using the       | 1.00<br>DENIC |
| Test Status          |                        | Built-In Self Test . Possible return values are    | DFNC          |
| I FD Color           | davical EDColorControl | Displays the status of the LED on the back of the  |               |
| LED COIOI            | deviceLEDColorCollitor | camera (RO)                                        | DENC          |
|                      |                        | cantera. (RO)                                      | Beginner      |
| Temperature          | DeviceTemperature      | Displays the internal operating temperature of     | 1.00          |
| 1 cmp crattere       | 2 etteereninperature   | the camera. (RO)                                   | DFNC          |
|                      |                        |                                                    | Beginner      |
| Refresh              | refreshTemperature     | Press to display the current internal operating    | 1.00          |
| Temperature          | ĩ                      | temperature of the camera.                         | DFNC          |
|                      |                        |                                                    | Beginner      |

| Display Name    | Feature            | Description                                       | Device<br>Version |
|-----------------|--------------------|---------------------------------------------------|-------------------|
|                 |                    |                                                   | & View            |
| Input Voltage   | deviceInputVoltage | Displays the input voltage to the camera at the   | 1.00              |
|                 |                    | power connector (RO)                              | DFNC              |
|                 |                    |                                                   | Beginner          |
| Refresh Voltage | refreshVoltage     | Press to display the current input voltage of the | 1.00              |
|                 |                    | camera at the power connector                     | DFNC              |
|                 |                    |                                                   | Beginner          |
| License Key     | securityUpgrade    |                                                   | 1.00              |
|                 |                    |                                                   | DFNC              |
|                 |                    |                                                   | Guru              |

## **Camera Configuration Selection Dialog**

| Power-up Configuration        |
|-------------------------------|
| Camera Power-up configuration |
| Factory Setting 💌             |
|                               |
| Load / Save Configuration     |
| Factory Setting               |
| Save                          |
| Close                         |

CamExpert provides a dialog box which combines the features to select the camera power up state and for the user to save or load a camera state from Genie memory.

## **Camera Power-up Configuration**

The first drop list selects the camera configuration state to load on power-up (see feature *UserSetDefaultSelector*). The user chooses from one factory data set or one of two possible user saved states.

# **User Set Configuration Management**

The second drop list allows the user to change the camera configuration anytime after a power-up (see feature *UserSetSelector*). To reset the camera to the factory configuration, select *Factory Setting* and click Load. To save a current camera configuration, select User Set 1 to 8 and click Save. Select a saved user set and click Load to restore a saved configuration.

# **Camera Control Category**

The P4 camera controls, as shown by CamExpert, groups sensor specific parameters. This group includes controls for line rate, exposure time, scan direction, and gain. Parameters in gray are read only, either always or due to another parameter being disabled. Parameters in black are user set in CamExpert or programmable via an imaging application.

|                               | Parameter                      | Value      |
|-------------------------------|--------------------------------|------------|
| Acquisition and Transfer Cont | Sensor Color Type              | Monochrome |
| Camera Information            | Internal Line Rate             | 10000      |
| Camera Control                | Measured Line Rate             | 10000      |
|                               | Refresh Measured Line Rate     | Press      |
| I/O Controls                  | Exposure Time Source           | Timed      |
| Flat Field                    | Multi Line Exposure Mode       | ON         |
| Image Format                  | Exposure Time Selector         | BottomLine |
| Transport Layer               | Exposure Time                  | 50         |
| Serial Port                   | Measured Exposure Time         | 50         |
| File Access Control           | Refresh Measured Exposure Time | Press      |
|                               | TDI Stages                     | 1          |
|                               | Direction Source               | Internal   |
|                               | Internal Direction             | Forward    |
|                               | Offset                         | 0          |
|                               | Gain Selector                  | SystemGain |
|                               | Gain                           | 1          |
|                               | Device Scan Type               | LineScan   |
|                               | << Less                        |            |

## **Camera Control Feature Descriptions**

The following table describes these parameters along with their view attribute and minimum camera firmware version required. Additionally the firmware column will indicate which parameter is a member of the DALSA Features Naming Convention (DFNC), verses the GenICam Standard Features Naming Convention (SFNC not shown). The Device Version number represents the camera software functional group, not a firmware revision number.

| Display Name   | Feature                 | Description                                       | Device<br>Version<br>& View |
|----------------|-------------------------|---------------------------------------------------|-----------------------------|
| Internal Line  | AcquisitionLineRate     | Specifies the camera internal line rate, in Hz    | 1.00                        |
| Rate           |                         | when Trigger mode set to internal.                | Beginner                    |
|                |                         | Note that any user entered value is               |                             |
|                |                         | automatically adjusted to a valid camera value.   |                             |
| Measured Line  | measureLineRate         | Specifies the line rate provided to the camera by | 1.00                        |
| Rate           |                         | either internal or external source (RO)           | Beginner                    |
| Refresh        | refreshMeasureLineRate  | Press to show the current line rate provided to   | 1.00                        |
| measured line  |                         | the camera by either internal or external sources | Beginner                    |
| rate           |                         |                                                   |                             |
| Exposure Time  | ExposureMode            | Sets the operation mode for the camera's          | 1.00                        |
| Source         |                         | exposure (or shutter). (RO)                       | Beginner                    |
| Timed          | Timed                   | The exposure duration time is set using the       |                             |
|                |                         | Exposure Time feature and the exposure starts     |                             |
|                |                         | with a LineStart event.                           |                             |
| Trigger Width  | TriggerWidth            | Uses the width of the trigger signal pulse to     |                             |
|                |                         | control the exposure duration.                    |                             |
| TDI Stages     | sensorTDIStageSelection | Selects the number of lines to be imaged          | 1.00<br>Beginner            |
| 1              | 1                       | Single Line                                       | DFNC                        |
| 2              | 2                       | Two lines summed together                         | 21110                       |
| <br>Multi Line |                         | Selects Multi Line exposure mode                  | 1.00                        |
| Exposure       | india_ine               | colocal mana zare esp coure mode                  | Beginner                    |
| Mode           |                         |                                                   | DFNC                        |
|                |                         |                                                   |                             |
| ON             | ON                      | For independent exposure control of each line     |                             |
| OFF            | OFF                     | For TDI stage = 1, 2 or Area mode                 |                             |
| Exposure Time  | exposureTimeSelector    | Used to select where ExposureTime is applied      | 1.00                        |
| Selector       | -                       | to.                                               | Beginner<br>DFNC            |
| All            | All                     | Both lines get equal exposure time                |                             |
| Top Line       | TopLine                 | Allows the top line to have exposure time set     |                             |
| Bottom Line    | BottomLine              | Allows the bottom line to have the exposure       |                             |
|                |                         | time set.                                         |                             |
| Exposure Time  | ExposureTime            | Sets the exposure time (in microseconds) when     | 1.00                        |
|                | -                       | the Exposure Mode feature is set to Timed.        | Beginner                    |

| Display Name  | Feature                    | Description                                       | Device<br>Version |
|---------------|----------------------------|---------------------------------------------------|-------------------|
|               |                            |                                                   | & View            |
| Measured      | measureExposureTime        | Specifies the exposure time provided to the       | 1.00              |
| Exposure Time |                            | camera by either internal or external source (RO) | Beginner          |
| Refreshed     | refreshMeasureExposureTime | Press to display the current exposure time        | 1.00              |
| measured      |                            | provided to the camera.                           | Beginner          |
| exposure time |                            |                                                   |                   |
| Direction     | sensorScanDirectionSource  |                                                   | 1.00              |
| Source        | Internal                   | Direction determined by value of                  | Beginner          |
|               |                            | SensorScanDirection                               |                   |
|               |                            |                                                   |                   |
|               | External                   | Direction control determined by value on CC3      |                   |
| Internal      | sensorScanDirection        | When ScanDirectionSource set to Internal,         | 1.00              |
| Direction     |                            | determines the direction of the scan              | Beginner          |
|               | Forward                    |                                                   |                   |
|               | Reverse                    |                                                   | 1.00              |
| Gain Selector | GainSelector               | Selects to which line that gain will be applied   | 1.00              |
|               |                            |                                                   | Beginner          |
| System Gain   | SystemGain                 | Gain will be applied to top and bottom lines      |                   |
|               |                            | equally                                           |                   |
| Top Line      | lopLine                    | Gain will be applied to the top line only         |                   |
| Bottom Line   | BottomLine                 | Gain will be applied to the bottom line only      | 1.00              |
| Gain          | Gain                       | Sets the selected gain as an amplification factor | 1.00<br>D         |
|               |                            | applied to the image.                             | Beginner          |
| Offset        | BlackLevel                 | Controls the black level as an absolute physical  | 1.00<br>D         |
|               |                            | value. This represents a DC offset applied to the | Beginner          |
| <b>D</b> 1 0  |                            | video signal, in DN (digital number) units.       | 1.00              |
| Device Scan   | DeviceScanType             | Selects mode of operation of the camera between   | 1.00              |
| Type          |                            | Line scan mode and Area scan mode                 | Beginner          |
| Line Scan     | LineScan                   |                                                   |                   |
| Area Scan     | AreaScan                   |                                                   |                   |

## **Multi-Exposure Mode**

The multi-exposure mode allows for the simultaneous exposure of each line of the sensor with two different exposure times or gains. The result is an increase in the dynamic range of the image.

| Parameters - Visibility: Guru |                                |            | ×                    |
|-------------------------------|--------------------------------|------------|----------------------|
|                               | Parameter                      | Value      | Turn on the          |
| Acquisition and Transfer Cont | Sensor Color Type              | Monochrome | Multi Line           |
| Camera Information            | Internal Line Rate             | 10000      | Exposure             |
| Camera Control                | Measured Line Rate             | 10000      | Mode                 |
| VO Centrals                   | Refresh Measured Line Rate     | Press      |                      |
| 1/O Controis                  | Exposure Time Source           | Timed      |                      |
| Flat Field                    | Multi Line Exposure Mode       | ON         |                      |
| Image Format                  | Exposure Time Selector         | BottomLine | Select which line to |
| Transport Layer               | Exposure Time                  | 75         | control integration  |
| Serial Port                   | Measured Exposure Time         | 75         | time                 |
| Production Features           | Refresh Measured Exposure Time | Press      |                      |
| File Access Control           | TDI Stages                     | 1          |                      |
| The Access Control            | Direction Source               | Internal   |                      |
|                               | Internal Direction             | Forward    |                      |
|                               | Offset                         | 0          |                      |
|                               | Gain Selector                  | SystemGain |                      |
|                               | Gain                           | 1          |                      |
|                               | Device Scan Type               | LineScan   |                      |
|                               | << Less                        |            | -                    |

Note: to initiate multi-exposure mode, set TDI stage = 1 (stg 1) and ensure that the camera is in line scan mode (dst 0). The exposure time selector (ses) command is used to select which line to apply the exposure time.

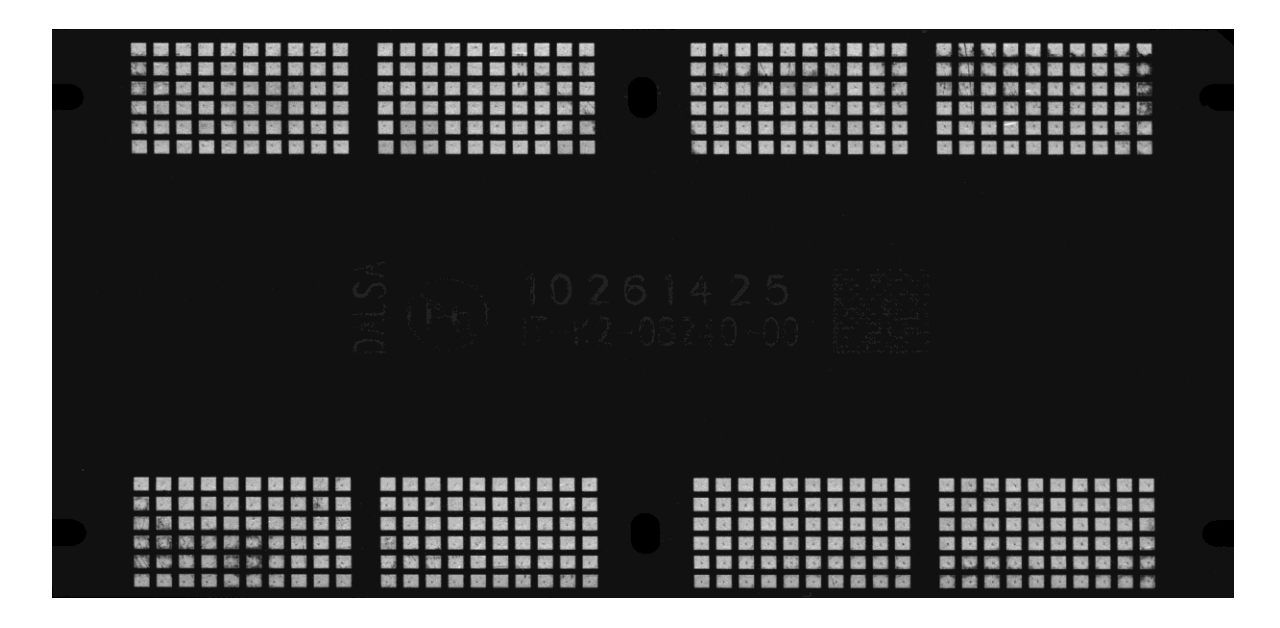

Above: image with shorter exposure time.

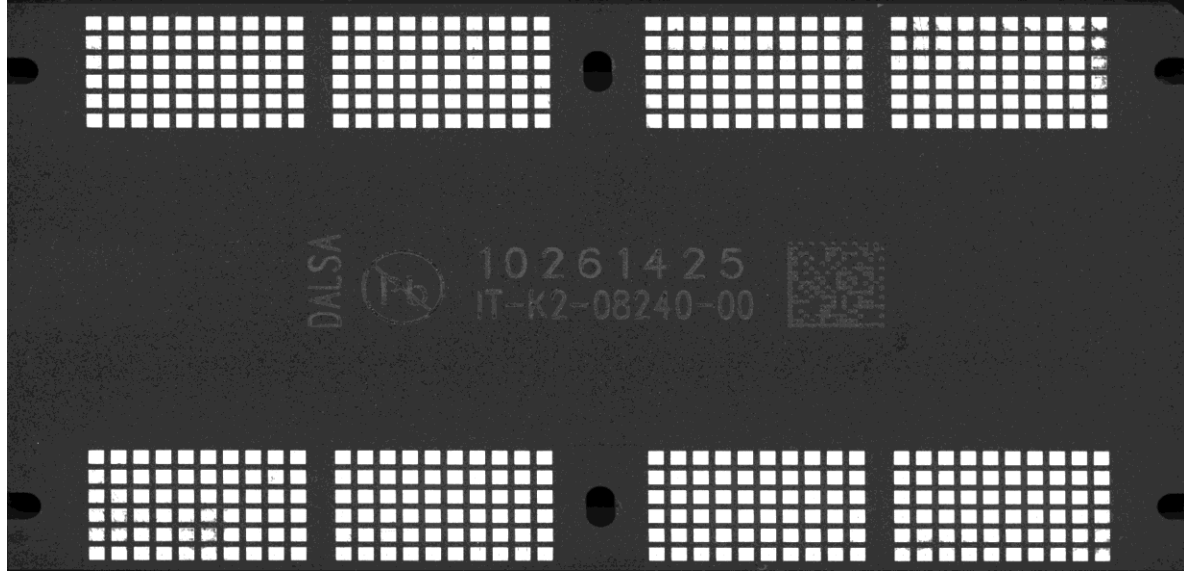

Above: image with longer exposure time. Otherwise, identical to the first image.

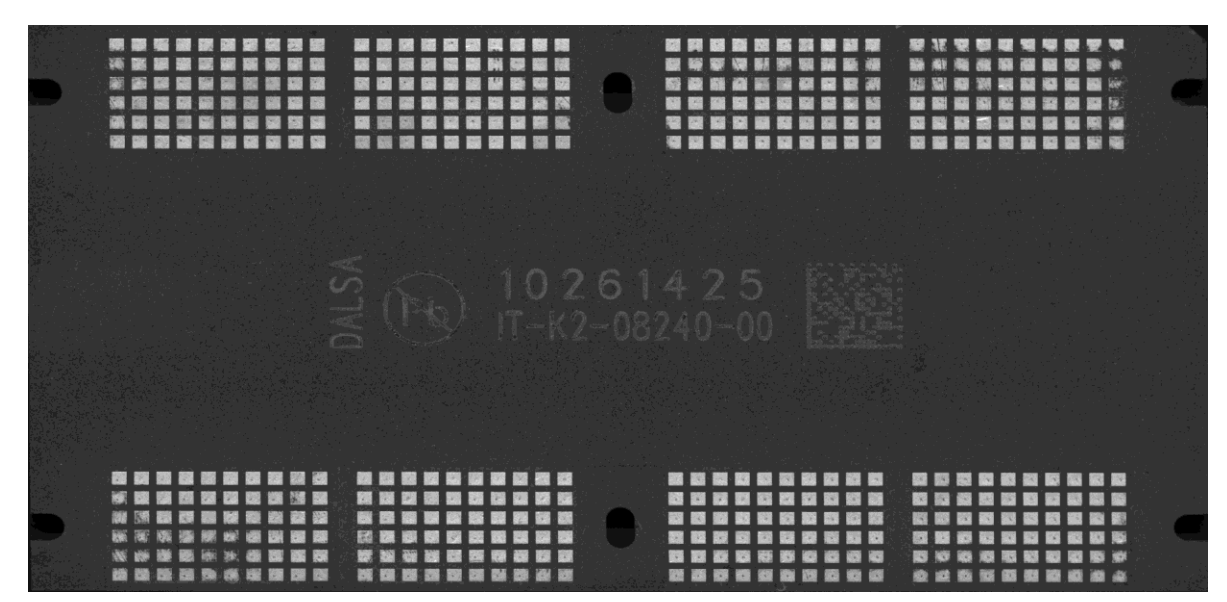

Above: top and bottom images fused.

## Flat-Field Calibration of Image in Multi-Exposure Mode

Performing a flat-field calibration while in multi-exposure mode results in the camera automatically setting both lines of the sensor to the same integration time. Both lines will be flat-fielded to the target value provided. After the flat-field calibration has completed the integration and gain values are reset to the lines that they were set to prior to the flat-field request.

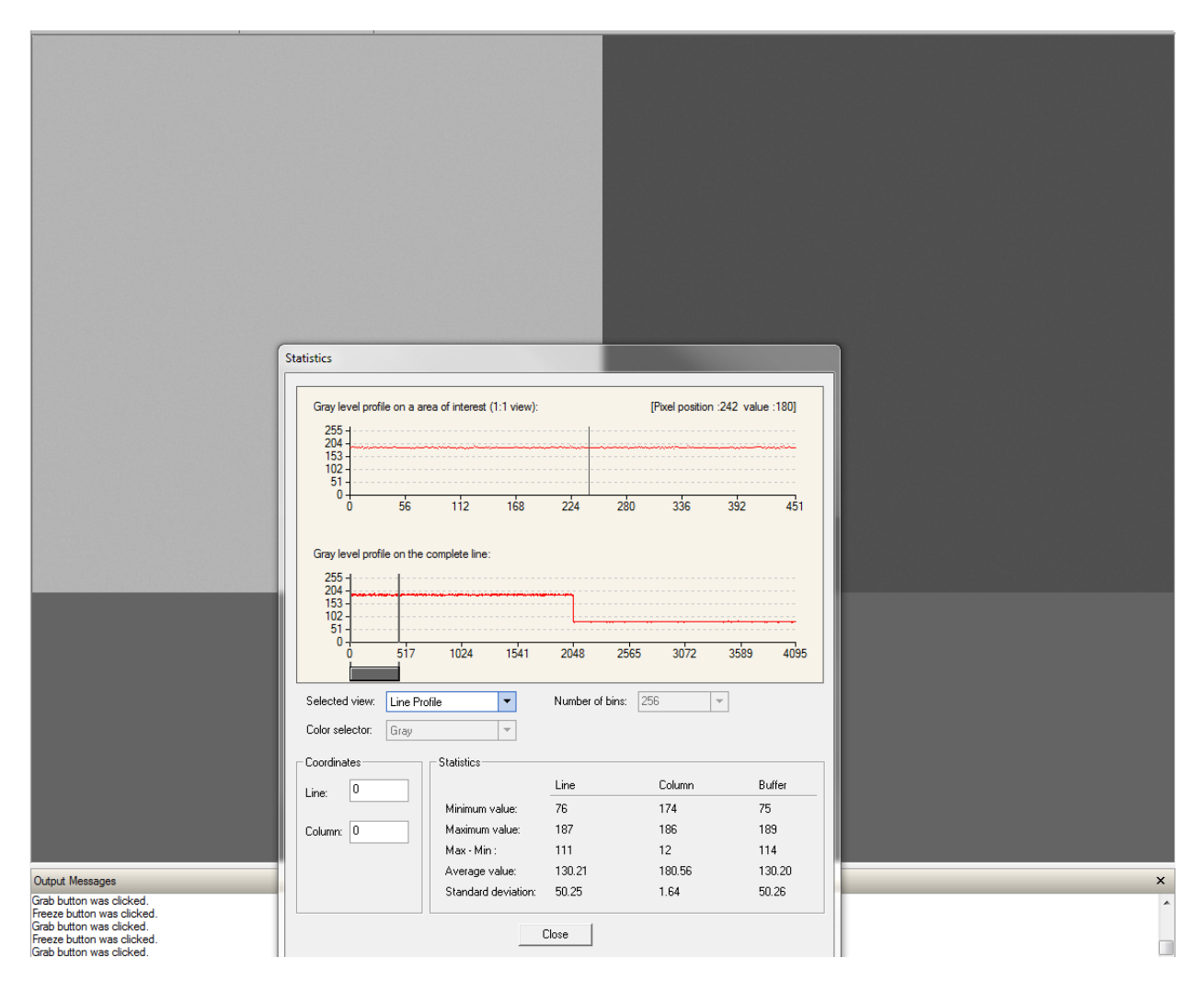

In the above example the flat-field target was set to 200 DN, based on the image on the left-hand side. The integration time for the image on the right was automatically set the same as the image on the left during the flat-field process. After the flat-field process had completed, the image on the right-hand side had its selected integration time restored to its pre-calibration value, which is why it appears darker than the left side.

## Flat-Field Region of Interest

While in multi-exposure mode, setting up a flat-field region of interest results the same region of interest coordinates to be applied to both lines.

## Multi-Exposure Output Format

While in multi-exposure mode the width of the output will double. A 2k camera will output a 4k image with the left half of the image being the bottom line and the right half being the top line.

## Output AOI when in Multi-Exposure Mode

The same output AOI will be applied to both the top and bottom lines while in multi-exposure mode.

### Line Rate

While in multi-exposure mode the maximum line rate available is limited by the longest exposure time.

### Exposure Time Limitation

The exposure time of the two lines must differ by greater than 1  $\mu$ s.

## **Digital I/O Control Feature Descriptions**

The P4 Digital I/O control category, as organized by CamExpert, groups together the sensor specific parameters. This group includes the controls for line rate, exposure time, scan direction, and gain. Parameters in gray are read-only, either always or due to another parameter being enabled or disabled. Parameters in black are user set in CamExpert or programmable via an imaging application.

| Parameters                       |                  |           | × |
|----------------------------------|------------------|-----------|---|
| Category                         | Parameter        | Value     |   |
| Board                            | Trigger Source   | CC1       |   |
| Basic Timing                     | Trigger Selector | LineStart |   |
| Advanced Control                 | Trigger Mode     | Off       |   |
| External Trigger                 | << Less          |           |   |
| Image Buffer and ROI             |                  |           |   |
| Camera - CameraLink_1            |                  |           |   |
| Camera Information               |                  |           |   |
| Camera Control                   |                  |           |   |
| Digital IO Control               |                  |           |   |
| Flat Field                       |                  |           |   |
| Image Format                     |                  |           |   |
| Transport Layer                  |                  |           |   |
| Acquisition and Transfer Control |                  |           |   |
| Serial Port                      |                  |           |   |
| File Access Control              |                  |           |   |

The following table describes the digital I / O control parameters along with their view attributes and the minimum camera firmware version required. Additionally, the firmware column indicates which parameter is a member of the DALSA Features Naming Convention (DFNC), verses the GenICam Standard Features Naming Convention (SFNC not shown). The Device Version number represents the camera software functional group, not a firmware revision number.

| Display Name            | Feature         | Description                                                 | Device Version<br>& View |
|-------------------------|-----------------|-------------------------------------------------------------|--------------------------|
| Trigger Source          | TriggerSource   | Defines the source of external trigger (RO)                 | 1.00                     |
|                         |                 |                                                             | DFNC                     |
|                         |                 |                                                             | Beginner                 |
| <b>Trigger Selector</b> | TriggerSelector | Defines what the trigger initiates (RO)                     | 1.00                     |
|                         |                 |                                                             | DFNC                     |
|                         |                 |                                                             | Beginner                 |
| Trigger Mode            | TriggerMode     | Determines the source of trigger to the camera, internal or | 1.00                     |
|                         |                 | external (CC1)                                              | DFNC                     |
|                         |                 |                                                             | Beginner                 |

# **Flat Field Category**

The P4 Flat Field controls, as shown by CamExpert, group parameters used to configure camera pixel format, and image cropping. Additionally a feature control to select and output an internal test image simplifies the process of setting up a camera without a lens.

Parameters in gray are read only, either always or due to another parameter being disabled. Parameters in black are user set in CamExpert or programmable via an imaging application.

Features listed in the description table but tagged as *Invisible* are usually for Teledyne DALSA or third party software usage—not typically needed by end user applications.

| Parameters ×                     |                            |             |  |
|----------------------------------|----------------------------|-------------|--|
| Category                         | Parameter                  | Value       |  |
| Board                            | Mode                       | On          |  |
| Basic Timing                     | Scan Direction Reverse Set | Not Enabled |  |
| Advanced Control                 | Calibration Algorithm      | Basic       |  |
| External Trigger                 | Calibration Target         | 200         |  |
|                                  | Calibration Sample Size    | 2048        |  |
| Image Buffer and ROI             | ROI Offset X               | 1           |  |
| Camera - CameraLink_1            | ROI Width                  | 4096        |  |
| Camera Information               | Calibrate FPN              | Press       |  |
| Camera Control                   | Calibrate PRNU             | Press       |  |
| I/O Controls                     | Calibrate PRNU Status      | Good        |  |
| Flat Field                       | << Less                    |             |  |
| Image Format                     |                            |             |  |
| Transport Layer                  |                            |             |  |
| Acquisition and Transfer Control |                            |             |  |
| Serial Port                      |                            |             |  |
| File Access Control              |                            |             |  |

## **Flat Field Control Feature Description**

The following table describes these parameters along with their view attribute and minimum camera firmware version required. Additionally the firmware column will indicate which parameter is a member of the DALSA Features Naming Convention (DFNC), verses the GenICam Standard Features Naming Convention (SFNC not shown).

The Device Version number represents the camera software functional group, not a firmware revision number.

| Display Name | Feature                 | Description                                              | Device<br>Version<br>& View |
|--------------|-------------------------|----------------------------------------------------------|-----------------------------|
| Mode         | flatfieldCorrectionMode |                                                          | 1.00                        |
| Off          | Off                     | FPN and flat field coefficients disabled.                | Beginner                    |
| On           | On                      | FPN and flat field coefficients enabled.                 | DFNC                        |
| Initialize   | Initialize              | Reset all FPN to 0 and all flat field coefficients to 1. |                             |

| Display Name                                                 | Feature                                                    | Description                                                                                                    | Device<br>Version<br>& View |
|--------------------------------------------------------------|------------------------------------------------------------|----------------------------------------------------------------------------------------------------|-----------------------------|
| ScanDirectionControlled                                      | ScanDirectionControlled                                    | Different user set loaded depending on direction.                                                                                                    |                             |
| Select flatfield<br>Correction Scan<br>Direction Reverse Set | flatfieldScanDirectionReverseSet                           | When flatfieldCorrectionMode is<br>set to ScanDirectionControlled<br>this feature selects the UserSEt (1<br>to8) which will be used for the<br>reverse scan direction.                                                                                                    | 1.00<br>Beginner<br>DFNC    |
| Calibration Algorithm<br>Basic                               | flatfieldCorrectionAlgorithm<br>Basic                      | Selection between two different<br>flat field algorithms.<br>Direct calculation of coefficients<br>based on average line values and<br>target.                                                                                                    | 1.00<br>Beginner<br>DFNC    |
| LowPass                                                      | LowPass                                                    | A low pass filter is first applied to<br>the average line values before<br>calculating the coefficients. Use<br>this algorithm if the calibration<br>target is not uniformly white or it<br>is not possible to defocus the<br>image. Because of the low pass<br>filter this algorithm is not able to<br>correct pixel-to-pixel variations<br>and so it is preferable to use the<br>"Basic" algorithm. |                             |
| Calibration Target                                           | flatfieldCalibrationTarget                                 | Set a value between 0 and 255 to<br>which the flat field algorithm will<br>taget the image to.                                                                                                    | 1.00<br>Beginner<br>DFNC    |
| Calibration Sample Size<br>Lines_2048<br>Lines_4096          | flatfieldCalibrationSampleSize<br>Lines_2048<br>Lines_4096 | Sets the number of lines to be<br>averaged during a flat field<br>calibration                                                                                                    | 1.00<br>Beginner<br>DFNC    |
| ROI Offset X                                                 | flatfieldCalibrationROIOffsetX                             | Set the starting point of a region<br>of interest where a flat field<br>calibration will be performed                                                                                                    | 1.00<br>Beginner<br>DFNC    |
| ROI Width                                                    | flatfieldCalibrationROIWidth                               | Sets the width of the region on<br>interest where a flat field<br>calibration will be performed                                                                                                    | 1.00<br>Beginner<br>DFNC    |
| Calibrate FPN                                                | flatfieldCalibrationFPN                                    | Initiates the FPN calibration process                                                                                                    | 1.00<br>Beginner<br>DFNC    |

| Display Name   | Feature                  | Description                     | Device<br>Version<br>& View |
|----------------|--------------------------|---------------------------------|-----------------------------|
| Calibrate PRNU | flatfieldCalibrationPRNU | Initiates the PRNU or Flatfield | 1.00                        |
|                |                          | process                         | Beginner<br>DFNC            |

# **Region of Interest (ROI)**

The ROI feature is related to flat field calibration. It is important to specify an ROI when the object being imaged has areas that have black, non illuminated areas such as beyond the edge of a film that is front illuminated, or is saturated, again beyond the edge of a film but in this case bright field back illuminated. The ROI feature allows from one to four specific regions of the pixel line to be specified where flat field calibration will take place. Pixel data outside the ROI will not be used when performing flat field calibration.

# **Image Format Control Category**

The P4 Image Format controls, as shown by CamExpert, groups parameters used to configure camera pixel format, image cropping, and the test pattern.

Parameters in gray are read only, either always or due to another parameter being disabled. Parameters in black are user set in CamExpert or programmable via an imaging application.

Features listed in the description table but tagged as *Invisible* are usually for Teledyne DALSA or third party software usage—not typically needed by end user applications.

| Parameters                       |                    | ×     |
|----------------------------------|--------------------|-------|
| Category                         | Parameter          | Value |
| Board                            | Pixel Color Filter | None  |
| Basic Timing                     | Pixel Coding       | Mono  |
| Advanced Control                 | Test Pattern       | Ramp  |
| External Trigger                 | Vertical Binning   | 1     |
|                                  | Horizontal Binning | 1     |
| Image Buffer and ROI             | Line Mirroring     | Off   |
| Camera - CameraLink_1            | Pixel Format       | Mono8 |
| Camera Information               | Width              | 4096  |
| Camera Control                   | MaxWidth           | 4096  |
| I/O Controls                     | Height             | 1     |
| Elat Field                       | Multiple AOI Mode  | Off   |
|                                  | AOI Count          | 1     |
| Image Format                     | AOI Selector       | 1     |
| Transport Layer                  | AOI Offset X       | 1     |
| Acquisition and Transfer Control | AOI Width          | 4096  |
| Serial Port                      | << Less            |       |
| File Access Control              |                    |       |

## **Image Format Control Feature Description**

The following table describes these parameters along with their view attribute and minimum camera firmware version required. Additionally the firmware column will indicate which parameter is a member of the DALSA Features Naming Convention (DFNC), verses the GenICam Standard Features Naming Convention (SFNC not shown).

The Device Version number represents the camera software functional group, not a firmware revision number.

| Display Name      | Feature           | Description                                                                                                    | Device<br>Version<br>& View |
|-------------------|-------------------|----------------------------------------------------------------------------------------------------|-----------------------------|
| Test Pattern      | TestImageSelector | Selects the type of test image that is sent<br>by the camera. Choices are either as<br>defined by SNFC and/or as provided by<br>the device manufacturer. | 1.00<br>Beginner<br>DFNC    |
| Off               | Off               | Selects sensor video to be output from sensor                                                                                                    |                             |
| Ramp              | Ramp              | Selects a grey scale                                                                                                    |                             |
| Line Mirroring    | ReverseX          |                                                                                                    | 1.00                        |
| Off               | Off               | Video output in normal order                                                                                                    | Beginner                    |
| On                | On                | Video output in a reverse order                                                                                                    | DFNC                        |
| Pixel Format      | PixelFormat       | Output image pixel coding format of the sensor.                                                                                                    | 1.00<br>Beginner<br>DFNC    |
| Width             | Width             | Width of the Image provided by the device (in pixels).(RO)                                                                                               | 1.00<br>Beginner            |
| Max Width         | WidthMax          | The maximum image horizontal                                                                                                    | 1.00                        |
|                   |                   | dimension of the image. (RO)                                                                                                    | Beginner                    |
| Height            | Height            | Height of the Image provided by the device (in lines). (RO)                                                                                              | 1.00<br>Beginner            |
| Input Pixel Size  | pixelSizeInput    | Size of the image input pixels, in bits per pixel. (RO)                                                                                                  | 1.00<br>DFNC<br>Guru        |
| 8 Bits/Pixel      | Bpp8              | Sensor output data path is 8 bits per                                                                                                    |                             |
| 10 Bits/Pixel     | Bpp10             | pixel.                                                                                                    |                             |
| 12 Bits/Pixel     | Bpp12             | Sensor output data path is 10 bits per                                                                                                    |                             |
|                   |                   | pixel.                                                                                                    |                             |
|                   |                   | Sensor output data path is 12 bits per pixel.                                                                                                    |                             |
| Multiple AOI Mode | multipleAOIMode   | Turns on an output Area of Interest                                                                                                    | 1.00                        |
| Off               | Off               | Area of interest is off                                                                                                    | Beginner                    |
| Active            | Active            | Area of interest is on                                                                                                    | DFNC                        |

| Multiple AOI Count    | multipleAOICount    | Set the number of output area of interest  | 1.00     |
|-----------------------|---------------------|--------------------------------------------|----------|
|                       |                     | 1-4                                        | Beginner |
|                       |                     |                                            | DFNC     |
| Multiple AOI Selector | multipleAOISelector | Selects the area of interest to be setup   | 1.00     |
|                       |                     |                                            | Beginner |
|                       |                     |                                            | DFNC     |
| AOI Offset X          | multipleAOIOffsetX  | Set the start of area of interest (pixels) | 1.00     |
|                       |                     |                                            | Beginner |
| AOI Width             | multipleAOIWidth    | Set the width of area of interest (pixels) | 1.00     |
|                       |                     |                                            | Beginner |
|                       |                     |                                            | DFNC     |

# Binning

Binning is the combining of two or more image sensor pixels to form a new combined pixel. A binned image using the same exposure settings as a non-binned image will show an improved signal-to-noise ratio, reduced scanning times (due to lower spatial resolution) and save as a smaller image file size compared with a non-binned image, at the expense of lower image resolution.

In 2 x 2 binning, 4 physical pixels on the sensor are combined into one image pixel. This operating mode is ideal for applications that require faster acquisition and processing times and require greater signal collection.

For this camera, the default binning value is 1 x 1,

The **Binning Vertical** and **Binning Horizontal** features in the **Image Format Control** set represents the number of horizontal pixels that will be combined (added) together.

Note: Compared to running the camera in TDI stages = 2, running the camera in  $2 \times 2$  binning mode will result in 4x responsivity, not 2x. Any increase in output due to binning is relative to a single sensor line (TDI stage = 1).

| Image Format Control |                   |                                                                                                    |
|----------------------|-------------------|----------------------------------------------------------------------------------------------------|
| Display Name         | Feature           | Description                                                                                                    |
| Binning Vertical     | BinningVertical   | This feature represents the number of vertical photo-<br>sensitive cells that must be combined (added) together: 2.<br>Note: TDI stages must be set to 1 before vertical binning<br>can be changed to 2x. |
| Binning Horizontal   | BinningHorizontal | This feature represents the number of horizontal photo-<br>sensitive cells that must be combined (added) together.                                                                                        |

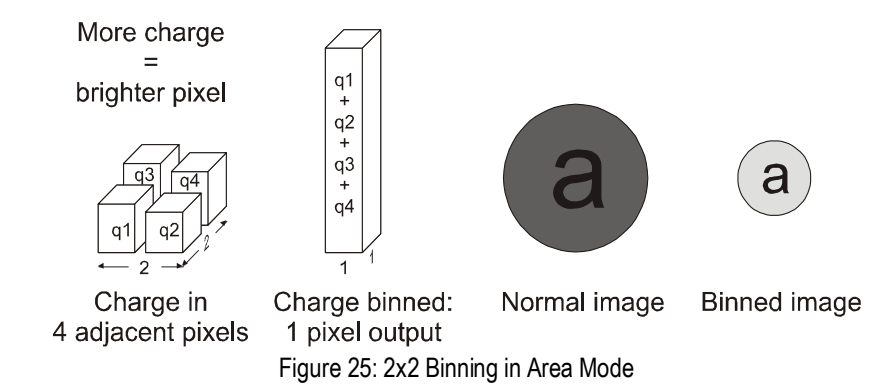

# Area of Interest (AOI) Setup

The Area of Interest (AOI) feature can be used to reduce the amount of image-data output from the camera. Use this feature when there are areas in the image that contain unneeded information.

An example where you would use this feature is in an application that is inspecting several separated lanes of objects with one camera and the image between the lanes can be ignored.

The AOI feature allows from one to four specific areas of the pixel line to be specified where image data will be output. Since the AOI feature reduces the amount of data output, this has the additional benefit of allowing the cameras to operate at higher EXSYNC rates when using base or medium camera link modes.

For example, in the 4k camera model, if the total number of pixels for the specified AOI's is less than 1 K when using base Camera Link mode at 85 MHz, the maximum EXSYNC rate can be 100 kHz; versus 41 kHz if all 4 K pixels were output.

**Note:** The setup of AOI is always with respect to the sensor. Therefore, if you are using the mirroring mode with AOI, be aware that pixel one will be on the right side of the displayed image.

### In order to set up an AOI for the camera:

- 1. The AOI mode must first be in the off position.
- 2. Use the AOI Count to select the total number of AOIs desired to a max of 4.
- 3. To set up each AOI individually use the AOI Selector to point to the AOI to be set up.
- 4. AOI Offset X is used indicate the starting pixel of the AOI.
- 5. AOI Width is used to indicate the width of the AOI.

| Parameters                       |                    | ×                           |
|----------------------------------|--------------------|-----------------------------|
| Category                         | Parameter          | Value                       |
| Board                            | Pixel Color Filter | None                        |
| Basic Timing                     | Pixel Coding       | Mono                        |
| Advanced Control                 | Test Pattern       | Ramp                        |
|                                  | Vertical Binning   | 1                           |
|                                  | ntal Binning       | 1                           |
| Image Buffer and ROI 1. Mus      | the AOL            | Off 2. Set up the number of |
| Camera - CameraLink_1            | I Format           | AOI desired to max of 4.    |
| Camera Information               | $\square$          | 4096                        |
| Camera Control 3. Select area to | MaxWi h            | 4096                        |
| I/O Controls                     | Height             | 1 4. Select beginning of    |
| Elat Field                       | Multiple AOI Mode  | Off selected area           |
|                                  | - Count            | 1                           |
| Image Format                     | AOI Selector       | 1                           |
| Transport Layer                  | AOI Offset X       | 1 5. Set up width o         |
| Acquisition and Transfer Control | AOI Width          | 4096 selected area          |
| Serial Port                      | << Less            |                             |
| File Access Control              |                    |                             |
|                                  |                    |                             |
#### In order to initiate operation of the AOI once setup:

- 1. The AOI mode must be changed to Active.
- 2. Be sure to set the frame grabber image width to the sum of all AOI widths set up in the camera.

| Ca | tegoru                       | Darameter          | Value  |                     |
|----|------------------------------|--------------------|--------|---------------------|
| E  | Board                        | Pixel Color Filter | None   |                     |
|    | Basic Timing                 | Pixel Coding       | Mono   |                     |
|    | Adversed Castual             | Test Pattern       | Off    |                     |
|    | Advanced Control             | Vertical Binning   | 1      |                     |
|    | External Trigger             | Horizontal Binning | 1      |                     |
| -  | Image Buffer and ROI         | Line Mirroring     | Off    |                     |
| Ξ  | Camera - CameraLink_1        | Pixel Format       | Mono8  | Once all AOI are se |
|    | Camera Information           | Width              | 4096   |                     |
|    | Camera Control               | MaxWidth           | 4096   |                     |
|    | I/O Controls                 | Height             | 1      |                     |
|    | Flat Field                   | Multiple AOI Mode  | Active |                     |
|    |                              | AOI Count          | 2      |                     |
|    |                              | AOI Selector       | 1      |                     |
|    | Transport Layer              | AOI Offset X       | 1      |                     |
|    | Acquisition and Transfer Con | AOI Width          | 2048   |                     |
|    | Serial Port                  | << Less            | Mo     | ore >>              |
|    | Production Features          |                    |        |                     |
|    | File Access Control          |                    |        |                     |

## Instructions on Using the Camera Scan Direction to Control Camera Parameters

The camera is capable of adjusting camera parameters on-the-fly based on the scan direction of the camera. These parameters include gain, flat field coefficients, white balance and exposure time.

1. The first step is to put the camera in the reverse direction. This can be done using a reverse signal through CC3 and the Direction Source set to external or by having the Direction Source set to Internal and the Internal Direction set to reverse.

| Parameters                       |                            | ×                                    |
|----------------------------------|----------------------------|--------------------------------------|
| Category                         | Parameter                  | Value                                |
| ∃ Board                          | Sensor Color Type          | Monochrome                           |
| Basic Timing                     | Internal Line Rate         | 10000                                |
| Advanced Control                 | Measured Line Rate         | 10003                                |
| Fitzeral Trianes                 | Refresh Measured Line Rate | Press                                |
| External Trigger                 | Exposure Time Source       | Timed                                |
| Image Buffer and ROI             | Exposure Time              | 10                                   |
| ∃ Camera - CameraLink_1          | Measured Exposure Time     | 9,993                                |
| Camera Information               | Refresh Measured Exposur.  | Press First, setup parameters for th |
| Camera Control                   | TDI Stages                 |                                      |
| I/O Controls                     | Direction Source           | Internal                             |
| Flat Field                       | Internal Direction         | Reverse                              |
| Image Format                     | Offset                     | 0                                    |
| Image Format                     | Gain                       | 1                                    |
| Transport Layer                  | Device Scan Type           | Line Scan                            |
| Acquisition and Transfer Control | << Less                    |                                      |
| Serial Port                      |                            |                                      |
| File Access Control              |                            |                                      |

2. Set up all the desired parameters, including flat field corrections.

3. Save the camera parameters to a User set other than the default user set.

| Power-up Configuration        | × |                            |
|-------------------------------|---|----------------------------|
| Camera Power-up configuration |   | Save to a user set choice. |
| UserSet1                      | • |                            |
| Load / Save Configuration     |   |                            |
| User Set 2                    | • |                            |
| Save                          |   |                            |
|                               |   |                            |
| Close                         |   |                            |

- 4. The next step is to put the camera in the forward direction. This can be done using a forward signal through CC3 and the Direction Source set to external or by having the Direction Source set to Internal and the Internal Direction set to forward.
- 5. Set up all the desired parameters including doing a flat field.

| gory<br>Board<br>Basic Timing<br>Advanced Control<br>External Trigger | Parameter<br>Sensor Color Type<br>Internal Line Rate<br>Measured Line Rate<br>Refresh Measured Line Rate                                                                                                | Value<br>Monochro<br>10000<br>10003                                                                                                    | ome                                                                                                    |
|-----------------------------------------------------------------------|----------------------------------------------------------------------------------------------------|----------------------------------------------------------------------------------------------------|----------------------------------------------------------------------------------------------------|
| Board<br>Basic Timing<br>Advanced Control<br>External Trigger         | Sensor Color Type<br>Internal Line Rate<br>Measured Line Rate<br>Refresh Measured Line Rate                                                                                                    | Monochro<br>10000<br>10003                                                                                                    | ome                                                                                                    |
| Basic Timing<br>Advanced Control<br>External Trigger                  | Internal Line Rate<br>Measured Line Rate<br>Refresh Measured Line Rate                                                                                                    | <b>10000</b><br>10003                                                                                                    |                                                                                                    |
| Advanced Control                                                      | Measured Line Rate<br>Refresh Measured Line Rate                                                                                                    | 10003                                                                                                    |                                                                                                    |
| ixternal Trigger                                                      | Refresh Measured Line Rate                                                                                                    |                                                                                                    |                                                                                                    |
|                                                                       |                                                                                                    | Press                                                                                                    |                                                                                                    |
|                                                                       | Exposure Time Source                                                                                                    | Timed                                                                                                    |                                                                                                    |
| mage Buffer and ROI                                                   | Exposure Time                                                                                                    | 10                                                                                                    | Setup parameters                                                                                                    |
| Camera - CameraLink_1                                                 | Measured Exposure Time                                                                                                    | 9.993                                                                                                    | direction.                                                                                                    |
| Camera Information                                                    | Refresh Measured Exposur                                                                                                    | Press                                                                                                    |                                                                                                    |
| Camera Control                                                        | TDI Stages                                                                                                    | 1                                                                                                    |                                                                                                    |
| /O Controls                                                           | Direction Source                                                                                                    | Internal                                                                                                    |                                                                                                    |
| lat Field                                                             | Internal Direction                                                                                                    | Forward                                                                                                    | V                                                                                                    |
| mage Format                                                           | Offset                                                                                                    | 0                                                                                                    |                                                                                                    |
|                                                                       | Gain                                                                                                    | 1                                                                                                    |                                                                                                    |
| ransport Layer                                                        | Device Scan Type                                                                                                    | Line Scan                                                                                                    |                                                                                                    |
| Acquisition and Transfer Control                                      | << Less                                                                                                    |                                                                                                    |                                                                                                    |
| Gerial Port                                                           |                                                                                                    |                                                                                                    |                                                                                                    |
| ile Access Control                                                    |                                                                                                    |                                                                                                    |                                                                                                    |
|                                                                       | Camera - Camera Link_1<br>Camera Information<br>Camera Control<br>/O Controls<br>Flat Field<br>mage Format<br>Transport Layer<br>Acquisition and Transfer Control<br>Gerial Port<br>File Access Control | Camera - Camera Link_1       Measured Exposure Time         Camera Information       Refresh Measured Exposur         Camera Control       TDI Stages         /O Controls       Direction Source         Flat Field       Internal Direction         mage Format       Gain         Transport Layer       Device Scan Type         Acquisition and Transfer Control       << Less | Camera - Camera Link_1       Measured Exposure Time       9.993         Camera Information       Refresh Measured Exposur       Press         Camera Control       TDI Stages       1         /O Controls       Direction Source       Internal         Flat Field       Internal Direction       Forward         Mage Format       O       Gain       1         Transport Layer       Device Scan Type       Line Scan         Acquisition and Transfer Control       << Less |

6. Save the camera set to User Set other than the saved to for the reverse direction. The forward direction user set and the default user set must be the same.

| Camera Power-up configuration       | Forward set must l              | direction user set and default user<br>be the same.                                                            |
|-------------------------------------|---------------------------------|----------------------------------------------------------------------------------------------------|
| UserSet1                            | Save to a set than t for revers | different user<br>he one selected<br>se direction.<br>Set the Flat Field mode to<br>Scan direction Controlled. |
| In the Flat Field area change the m | node to Scan Direction Contr    | rolled.                                                                                                    |
| Category                            | Parameter                       | Value                                                                                                    |
| Board                               | Mode                            | Scan Direction Controlled                                                                                      |
| Basic Timing                        | Scan Direction Reverse Set      | User Set 2                                                                                                    |
| Advanced Control                    | Calibration Algorithm           | Basic                                                                                                    |
| External Trigger                    | Calibration Target              | 200                                                                                                    |
| Image Buffer and ROI                | Calibration Sample Size         | 2048                                                                                                    |
| Camera - CameraLink 1               | ROI Offset X                    | 1 4006                                                                                                    |
| Camera Information                  | Calibrate FDN                   | Press                                                                                                    |
| Camera Control                      | Calibrate PRNU                  | Press                                                                                                    |
|                                     | Calibrate PRNU Status           | Good                                                                                                    |
| Flat Field                          | << Less                         |                                                                                                    |
| Image Format                        |                                 |                                                                                                    |
| Transport Laver                     |                                 |                                                                                                    |
| Acquisition and Transfer Control    |                                 |                                                                                                    |
| Serial Port                         |                                 |                                                                                                    |
| File Access Control                 |                                 |                                                                                                    |

#### A Note on External Direction, Direction Source, and User Sets

If using external direction control through CC3 ensure that the Direction Source is both set to external and saved in the user set. Also ensure that the polarity on CC3 is set appropriately for the desired direction.

## **Transport Layer Control Category**

Parameters in gray are read only, either always or due to another parameter being disabled. Parameters in black are user set in CamExpert or programmable via an imaging application.

Features listed in the description table but tagged as *Invisible* are usually for Teledyne DALSA or third party software usage—not typically needed by end user applications.

| Pa | ameters                          |         |                    |              | × |
|----|----------------------------------|---------|--------------------|--------------|---|
| Ca | tegory                           | Parame  | ter                | Value        |   |
|    | Board                            | Camera  | Link Configuration | Full         |   |
|    | Basic Timing                     | Camera  | a Link Speed       | 85MHZ        |   |
|    | Advanced Control                 | Tap Ge  | ometry             | Geometry_1X8 |   |
|    | External Trigger                 | Restart | Camera             | Press        |   |
|    |                                  | XML M   | ajor Version       | 0            |   |
|    | Image Buffer and ROI             | XML M   | inor Version       | 0            |   |
|    | Camera - CameraLink_1            | Refresh | GenCP Status       | Press        |   |
|    | Camera Information               | Last Ge | nCP Status         | 0            |   |
|    | Camera Control                   |         | << Less            |              |   |
|    | I/O Controls                     |         |                    |              |   |
|    | Flat Field                       |         |                    |              |   |
|    | Image Format                     |         |                    |              |   |
|    | Transport Layer                  |         |                    |              |   |
|    | Acquisition and Transfer Control |         |                    |              |   |
|    | Serial Port                      |         |                    |              |   |
|    | File Access Control              |         |                    |              |   |

## **Transport Layer Feature Descriptions**

The following table describes these parameters along with their view attribute and minimum camera firmware version required. Additionally the firmware column will indicate which parameter is a member of the DALSA Features Naming Convention (DFNC), verses the GenICam Standard Features Naming Convention (SFNC not shown).

| Display Name                 | Feature                       | Description                                 | Device<br>Version |
|------------------------------|-------------------------------|---------------------------------------------|-------------------|
|                              |                               |                                             | & View            |
| Restart Camera               | DeviceReset                   | Used to restart the camera, warm            | 1.00              |
|                              |                               | reset                                       | Beginner<br>DFNC  |
| XML Major                    | DeviceManifestXMLMajorVersion | Together with                               | 1.00              |
| Version                      |                               | DeviceManifestXMLMinorVersion               | Beginner          |
|                              |                               | specifies the GenICam <sup>™</sup> feature  | DFNC              |
|                              |                               | description XML                             |                   |
|                              |                               | file version (RO)                           |                   |
| XML Minor                    | DeviceManifestXMLMinorVersion | Together with                               | 1.00              |
| Version                      |                               | DeviceManifestXMLMajorVersion               | Beginner          |
|                              |                               | specifies the GenlCam <sup>IM</sup> feature | DFNC              |
|                              |                               | description XML                             |                   |
|                              |                               | file version (RO)                           | 1.00              |
| Last GenCP Status            | genCPStatus                   | If a feature read or write fails then       | 1.00              |
|                              |                               | Sapera only                                 | Beginner          |
|                              |                               | returns that it fails – read this           | DFNC              |
|                              |                               | feature to get the                          |                   |
|                              |                               | actual reason for the failure               |                   |
|                              |                               | Returns the last error                      |                   |
|                              |                               | Reading this feature clears it              | 1.00              |
| Refresh GenCP                | refreshGenCPStatus            | Press to return the current status of       | 1.00<br>Reciment  |
| Status                       |                               | the GenCP                                   | 1 00              |
| Camera Link<br>Configuration | Base                          | Camera Link Output configuration            | 1.00<br>Boginnor  |
| Configuration                | Dase                          |                                             | Degimer           |
|                              | Full                          |                                             |                   |
|                              | Doca                          |                                             |                   |
| Camera Link                  | clDeviceClockFrequency        | Set the camera link clock rate              | 1.00              |
| Configuration                | CL85MHz                       | Set the current mix clock fate              | Reginner          |
| Companyon                    | CL66MHz                       |                                             | Segunder          |
| Tap Geometry                 | DeviceTapGeometry             | (RO)                                        | 1.00              |
|                              | • •                           |                                             | Beginner          |

## **Acquisition and Transfer Control Category**

The P4 Acquisition and Transfer controls, as shown by CamExpert, groups parameters used to configure the optional acquisition modes of the device. Parameters in gray are read only, either always or due to another parameter being disabled. Parameters in black are user set in CamExpert or programmable via an imaging application.

Features listed in the description table but tagged as *Invisible* are usually for Teledyne DALSA or third party software usage—not typically needed by end user applications.

| Parameters                       |                                  | ×     |
|----------------------------------|----------------------------------|-------|
| Category                         | Parameter                        | Value |
| Board                            | Device Registers Streaming Start | Press |
| Basic Timing                     | Device Registers Streaming End   | Press |
| Advanced Control                 | Check Stream Validity            | Press |
| External Trigger                 | Registers Valid                  | Valid |
| Image Buffer and ROI             | << Less                          |       |
| Camera - CameraLink_1            |                                  |       |
| Camera Information               |                                  |       |
| Camera Control                   |                                  |       |
| Digital IO Control               |                                  |       |
| Flat Field                       |                                  |       |
| Image Format                     |                                  |       |
| Transport Layer                  |                                  |       |
| Acquisition and Transfer Control |                                  |       |
| Serial Port                      |                                  |       |
| File Access Control              |                                  |       |
|                                  |                                  |       |

## **Acquisition and Transfer Control Feature Descriptions**

The following table describes these parameters along with their view attribute and minimum camera firmware version required. Additionally the firmware column will indicate which parameter is a member of the DALSA Features Naming Convention (DFNC), versus the GenICam Standard Features Naming Convention (SFNC not shown).

| Display Name    | Feature                       | Description                                | Device<br>Version<br>& View |
|-----------------|-------------------------------|--------------------------------------------|-----------------------------|
| Device          | DeviceRegistersStreamingStart | Announces the start of registers streaming | 1.00                        |
| Registers       |                               | without immediate checking for             | Beginner                    |
| Streaming Start |                               | consistency.                               | DFNC                        |

| Device                 | DeviceRegistersStreamingEnd | Announces end of registers streaming and    | 1.00     |
|------------------------|-----------------------------|---------------------------------------------|----------|
| Registers              |                             | performs validation for registers           | Beginner |
| Streaming End          |                             | consistency before activating them.         | DFNC     |
| Check Stream           | DeviceRegistersCheck        | Press to check the validity of the current  | 1.00     |
| Validity               |                             | register set.                               | Beginner |
|                        |                             |                                             | DFNC     |
| <b>Registers</b> Valid | DeviceRegistersValid        | States if the current register set is valid | 1.00     |
|                        |                             | and consistent.                             | Beginner |
|                        |                             |                                             | DFNC     |

## **Serial Port Control Category**

The Serial Port control in CamExpert allows the user to select an available camera serial port and review its settings. This section also describes the Genie TS Framework Virtual Serial Port Driver and the use of the Genie TS serial port as an interface from an Ethernet network to a serial port control system for other devices.

Features listed in the description table but tagged as *Invisible* are usually for Teledyne DALSA or third party software usage—not typically needed by end user applications.

| Parameters                       |           |             | × |
|----------------------------------|-----------|-------------|---|
| Category                         | Parameter | Value       |   |
| 🗆 Board                          | Baud Rate | Baud_921600 |   |
| Basic Timing                     | Data Size | Eight_bits  |   |
| Advanced Control                 | Parity    | None        |   |
| External Trigger                 | Stop Bits | One         |   |
| Image Buffer and ROI             |           |             |   |
| Camera - CameraLink_1            |           |             |   |
| Camera Information               |           |             |   |
| Camera Control                   |           |             |   |
| Digital IO Control               |           |             |   |
| Flat Field                       |           |             |   |
| Image Format                     |           |             |   |
| Transport Layer                  |           |             |   |
| Acquisition and Transfer Control |           |             |   |
| Serial Port                      |           |             |   |
| File Access Control              |           |             |   |
|                                  |           |             |   |

## **Serial Port Control Feature Descriptions**

The Device Version number represents the camera software functional group, not a firmware revision number.

| Display Name       | Feature                  | Description                                    | View     |
|--------------------|--------------------------|------------------------------------------------|----------|
| Baud Rate          | DeviceSerialPortBaudRate | Sets the baud rate used by the selected        | 1.00     |
|                    |                          | device's serial port. Available baud rates are | Beginner |
|                    |                          | device-specific.                               | DFNC     |
| Baud 9600          | Baud 9600                | Baud rate is 9600                              |          |
| Baud 19200         | Baud 19200               | Baud rate is 19200                             |          |
| Baud 57600         | Baud 57600               | Baud rate is 57600                             |          |
| Baud 115200        | Baud 115200              | Baud rate is 115200                            |          |
| Baud 230400        | Baud 230400              | Baud rate is 230400                            |          |
| Baud 460800        | Baud 460800              | Baud rate is 460800                            |          |
| Baud 921600        | Baud 921600              | Baud rate is 921600                            |          |
|                    |                          |                                                |          |
| Serial Port Parity | deviceSerialPortParity   | Sets the parity checking type on the selected  | 1.00     |
|                    |                          | serial port.(RO)                               | Beginner |
| None               | None                     | Parity checking is disabled                    | DFNC     |
| Data Size          | deviceSerialPortDataSize | Sets the bits per character (bpc) to use (RO). | 1.00     |
| Eight Bits         | bpc8                     | Use 8 bits per character                       | Beginner |
|                    |                          |                                                | DFNC     |
| Stop Bits          | deviceSerialPortNumberOf | Sets the number of stop bits to use.           | 1.00     |
| _                  | StopBits                 | -                                              | Beginner |
| Stopbits1          | Stopbits1                | Use 1 stop bit                                 | DFNC     |
| _                  | -                        | -                                              |          |

## **File Access Control Category**

The File Access control in CamExpert allows the user to quickly upload various data files to the connected P4. The supported data files are for P4 firmware updates, Flat Field coefficients. LUT data tables, and a custom image for use as an internal test pattern.

Features listed in the description table but tagged as *Invisible* are usually for Teledyne DALSA or third party software usage—not typically needed by end user applications.

| Parameters |                                  |  |                      |         | × |
|------------|----------------------------------|--|----------------------|---------|---|
| Category   |                                  |  | Parameter            | Value   |   |
| ⊡          | Board                            |  | Upload/Download File | Setting |   |
|            | Basic Timing                     |  | << Less              |         |   |
|            | Advanced Control                 |  |                      |         |   |
|            | External Trigger                 |  |                      |         |   |
|            | Image Buffer and ROI             |  |                      |         |   |
| ⊡          | Camera - CameraLink_1            |  |                      |         |   |
|            | Camera Information               |  |                      |         |   |
|            | Camera Control                   |  |                      |         |   |
|            | Digital IO Control               |  |                      |         |   |
|            | Flat Field                       |  |                      |         |   |
|            | Image Format                     |  |                      |         |   |
|            | Transport Layer                  |  |                      |         |   |
|            | Acquisition and Transfer Control |  |                      |         |   |
|            | Serial Port                      |  |                      |         |   |
|            | File Access Control              |  |                      |         |   |
|            |                                  |  |                      |         |   |

## File Access Control Feature Descriptions

| Display Name            | Feature               | Description                                        | View     |
|-------------------------|-----------------------|----------------------------------------------------|----------|
| File Selector           | FileSelector          | Selects the file to access. The file types which   | 1.00     |
|                         |                       | are accessible are device-dependent.               | Beginner |
| FPGA Code               | Firmware1             | Upload new FPGA to the camera which will           | DFNC     |
|                         |                       | execute on the next camera reboot cycle.           |          |
| Micro Code              |                       | Upload new micro codeto the camera which           |          |
|                         |                       | will execute on the next camera reboot cycle.      |          |
| CCI                     |                       | Upload new CCI to the camera which will            |          |
|                         |                       | execute on the next camera reboot cycle.           |          |
| XML                     |                       | Upload new XML to the camera which will            |          |
|                         |                       | execute on the next camera reboot cycle.           |          |
| User Set                |                       | Use UserSetSelector to specify which user set      |          |
|                         |                       | to access.                                         |          |
| Factory FlatField       |                       | Use UserSetSelector to specify which user          |          |
| coefficients            |                       | flatfield to access.                               |          |
| User FPN                |                       | Use UserSetSelector to specify which user FPN      |          |
|                         |                       | to access.                                         |          |
| CameraData              |                       | Download camera information and send for           |          |
|                         |                       | customer support.                                  |          |
| File Operation Selector | FileOperationSelector | Selects the target operation for the selected file | 1.00     |
|                         |                       | in the device. This operation is executed when     | Guru     |
|                         |                       | the File Operation Execute feature is called.      |          |
| Open                    | Open                  | Select the Open operation - executed by            |          |
|                         |                       | FileOperationExecute.                              |          |
| Close                   | Close                 | Select the Close operation - executed by           |          |
|                         |                       | FileOperationExecute.                              |          |
| Read                    | Read                  | Select the Read operation - executed by            |          |
|                         |                       | FileOperationExecute.                              |          |
| Write                   | Write                 | Select the Write operation - executed by           |          |
|                         |                       | FileOperationExecute.                              |          |
| Delete                  | Delete                | Select the Delete operation - executed by          |          |
|                         |                       | FileOperationExecute.                              |          |
| File Operation Execute  | FileOperationExecute  | Executes the operation selected by File            | 1.00     |
|                         |                       | Operation Selector on the selected file.           | Guru     |
| File Open Mode          | FileOpenMode          | Selects the access mode used to open a file on     | 1.00     |
|                         |                       | the device.                                        | Guru     |
| Read                    | Read                  | Select READ only open mode                         |          |
| Write                   | Write                 | Select WRITE only open mode                        |          |
| File Access Buffer      | FileAccessBuffer      | Defines the intermediate access buffer that        | 1.00     |
|                         |                       | allows the exchange of data between the device     | Guru     |
|                         |                       | file storage and the application.                  |          |
| File Access Offset      | FileAccessOffset      | Controls the mapping offset between the            | 1.00     |
|                         |                       | device file storage and the file access buffer.    | Guru     |

| Display Name          | Feature             | Description                                        | View |
|-----------------------|---------------------|----------------------------------------------------|------|
| File Access Length    | FileAccessLength    | Controls the mapping length between the            | 1.00 |
|                       |                     | device file storage and the file access buffer.    | Guru |
| File Operation Status | FileOperationStatus | Displays the file operation execution status.      | 1.00 |
|                       |                     | (RO).                                              | Guru |
| Success               | Success             | The last file operation has completed              |      |
|                       |                     | successfully.                                      |      |
| Failure               | Failure             | The last file operation has completed              |      |
|                       |                     | unsuccessfully for an unknown reason.              |      |
| File Unavailable      | FileUnavailable     | The last file operation has completed              |      |
|                       |                     | unsuccessfully because the file is currently       |      |
|                       |                     | unavailable.                                       |      |
| File Invalid          | FileInvalid         | The last file operation has completed              |      |
|                       |                     | unsuccessfully because the selected file in not    |      |
|                       |                     | present in this camera model.                      |      |
| File Operation Result | FileOperationResult | Displays the file operation result. For Read or    | 1.00 |
|                       |                     | Write operations, the number of successfully       | Guru |
|                       |                     | read/written bytes is returned. (RO)               |      |
| File Size             | FileSize            | Represents the size of the selected file in bytes. | 1.00 |
|                       |                     |                                                    | Guru |

### **File Access via the CamExpert Tool**

1. Click on the "Setting..." button to show the file selection menu.

| File Access Cont                        | rol                                               | × |
|-----------------------------------------|---------------------------------------------------|---|
| Select the type of                      | file to upload or download from the device.       |   |
| – File Tupe Availa                      | hle                                               |   |
|                                         | Miscellaneous                                     |   |
| .,,,,,,,,,,,,,,,,,,,,,,,,,,,,,,,,,,,,,, |                                                   |   |
| File selector:                          | CameraData 💌                                      |   |
| Description:                            | Camera Data                                       |   |
|                                         |                                                   |   |
|                                         |                                                   |   |
| Note: Depend                            | ing on the file size and communication speed, the |   |
|                                         | take many minutes, but must not be aborted.       |   |
| File path:                              | Province                                          | 1 |
| J                                       | DIOWSE.                                           |   |
| Upload                                  | Download Delete                                   |   |
|                                         |                                                   |   |
|                                         | Close                                             |   |

- 2. From the Type drop menu, select the file type that will be uploaded to the camera.
- 3. From the File Selector drop menu, select the camera memory location for the uploaded data. This menu presents only the applicable data locations for the selected file type.
- 4. Click the Browse button to open a typical Windows Explorer window.
- 5. Select the specific file from the system drive or from a network location.
- 6. Click the Upload button to execute the file transfer to the camera.
- 7. Note that firmware changes require a device reset command from the Camera Information Controls and, additionally, CamExpert should be shut down and restarted following a reset.

## **Download a List of Camera Parameters**

For diagnostic purposes you may want to download a list of all the parameters and values associated with the camera.

- 1. Go to File Access Control
- 2. Click on Settings
- 3. In the "Type" drop down box select "Miscellaneous."
- 4. In the "File selector" drop down box select "CameraData."

| arameters                        |                                                                    |                              |  |  |
|----------------------------------|--------------------------------------------------------------------|------------------------------|--|--|
| Category                         | Parameter                                                          | Value                        |  |  |
| Board                            | Upload/Download File                                               | Setting                      |  |  |
| Basic Timing                     | << Less                                                            |                              |  |  |
| Advanced Control                 |                                                                    |                              |  |  |
| External Trigger                 | File Access Control                                                | ×                            |  |  |
| Image Buffer and ROI             |                                                                    |                              |  |  |
| Camera - CameraLink_1            | Select the type of file to upload or                               | download from the device.    |  |  |
| Camera Information               | File Type Available                                                |                              |  |  |
| Camera Control                   | Type: Miscellaneou                                                 | s 💌                          |  |  |
| Digital IO Control               |                                                                    |                              |  |  |
| Flat Field                       | File selector: CameraData                                          | <u> </u>                     |  |  |
| Image Format                     | Description: Camera Data                                           |                              |  |  |
| Transport Layer                  |                                                                    |                              |  |  |
| Acquisition and Transfer Control |                                                                    |                              |  |  |
| Serial Port                      |                                                                    |                              |  |  |
| File Access Control              | Note: Depending on the file size<br>transfer could take many minut | es, but must not be aborted. |  |  |
|                                  | File path:                                                         |                              |  |  |
|                                  |                                                                    | Browse                       |  |  |
|                                  |                                                                    |                              |  |  |
|                                  | Upload                                                             | Delete                       |  |  |
|                                  |                                                                    | Shure 1                      |  |  |
|                                  |                                                                    | LIOSE                        |  |  |
|                                  |                                                                    |                              |  |  |
|                                  |                                                                    |                              |  |  |

- 5. Hit "Download"
- 6. Save the text file and send the file to Teledyne DALSA customer support.

~

D

| arameters ×                  |             |                                                                                                    |                          |                                                       |               |
|------------------------------|-------------|----------------------------------------------------------------------------------------------------|--------------------------|-------------------------------------------------------|---------------|
| Category                     | F           | Parameter                                                                                                    | Valu                     | e                                                     |               |
| Board                        | l           | Upload/Download File                                                                                                    | Setti                    | ng                                                    |               |
| Basic Timing                 |             | << Less                                                                                                    |                          |                                                       |               |
| Advanced Control             |             |                                                                                                    |                          |                                                       |               |
| External Trigger             | C           |                                                                                                    |                          |                                                       | ×             |
| Image Buffer and ROI         | Fi          | ile Access Control                                                                                                    |                          |                                                       |               |
| Camera - CameraLink_1        |             | Colorbito trans of Classes                                                                                                    |                          | denote and forces they also for                       | _             |
| Camera Information           |             | Select the type of file to up                                                                                                    | load or                  | download from the device                              | 3.            |
| Camera Control               |             | File Type Available                                                                                                    |                          |                                                       |               |
| I/O Controls                 |             | Type: Misce                                                                                                    | llaneous                 | \$                                                    | •             |
| Flat Field                   |             | Elle se la strate de la seconda de la seconda |                          |                                                       |               |
| Image Format                 |             | File selector: Came                                                                                                    | ra Data                  |                                                       | •             |
| Transport Layer              |             | Description: Camer                                                                                                    | a Data                   |                                                       |               |
| Acquisition and Transfer Con | ntrol       |                                                                                                    |                          |                                                       |               |
| Serial Port                  |             |                                                                                                    |                          |                                                       |               |
| File Access Control          |             | Note: Description of the                                                                                                    | <i>a</i>                 |                                                       |               |
|                              |             | transfer could take mar                                                                                                    | e rile sizi<br>iy minute | e and communication spe<br>es, but must not be aborte | ea, me<br>ed. |
|                              |             |                                                                                                    |                          |                                                       |               |
| 💰 Save As                    |             | -                                                                                                    |                          |                                                       | ×             |
| Save in: 🔒                   | GenlCam     |                                                                                                    | -                        | ← 🗈 💣 💷 ▼                                             |               |
| (Arc) Na                     | ime         | *                                                                                                    |                          | Date modified                                         | Туре          |
| Devent Press                 | download    |                                                                                                    |                          | 10/04/2013 10:14                                      | File folder   |
| Recent Places                |             |                                                                                                    |                          |                                                       |               |
|                              |             |                                                                                                    |                          |                                                       |               |
| Desktop                      |             |                                                                                                    |                          |                                                       |               |
|                              |             |                                                                                                    |                          |                                                       |               |
| Libraries                    |             |                                                                                                    |                          |                                                       |               |
|                              |             |                                                                                                    |                          |                                                       |               |
| Computer                     |             |                                                                                                    |                          |                                                       |               |
|                              |             |                                                                                                    |                          |                                                       |               |
|                              |             |                                                                                                    |                          |                                                       |               |
| Network                      |             |                                                                                                    |                          |                                                       |               |
| •                            |             |                                                                                                    |                          |                                                       | ,             |
| File                         | name:       | P4_CM_04K10D_00_R_Car                                                                                                    | mera_Da                  | ita 💌 📃                                               | Save          |
| Sav                          | ve as type: | All Files (*.*)                                                                                                    |                          | -                                                     | Cancel        |
|                              |             |                                                                                                    | _                        |                                                       | 110.22.44     |

# **Appendix B: ASCII Commands**

The following commands can be used to control the Teledyne DALSA Piranha4 cameras.

#### Accessing the Three Letter Commands (TLC)

To access the TLC an ASCII-based communications interface application, such as HyperTerminal.

Additionally it is possible to use the functions of clserxxx.dll or clallserial.dll as defined in the Camera Link Specification.

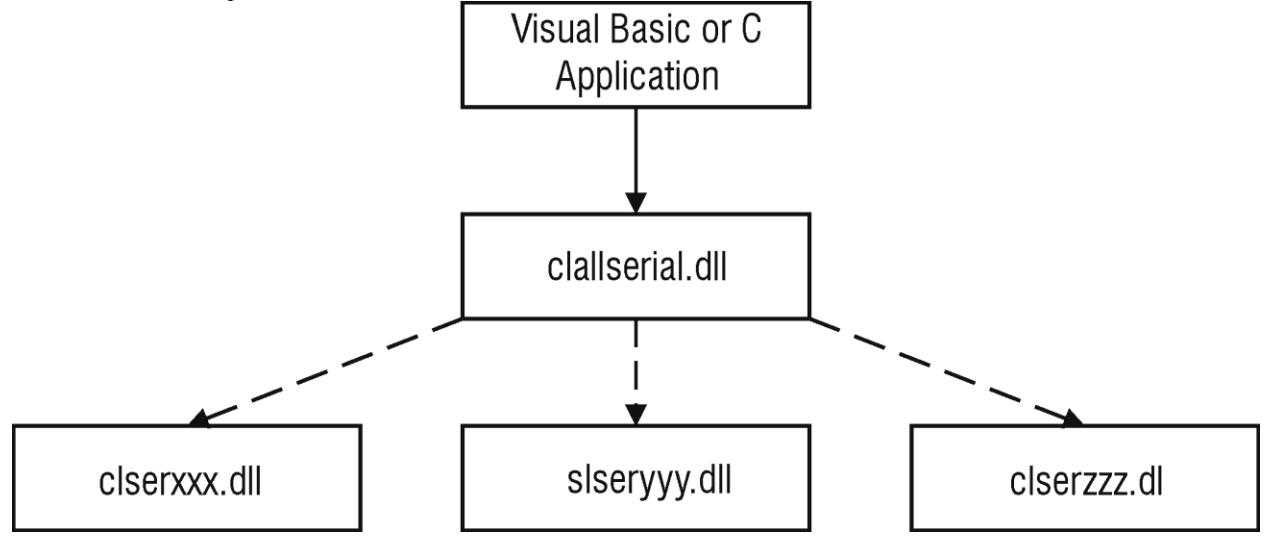

Figure 26: Serial DLL hierarchy as mentioned in the Camera Link Specification

- 1. Cycle power to the camera: by either a) issuing the reset camera command (rc), or b) powering the camera OFF and then ON.
- 2. Load the ASCII interface using:
  - 9600 baud
  - 8 data bits
  - no parity
  - 1 stop bit
  - no flow control
  - local echo
  - (carriage return / linefeed)
- 3. Wait for a stable status LED color (green or red) before proceeding. Note that all entries in HyperTerminal will be ignored until a stable LED color is obtained.
- 4. In case of HyperTerminal, press the <ESC> key.
- 5. Once <ESC> has been entered the help screen appears.

#### Notes on Using Alternatives to HyperTerminal

- If you are using interfaces other than HyperTerminal, the ASCII character, ESC, is decimal 27 and needs to be issued. From the command line insert ESC by using ALT+2+7 of the activated Num-Pad. In some cases this needs to be followed by a carriage return or a linefeed to send this to the camera.
- In ASCII the ESC character may look like this: "←".

#### ASCII to GenCP

To switch from the ASCII-command interface to the GenCP interface, the camera must be either reset (RC) or the power must be cycled. Note that GenCP and ASCII commands cannot be accessed simultaneously.

#### Note that the HyperTerminal application is not available on the Windows 7 OS.

#### Alternatives to HyperTerminal

The following alternative ASCII-interfaces have been tested and shown to work with this camera: PuTTY and TeraTerm. Note that PuTTY does not have Xmodem capability while TeraTerm does. Xmoden is required to update code in the camera.

The camera responds to a simple ASCII-based protocol. A carriage return <CR> ends each command.

#### Example: to return the current detector settings

gcp <CR>

A complete list of the available detector commands, their format and parameters can be displayed by sending the help (**h**) command.

## **Port Configuration**

| Baud:         | 9,600 |
|---------------|-------|
| Bits:         | 8     |
| Parity:       | None  |
| Stop bits:    | 1     |
| Flow Control: | None  |

Echo typed characters locally.

#### Rules

- The interface is not case sensitive
- One command and argument(s) per line
- To enter a floating point number prefix it with a "F" for example "ssg 0 f1.5"
- Error codes returned are the same as the GenICam<sup>™</sup> interface see Diagnostics | Error Codes
- Follow each command with the carriage return character 0x0D

## **Disabling the Esc Key for Direct Access to ASCII Commands**

By default the Esc key is enabled and an Esc key sequence has to be issued in order to access the ASCII commands. Using the DEK 1 command the need to issue an Esc key is disabled and access to the ASCII commands are available immediately upon camera boot up. Note: access to GENCP is no longer available with the Esc key disabled unless a DEK 0 command is issued and the camera re-booted.

## Commands

| Full Name   | Calibrate User FPN                                   |                                       |
|-------------|------------------------------------------------------|---------------------------------------|
| Mnemonic    | CCF                                                  |                                       |
| Argument(s) | # of lines to average                                | <ul><li> 2048</li><li> 4096</li></ul> |
| Description | tion Calibrate user FPN dark flat field coefficients |                                       |

| Full Name   | Camera Link Speed           |           |  |
|-------------|-----------------------------|-----------|--|
| Mnemonic    | CLS                         |           |  |
| Argument(s) | Frequency                   | 0. 85 MHz |  |
|             |                             | 1. 66 MHz |  |
| Description | Camera Link clock frequency |           |  |

| Full Name   | Camera Link Mode |                   |  |
|-------------|------------------|-------------------|--|
| Mnemonic    | CLM              |                   |  |
| Argument(s) | Mode             | 0. Base           |  |
|             |                  | 1. Medium         |  |
|             |                  | 2. Full           |  |
|             |                  | 3. Deca (4K only) |  |
| Description | Camera Link Mode |                   |  |

| Full Name   | Calibrate Flatfield                                                                                                    |                                                                                         |
|-------------|----------------------------------------------------------------------------------------------------|-----------------------------------------------------------------------------------------|
| Mnemonic    | СРА                                                                                                    |                                                                                         |
| Argument(s) | Algorithm                                                                                                    | 0. Basic<br>1. Low-pass Filter                                                          |
|             | # of lines to average                                                                                                    | <ul> <li>2048</li> <li>4096</li> </ul>                                                  |
|             | Target                                                                                                    | 0 to 4095 DN in 12 bit mode<br>0 to 1023 DN in 10 bit mode<br>0 to 255 DN in 8 bit mode |
| Description | Calibrate user PRNU flat field of                                                                                                    | coefficients                                                                            |
| Notes       | <ul> <li>Perform flat field calibration using the average of &lt;# lines&gt;.</li> <li>With filter algorithm this average line is then smoothed and outlier pixels are interpolated. Use this feature if your white reference is not featureless.</li> <li>Adjust pixel gain such that output will be <target>.</target></li> <li>The target is first divided by horizontal binning factor and gain and then the offset is subtracted. Therefore the output will go to the target.</li> <li>Because the PRNU can be less than 1, the target may be below the current maximum value.</li> </ul> |                                                                                         |

| Full Name   | Disable Esc Key                                                                       |                                                              |  |  |
|-------------|---------------------------------------------------------------------------------------|--------------------------------------------------------------|--|--|
| Mnemonic    | DEK                                                                                   |                                                              |  |  |
| Argument(s) | Mode 0. Esc key is enabled                                                            |                                                              |  |  |
|             |                                                                                       | 1. Esc key is disabled                                       |  |  |
| Description | Allow the use of the Esc key to be                                                    | disabled so that upon boot-up the camera will directly enter |  |  |
|             | the Esc key disabled the GENCP cannot be accessed.                                    |                                                              |  |  |
| Notes       | To access the GenCP, you have to first issue the DEK 0 command in order to enable the |                                                              |  |  |
|             | ESC key. Then reboot the came                                                         | ra.                                                          |  |  |

| Full Name   | Device Scan Type                                               |              |
|-------------|----------------------------------------------------------------|--------------|
| Mnemonic    | DST                                                            |              |
| Argument(s) | Mode                                                           | 0. Line Scan |
|             |                                                                | 1. Area Scan |
| Description | Use this command to switch between Area and Single Line modes. |              |
| Notes       | • STG must equal 1 to enter the area mode DST = 1              |              |

| Full Name   | Flatfield Mode      |                                                                                                    |
|-------------|---------------------|----------------------------------------------------------------------------------------------------|
| Mnemonic    | FFM                 |                                                                                                    |
| Argument(s) | Mode                | <ol> <li>Disable use of user FPN and PRNU flat field<br/>correction coefficients</li> <li>Enable use of user FPN and PRNU flat field<br/>correction coefficients</li> <li>Reset user FPN coefficients to zero and user<br/>PRNU coefficients to one</li> <li>Scan direction controlled user set loading</li> </ol> |
| Description | Set flat field mode |                                                                                                    |
| Notes       |                     |                                                                                                    |

| Full Name   | Set Flatfield Scan Direction Reverse Set  |  |
|-------------|-------------------------------------------|--|
| Mnemonic    | FRS                                       |  |
| Argument(s) | User Set Number 1 to 8                    |  |
| Description | Set scan direction controlled reverse set |  |
| Notes       |                                           |  |

| Full Name   | Display Camera Configuration                                                                                                    |  |  |
|-------------|----------------------------------------------------------------------------------------------------|--|--|
| Mnemonic    | GCP                                                                                                    |  |  |
| Argument(s) |                                                                                                    |  |  |
| Description | Display current value of camera configuration parameters                                                                                                    |  |  |
| Notes       | USER>gcp<br>Model P4_CM_02K10D_00_R                                                                                                    |  |  |
|             | Microcode 03-081-20296-96<br>CCI 03-110-20294-96<br>FPGA 03-056-20470-97<br>Serial # S1050616<br>BiST: Good                                                                                                    |  |  |
|             | DefaultSet 0<br>Ext Trig Off<br>Line Rate 10000 [Hz]<br>Meas L.R. 10000 [Hz]<br>Max L.R. 19607 [Hz]<br>Exp. Mode Timed<br>Multi Exp. Mode Off<br>Exp. Time[0] 50000 [ns]<br>Meas E.T.[0] 50000 [ns]<br>Max E.T. 99000 [ns]                                                    |  |  |
|             | Test Pat. 0:Off<br>Direction Internal, Forward<br>TDI Stages 1<br>Vert. Bin 1<br>Hor. Bin 1<br>Flat Field Off<br>Offset 0<br>System Gain 1.00<br>Mirror Off<br>AOI Mode: Off<br>Scan Type Line Scan<br>CL Speed 85MHz<br>CL Config Full<br>Pixel Fmt 8 bits<br>CPA ROI 1-2048 |  |  |

| Full Name   | Get Value                                                                                                    |
|-------------|----------------------------------------------------------------------------------------------------|
| Mnemonic    | GET                                                                                                    |
| Argument(s) | <'parameter>                                                                                                    |
| Description | The "get" command displays the current value(s) of the feature specified in the string parameter. Note that the parameter is preceded by a single quote """. Using this command will be easier for control software than parsing the output from the "gcp" command. |
| Notes       |                                                                                                    |

| Full Name                                                                 | Help                                                                                                    |  |                                                        |
|---------------------------------------------------------------------------|----------------------------------------------------------------------------------------------------|--|--------------------------------------------------------|
| Mnemonic                                                                  | н                                                                                                    |  |                                                        |
| Argument(s)                                                               |                                                                                                    |  |                                                        |
| Description                                                               | Display list of three letter commands (2K help screen shown)                                                                                                    |  |                                                        |
| Notes                                                                     | USER>h<br>P4 (03-081-20296-96): Command Line Interpreter Jul 16 2013,<br>07:49:58<br>ccf - Calibrate User FPN <2048 4096><br>cls - Camera Link Speed <0 - 85MHz, 1 - 66MHz><br>clm - Camera Link Mode <0:Base 1:Med 2:Full><br>cpa - Calibrate Flatfield <0:Basic 1:filter><2048 4096> <dn<br>target&gt;</dn<br> |  |                                                        |
|                                                                           | <pre>dek - disESC esc key &lt;0/1&gt;<br/>dst - Device Scan Type &lt;0 - Line Scan, 1 - Area Scan&gt;<br/>ffm - Flat Field Mode &lt;0:Off 1:On 2:Initialiaze 3:Scan direction<br/>controlled&gt;</pre>                                                                                                    |  |                                                        |
|                                                                           | <pre>frs - Set Flatfield Scan Direction Reverse Set <set 1-8=""> gcp - Display Camera Configuration get - Get value '<string> h - Help</string></set></pre>                                                                                                    |  |                                                        |
|                                                                           | lpc - Load Pixel Coefficients <set 0-8=""></set>                                                                                                    |  |                                                        |
|                                                                           | rc - Reset Camera                                                                                                    |  |                                                        |
|                                                                           | roi - Set Flatfield ROI <lst pixel=""> <last pixel=""></last></lst>                                                                                                    |  |                                                        |
|                                                                           | sac - Set AOI Count <value 1-4=""><br/>sad - Set AOI Selector, Offset and Width <selector 1-aoi="" count=""></selector></value>                                                                                                    |  |                                                        |
|                                                                           |                                                                                                    |  |                                                        |
|                                                                           | <1st pixel> <width>= 40&gt;</width>                                                                                                    |  |                                                        |
|                                                                           | sam - Set AOI Mode <1-enable, 0-disable>                                                                                                    |  |                                                        |
|                                                                           | sbh - Horizontal Binning <1 2>                                                                                                    |  |                                                        |
|                                                                           | SDT - Set Baud Rate <9600 57600 115200 230400 460800 921600><br>shy - Vertical Binning <112>                                                                                                    |  |                                                        |
| scd - Direction <0:Fwd, 1:Rev 2:Ext><br>sem - Exposure Mode <0:Int 1:Ext> |                                                                                                    |  |                                                        |
|                                                                           |                                                                                                    |  | ses - Set Exposure Selector <0:All, 1: Bottom, 2: Top> |
|                                                                           | set - Exposure Time <ns></ns>                                                                                                    |  |                                                        |
|                                                                           | <pre>sme - Set Multi Exposure mode &lt;0:Off 1:On&gt;</pre>                                                                                                    |  |                                                        |
|                                                                           | smm - Mirroring <0:0ff 1:0n>                                                                                                    |  |                                                        |
|                                                                           | spi - Pixel Format <0:0 bits 1:10 bits 2:12 bits/                                                                                                    |  |                                                        |
|                                                                           | ssf - Internal Line Rate <hz></hz>                                                                                                    |  |                                                        |
|                                                                           | ssg - Gain <0:System 1:Bottom Line 2:Top Line> f <gain></gain>                                                                                                    |  |                                                        |
|                                                                           | stg - TDI Stages <1 2>                                                                                                    |  |                                                        |
|                                                                           | <pre>stm - External Trigger &lt;0:Off 1:On&gt;</pre>                                                                                                    |  |                                                        |
|                                                                           | <pre>svm - Test Pattern &lt;0, 1, 3-6&gt;</pre>                                                                                                    |  |                                                        |
|                                                                           | usd - Default User Set <0-8>                                                                                                    |  |                                                        |
|                                                                           | USI - LOAD USER SET $\langle U-8 \rangle$                                                                                                    |  |                                                        |
|                                                                           | vt - Temperature                                                                                                    |  |                                                        |
|                                                                           | vv - Input Voltage                                                                                                    |  |                                                        |

| Full Name   | Load Pixel Coefficients                                             |                   |
|-------------|---------------------------------------------------------------------|-------------------|
| Mnemonic    | LPC                                                                 |                   |
| Argument(s) | Set selector                                                        | 0. Factory set    |
|             |                                                                     | 1-8. User sets    |
| Description | Load user set                                                       |                   |
| Notes       | Loads FPN coefficients and PRNU coefficients from a user set ( only |                   |
|             | coefficeints, no other ca                                           | amera parameters) |

| Full Name   | Reset Camera                                                                             |  |
|-------------|------------------------------------------------------------------------------------------|--|
| Mnemonic    | RC                                                                                       |  |
| Argument(s) |                                                                                          |  |
| Description | Resets the camera to the saved user default settings. These settings are saved using the |  |
|             | usd command.                                                                             |  |
| Notes       | The micro-controller reboots:                                                            |  |
|             | Load any file updates                                                                    |  |
|             | Clear over temperature condition                                                         |  |
|             | Perform start up camera tests (BiST)                                                     |  |
|             | Load FPGA code                                                                           |  |
|             | Configure FPGA and sensor.                                                               |  |
|             | Load default user set                                                                    |  |
|             | Baud rate set to 9600                                                                    |  |

| Full Name   | Set Flatfield ROI                                                          |                                   |
|-------------|----------------------------------------------------------------------------|-----------------------------------|
| Mnemonic    | ROI                                                                        |                                   |
| Argument(s) | First pixel                                                                | 1 to 2048 (2K)                    |
|             |                                                                            | 1 to 4096 (4K)                    |
|             | Last pixel                                                                 | 1 to 2048 (2K)                    |
|             | _                                                                          | 1 to 4096 (4K)                    |
| Description | Flat field region of interest                                              |                                   |
| Notes       | Specifies the pixels that CCF and CPA will calibrate                       |                                   |
|             | <ul> <li>Pixel coefficients outside this region are not changed</li> </ul> |                                   |
|             | Last pixel must be gre                                                     | ater than or equal to first pixel |

| Full Name   | Reset Flatfield Coefficients                                            |
|-------------|-------------------------------------------------------------------------|
| Mnemonic    | RPC                                                                     |
| Argument(s) |                                                                         |
| Description | Reset all user FPN values to zero and all user PRNU coefficients to one |
| Notes       |                                                                         |

| Full Name   | Set AOI Count          |  |
|-------------|------------------------|--|
| Mnemonic    | SAC                    |  |
| Argument(s) | Number of AOI's 1 to 4 |  |
| Description | Set AOI Counter        |  |
| Notes       |                        |  |

| Full Name   | Set AOI Selector                              |                                                  |
|-------------|-----------------------------------------------|--------------------------------------------------|
| Mnemonic    | SAD                                           |                                                  |
| Argument(s) | Selector                                      | 1 to 4                                           |
|             | Offset                                        | 1 to AOI Count – any pixel can be starting pixel |
|             | Width                                         | No less than 40 pixels                           |
| Description | Define an AOI                                 |                                                  |
| Notes       | Must not overlap with an already existing AOI |                                                  |

| Full Name   | Set AOI Mode |                    |
|-------------|--------------|--------------------|
| Mnemonic    | SAM          |                    |
| Argument(s) | Mode         | 0. Off / Disable   |
|             |              | 1. Active / Enable |
| Description | Set AOI mode |                    |
| Notes       |              |                    |

| Full Name   | Set Binning Horizontal  |                             |  |  |
|-------------|-------------------------|-----------------------------|--|--|
| Mnemonic    | SBH                     |                             |  |  |
| Argument(s) | Binning 1. Single pixel |                             |  |  |
|             | 2. Binning of 2 pixels  |                             |  |  |
| Description | Set horizontal binning  |                             |  |  |
| Notes       | Available in all modes  | : single line, TDI and Area |  |  |

| Full Name   | Set Baud Rate                                                                                                    |                                                      |  |
|-------------|----------------------------------------------------------------------------------------------------|------------------------------------------------------|--|
| Mnemonic    | SBR                                                                                                    |                                                      |  |
| Argument(s) | Baud rate                                                                                                    | l rate 9600<br>57600<br>115200<br>230400*<br>460800* |  |
|             |                                                                                                    | 921600*                                              |  |
| Description | Set baud rate                                                                                                    |                                                      |  |
| Notes       | <ul> <li>Send command and then change speed of HyperTerminal</li> <li>A Px8 or equivalent frame grabber is required in order to achieve these baud rates.</li> </ul> |                                                      |  |

| Full Name   | Set Binning Vertical                  |  |  |
|-------------|---------------------------------------|--|--|
| Mnemonic    | SBV                                   |  |  |
| Argument(s) | 1. Single pixel                       |  |  |
|             | 2. Binning of 2 pixels                |  |  |
| Description | Set vertical binning                  |  |  |
| Notes       | • Must be in Single line mode (stg 1) |  |  |
|             | • Must be in Line scan mode (dst 0)   |  |  |

| Full Name   | Direction                 |                |                                                                                                    |
|-------------|---------------------------|----------------|----------------------------------------------------------------------------------------------------|
| Mnemonic    | SCD                       |                |                                                                                                    |
| Argument(s) | Direction                 | 0.<br>1.<br>2. | Forward<br>Reverse (not available in single line mode)<br>External – controlled by CC3 signal (not<br>available in single line mode) |
| Description | Set sensor scan direction |                |                                                                                                    |
| Notes       |                           |                |                                                                                                    |

| Full Name   | Set Exposure Selector                                                             |                                       |  |  |
|-------------|-----------------------------------------------------------------------------------|---------------------------------------|--|--|
| Mnemonic    | SES                                                                               |                                       |  |  |
| Argument(s) | Mode 0. All                                                                       |                                       |  |  |
|             | 1. Bottom                                                                         |                                       |  |  |
|             |                                                                                   | 2. Top                                |  |  |
| Description | Set exposure selector- when in multi exposure mode (see SME command) the exposure |                                       |  |  |
|             | time for the top and bottom lines can be set independently                        |                                       |  |  |
| Notes       | When not in multiple a                                                            | exposure mode "All" is only selection |  |  |

| Full Name   | Exposure Mode                                                                       |                                              |  |
|-------------|-------------------------------------------------------------------------------------|----------------------------------------------|--|
| Mnemonic    | SEM                                                                                 |                                              |  |
| Argument(s) | Mode                                                                                | 0. Internal ("Timed")                        |  |
|             |                                                                                     | 1. External ("PulseWidth")                   |  |
| Description | Set exposure time mode                                                              |                                              |  |
| Notes       | • In internal mode the ex                                                           | posure time is controlled by the SET command |  |
|             | • In external mode the sensor is exposed while CC1 signal is high                   |                                              |  |
|             | • External mode is only available when the trigger mode is also external (STM 1)    |                                              |  |
|             | <ul> <li>SEM 1 overrides internally generated independent exposure times</li> </ul> |                                              |  |
|             | When CC1 signal falls                                                               | line is read                                 |  |

| Full Name   | Exposure Time                                                |                   |  |
|-------------|--------------------------------------------------------------|-------------------|--|
| Mnemonic    | SET                                                          |                   |  |
| Argument(s) | Exposure time 1, 000 to 3, 000, 000 [ns]                     |                   |  |
| Description | Set internal exposure time in nanoseconds – 25 ns resolution |                   |  |
| Notes       | • Line time > ( Exposure                                     | time + 1,500 ns ) |  |

| Full Name   | Set Multi-Exposure (2K only)  |                                                       |  |  |
|-------------|-------------------------------|-------------------------------------------------------|--|--|
| Mnemonic    | SME                           |                                                       |  |  |
| Argument(s) | Mode 0. Off                   |                                                       |  |  |
|             | 1. Multi-Exposure On          |                                                       |  |  |
| Description | Set multi-exposure mode allov | ving each line to have independent exposure times and |  |  |
|             | gains.                        |                                                       |  |  |
| Notes       |                               |                                                       |  |  |

| Full Name   | Mirroring          |                                          |
|-------------|--------------------|------------------------------------------|
| Mnemonic    | SMM                |                                          |
| Argument(s) | Mode               | 0. Off                                   |
|             |                    | 1. Image is flipped on the vertical axis |
| Description | Set mirroring mode |                                          |
| Notes       |                    |                                          |

| Full Name   | Pixel Format     |                |                                                                                                 |
|-------------|------------------|----------------|-------------------------------------------------------------------------------------------------|
| Mnemonic    | SPF              |                |                                                                                                 |
| Argument(s) | Selector         | 0.<br>1.<br>2. | 8 bits<br>10 bits<br>12 bits (only available with Base or Medium<br>Camera Link configurations) |
| Description | Set pixel format |                |                                                                                                 |
| Notes       |                  |                |                                                                                                 |

| Full Name   | Offset                                                                                    |                    |             |  |
|-------------|-------------------------------------------------------------------------------------------|--------------------|-------------|--|
| Mnemonic    | SSB                                                                                       |                    |             |  |
| Argument(s) | Offset 8 bit -32 to 31                                                                    |                    |             |  |
|             |                                                                                           | 10-bit             | -128 to 127 |  |
|             |                                                                                           | 12-bit             | -512 to 511 |  |
| Description | Set contrast offset – single value added to all pixels after PRNU/flat field coefficients |                    |             |  |
|             | (before gain).                                                                            |                    |             |  |
| Notes       | Range changes depen                                                                       | ding on pixel forr | nat (SPF)   |  |

| Full Name   | Internal Line Rate                          |  |
|-------------|---------------------------------------------|--|
| Mnemonic    | SSF                                         |  |
| Argument(s) | Line rate 1 to 100, 000 [Hz] (TDI mode)     |  |
|             | 1 to 200, 000[Hz}] (Area mode)              |  |
| Description | Set internal line rate in Hz                |  |
| Notes       | • Line time > ( Exposure time + 1, 000 ns ) |  |

| Full Name   | Gain                                                                |                |
|-------------|---------------------------------------------------------------------|----------------|
| Mnemonic    | SSG                                                                 |                |
| Argument(s) | Selector                                                            | 0. System Gain |
| _           |                                                                     | 1. Bottom Line |
|             |                                                                     | 2. Top Line    |
|             | Gain                                                                | 1.0 to 10.0    |
| Description | Set gain as a single value multiplied by all pixels.                |                |
| Notes       | When not in multiexposure mode System gain in only available        |                |
|             | • Floating point number: 1.0 to 10.0.                               |                |
|             | • Note that gain value must be preceded by an "f" (e.g. ssg 0 f1.5) |                |

| Full Name   | Set TDI Stages                                                    |                                          |
|-------------|-------------------------------------------------------------------|------------------------------------------|
| Mnemonic    | STG                                                               |                                          |
| Argument(s) | Selector                                                          |                                          |
|             | TDI stage                                                         | 1. Single line mode (lower sensitivity). |
|             |                                                                   | 2. TDI mode (higher sensitivity)         |
| Description |                                                                   |                                          |
| Notes       | In single line mode the camera must be internal direction control |                                          |
|             | • TDI mode: a pair of lir                                         | nes summed with suitable delay           |

| Full Name   | External Trigger                                                                 |                                      |
|-------------|----------------------------------------------------------------------------------|--------------------------------------|
| Mnemonic    | STM                                                                              |                                      |
| Argument(s) | Mode                                                                             | 0. Internal                          |
|             |                                                                                  | 1. External                          |
| Description | Set trigger mode                                                                 |                                      |
| Notes       | In internal mode line r                                                          | ate is controlled by SSF command     |
|             | • In external mode readout starts on falling edge of CC1 signal and is available |                                      |
|             | only when STM = 1 (external trigger on)                                          |                                      |
|             | Exposure time equals                                                             | high time of EXSYNC on signal on CC1 |

| Full Name   | Test Pattern                                                                        |  |
|-------------|-------------------------------------------------------------------------------------|--|
| Mnemonic    | SVM                                                                                 |  |
| Argument(s) | Mode 0) Sensor Video                                                                |  |
|             | 1) Ramp                                                                             |  |
|             | 3) A5                                                                               |  |
|             | 4) Each_tap_fixed                                                                   |  |
|             | 5) All_1365                                                                         |  |
|             | 6) All_1                                                                            |  |
| Description | Select test pattern                                                                 |  |
| Notes       | • When a test pattern is selected all digital processing (e.g. flat field, gain) is |  |
|             | disabled – it is re-enabled when sensor video is selected                           |  |

| Full Name   | Default User Set                                                             |                |
|-------------|------------------------------------------------------------------------------|----------------|
| Mnemonic    | USD                                                                          |                |
| Argument(s) | Set selector 0. Factory set                                                  |                |
|             |                                                                              | 1-8. User sets |
| Description | Select user set to load when camera is reset                                 |                |
| Notes       | • The settings include all those listed by the GCP command plus the user FPN |                |
|             | coefficients, and user PRNU coefficients                                     |                |

| Full Name   | Load User Set                                                                 |                |
|-------------|-------------------------------------------------------------------------------|----------------|
| Mnemonic    | USL                                                                           |                |
| Argument(s) | Set selector 0. Factory set                                                   |                |
|             |                                                                               | 1-8. User sets |
| Description | Load user set                                                                 |                |
| Notes       | • Loads and makes current all the settings listed by the GCP command plus the |                |
|             | user FPN coefficients, and user PRNU coefficients                             |                |

| Full Name   | Save User Set                                                                |  |
|-------------|------------------------------------------------------------------------------|--|
| Mnemonic    | USS                                                                          |  |
| Argument(s) | Set selector 1 to 8                                                          |  |
| Description | Save user set                                                                |  |
| Notes       | • Saves all the current settings listed by the GCP command plus the user FPN |  |
|             | coefficients, and user PRNU coefficients                                     |  |

| Full Name   | Temperature                                     |
|-------------|-------------------------------------------------|
| Mnemonic    | VT                                              |
| Argument(s) |                                                 |
| Description | Display internal temperature in degrees Celsius |
| Notes       | • Measured with an accuracy of ± 1.5 °C.        |

| Full Name   | Voltage                              |
|-------------|--------------------------------------|
| Mnemonic    | VV                                   |
| Argument(s) |                                      |
| Description | Display supply voltage               |
| Notes       | • Measured with an accuracy ± 0.1 V. |

# Appendix C: Error and Warning Messages

#### BiST: Built in Self Test

The BiST error flags are binary flags with each bit being independent from each other. The message from the BiST should be "Good" meaning everything is functioning correctly but if a hardware failure does occur in the camera one or more these flags could be set. Any of these errors will result in the status light turning red.

| Definition                 | BiST Flag                        |
|----------------------------|----------------------------------|
| I2C error                  | 1                                |
| Unable to configure fpga   | 10                               |
| Unable to configure fpga   | 100                              |
| EXT_SRAM Failure           | 1000                             |
| ECHO_BACK Failure          | 1,0000                           |
| FLASH_TIMEOUT              | 10,0000                          |
| FLASH_ERROR                | 100,0000                         |
| NO_FPGA_Code               | 1000,0000                        |
| NO_COMMON_SETTINGS         | 1,0000,0000                      |
| NO_FACTORY_SETTINGS        | 10,0000,0000                     |
| NO_USER_SETTINGS           | 100,0000,0000                    |
| NO_FLAT_FIELD Corrections  | 1000,0000,0000                   |
| NO MISC corrections        | 1,0000,0000,0000                 |
| NO_FPN Correction          | 10,0000,0000,0000                |
| NO_FPN Correction          | 100,0000,0000,0000               |
| NO_PRNU Correction         | 1000,0000,0000,0000              |
| NO_FEED Through Correction | 1,0000,0000,0000,0000            |
| NO_LINEARITY Correction    | 10,0000,0000,0000,0000           |
| SYNC_ERROR                 | 100,0000,0000,0000,0000          |
| OVER_TEMPERATURE           | 1000,0000,0000,0000,0000         |
| SPI Failure                | 1,0000,0000,0000,0000,0000       |
| NO_USER_FPN                | 10,0000,0000,0000,0000,0000      |
| PLL_LOCK_FAILED            | 100,0000,0000,0000,0000,0000     |
| INVALID_CCI                | 1000,0000,0000,0000,0000,0000    |
| No LUT                     | 1,0000,0000,0000,0000,0000,0000  |
| Incompatible FPGA code     | 10,0000,0000,0000,0000,0000,0000 |

### **Operational Error Codes**

| Code   | Description           |
|--------|-----------------------|
| 0X8002 | Invalid Parameter     |
| 0xC01C | CPA_TOO_MANY_OUTLIERS |
| 0x401E | USER_FPN_CLIPPING     |
| 0x401F | FLAT_FIELD_CLIPPING   |

# Appendix D: Quick Setup and Image Acquisition

If you are familiar with the operation of Camera Link cameras and have an understanding of imaging fundamentals, the following steps will show you how to quickly set up this camera and begin acquiring images.

#### 1. On Power-Up

The camera has been calibrated and configured at the factory to be ready for your evaluation when first powered up. The default conditions are set as follows:

- System gain is set to the lowest value of one.
- Flat field calibration is *not* active as this feature is dependent on your light source and lens.
- Line rate and exposure time are set to for internal generation by the camera.
- Camera Link mode is set to the standard 8-bit full mode which allows operation of up to 100 kHz line rate. Set your Camera Link frame grabber up to receive the standard 8-bit full mode.

#### 2. Communicating with the Camera

- The camera is designed to power up with a GenICam-compliant interface.
- CamExpert provides an easy-to-use GUI that can be used to set up and evaluate the camera.
- The camera also comes with Teledyne DALSA's three letter command (TLC) interface option, which can be accessed using a suitable terminal program such as HyperTerminal<sup>™</sup>.
- If you want to use the TLC interface, press the 'Esc' key while using a terminal program only after the LED indicator on the camera turns green. Note that the camera defaults to 9.6 KBaud when first powered up.
- On receiving the 'Esc' character, the camera will output a list of the available TLC commands. You can then proceed to enter TLC commands as required.
- Enter 'h' at any time to get the list of commands from the camera.
- Enter the 'gcp' command at any time to get the current setup conditions of the camera.

#### 3. Setting Up Your Optical Configuration

Typically, the first thing you want to do is to evaluate the camera's image quality under operating conditions similar to those that you are likely to use in your application. In order to do this, take the following steps:

- The illumination, lens magnification, and focus should be set up as per you application.
- Getting the magnification right is best accomplished by setting the object-to-sensor distance. Use the formula *lens focal length x* (2 + 1/magnification + magnification) to calculate this distance. Magnification equals the sensor pixel size (10.56 μm) / (your object pixel size in um).
- The approximate position of the sensor is at the first groove on the side of the camera case from the front face of the camera.

#### 4. Camera Timing & Control

It is easiest and quickest to evaluate the camera using the internal timing setups for line rate and exposure time.

- The camera starts up in the default configuration of camera link full, TDI mode, forward direction, 10 kHz line rate and 50 µsec exposure time.
- If this line rate is too slow for your application, you will get a compressed image in the scan direction. You can increase the line rate by using the 'ssf' command.
- You can set the exposure time using the 'set' command. Ensure that the exposure time period is not greater than the period of the line rate minus 1.0 µsec.
- The camera will indicate an error if you select an exposure time that is too long. The minimum exposure time is 4 µsec.
- Set your camera direction using the 'scd' command.

#### 5. Acquiring an Image

You can now begin imaging. Unless you have an application employing lots of light, the image is likely to be too dark.

- Use the system gain to adjust the camera output to achieve the desired response. The system gain range is from 1x to 10x. Use the 'ssg' command.
- Once you have a suitable response, you can now focus the lens.
- The image may be darker at the edges due to lens vignetting, but this will be improved once the camera is calibrated.
- Calibration is performed using a white reference where your object is normally located.
  - Use a white material that has no texture, such as a non glossy plastic.

- If you must use white paper, make sure it is moving during the calibration process. If you do not do this, your image will have vertical stripes.
- Calibration is easily performed using the 'cpa' command.
- The cpa command has 3 parameters.
  - The first parameter is a selection between:
    - '0' Per pixel FFC calibration
    - '1' A low pass FFC calibration
  - We recommend that the second option is used to correct for any image non uniformity due to the lens and setup.
  - The second parameter is the number of lines you want to average over. Use a value of 4096 to achieve the best average.
  - The third parameter is the 12-bit target value you want to achieve after calibration.
- The cpa command takes several seconds to complete. The slower the line rate, the longer it will take.
- On completion of the 'cpa' command, you should see an image from the camera that is flat field corrected with the lens at the target level you set.

You are now ready to evaluate the image quality of the P4 camera under your operating conditions.

# **Appendix E: The Sensor Window**

## **Cleaning and Protecting Against Dust, Oil, and Scratches**

The sensor window is part of the optical path and should be handled like other optical components, with extreme care. Dust can obscure pixels, producing dark patches on the sensor response. Dust is most visible when the illumination is collimated. The dark patches shift position as the angle of illumination changes. Dust is normally not visible when the sensor is positioned at the exit port of an integrating sphere, where the illumination is diffuse. Dust can normally be removed by blowing the window surface using an ionized air gun. Oil is usually introduced during handling. Touching the surface of the window barehanded will leave oily residues. Using rubber fingercots and rubber gloves can prevent contamination. However, the friction between rubber and the window may produce electrostatic charge that may damage the sensor. To avoid ESD damage and to avoid introducing oily residues, avoid touching the sensor. Scratches diffract incident illumination. When exposed to uniform illumination, a sensor with a scratched window will normally have brighter pixels adjacent to darker pixels. The location of these pixels will change with the angle of illumination.

#### An important note on window blemishes:

When flat field correction is performed, window cleanliness is paramount. The figure below shows an example of what can happen if a blemish is present on the sensor window when flat field correction is performed. The blemish will cast a shadow on the wafer. FFC will compensate for this shadow by increasing the gain. Essentially FFC will create a white spot to compensate for the dark spot (shadow). As long as the angle of the incident light remains unchanged then FFC works well. However when the angle of incidence changes significantly (i.e. when a lens is added) then the shadow will shift and FFC will makes things worse by not correcting the new shadow (dark spot) and overcorrecting where the shadow used to be (white spot). While the dark spot can be potentially cleaned, the white spot is an FFC artifact that can only be corrected by another FFC calibration.

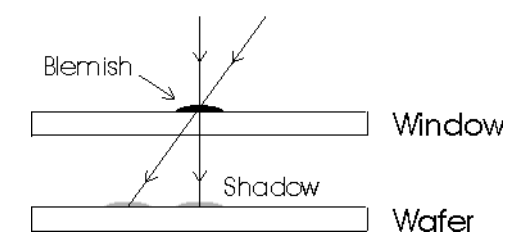

## **Cleaning the Sensor Window**

#### **Recommended Equipment**

- Glass cleaning station with microscope within clean room.
- Ionized air gun. For example, 3M ionized air gun.
- Ionized air flood system, foot operated.
- Cotton swab. For example, Swab Huby340 CA-003.
- Single drop bottle (FD-2-ESD).
- Optic cleaning fluid. For example, the E2 Eclipse optic cleaning system.

#### Procedure

- Use localized ionized air flow on to the glass during sensor cleaning.
- Blow off mobile contamination using an ionized air gun.
- Place the sensor under the microscope at a magnification of 5x to determine the location of any remaining contamination.
- Clean the contamination on the sensor using one drop of E2 on a swab.
- Wipe the swab from left to right (or right to left but only in one direction). Do this in an overlapping pattern, turning the swab after the first wipe and with each subsequent wipe. Avoid swiping back and forth with the same swab in order to ensure that particles are removed and not simply transferred to a new location on the sensor window. This procedure requires you to use multiple swabs.
- Discard the swab after both sides of the swab have been used once.
- Repeat until there is no visible contamination present.
## Appendix F: Camera, Frame Grabber Communication

#### Setting Up Communication between the Camera and the Frame Grabber

Teledyne DALSA Camera Link cameras support the GenCP Camera Link standards.

To configure Teledyne DALSA GenCP Camera Link Cameras:

- 1. Install the Teledyne DALSA frame grabber in the host computer; refer to the hardware installation manual.
- 2. Install Sapera LT and the Teledyne DALSA frame grabber driver.
- 3. Connect the camera to the frame grabber; refer to the camera installation manual.
- 4. Power up the camera and wait until the status LED is solid green.
- 5. Run the Sapera Configuration utility and select the frame grabber serial port connected to the camera. Set **Teledyne DALSA camera detection** to **Automatic Detection** and **Baudrate** to **Auto Detect & Maximize**.
- 6. If the camera will be configured using three-letter text commands via a terminal program, such as HyperTerminal, then set **COM port mapping (optional)** to an available COM port (e.g. COM2).

|                                                                | - [                                                                                                    |
|----------------------------------------------------------------|----------------------------------------------------------------------------------------------------|
| 0 System (n/                                                   | <ul> <li>Type Additional Information</li> <li>a)</li> </ul>                                                                                        |
| 1 Xcelera-UL_PX4_1 Set<br>2 CameraLink_1 Set                   | ial number 54962191<br>ial port Xcelera-CL_PX4_1_Serial_0                                                                                          |
| Contiguous Memory                                              |                                                                                                    |
| Used for allocating buffers                                    | Used for allocating messages                                                                                                    |
| Requested<br>3 Byte:                                           | Requested<br>6 Byte                                                                                                    |
| Allocated                                                      | Allocated                                                                                                    |
| 3 MBytes                                                       | 6 MByte                                                                                                    |
| CDM port mapping (optional)<br>Teledyne DALSA camera detection | CDM2<br>Automatic Detection<br>CamExpert will try to detect Teledyne DALSA<br>cameras on this CDM port using both GenCP a<br>text-based protocols. |
| Baudrate                                                       | Auto Detect & Maximize                                                                                                    |

7. Start the CamExpert application. In the **Device** tab, select **CameraLink mode**.

| <u>File V</u> iew Pre-Processing Tools <u>H</u> elp       |  |  |  |  |  |
|-----------------------------------------------------------|--|--|--|--|--|
|                                                           |  |  |  |  |  |
| Device Selector                                           |  |  |  |  |  |
|                                                           |  |  |  |  |  |
| Device: W Xcelera-CL_PX4_1 CameraLink Medium Color RGB #1 |  |  |  |  |  |
|                                                           |  |  |  |  |  |
| Cameral ink Full Mono #1                                  |  |  |  |  |  |
| Detection:                                                |  |  |  |  |  |
| CameraLink_1                                              |  |  |  |  |  |
| Parameters Xcelera-CL_PX4_1_Serial_0                      |  |  |  |  |  |
| Category                                                  |  |  |  |  |  |
| E Board                                                   |  |  |  |  |  |
| Basic Timii                                               |  |  |  |  |  |
| Advanced                                                  |  |  |  |  |  |
| External Trigger                                          |  |  |  |  |  |
| Image Buffer and ROI EPGA Version 03-056-20444-01         |  |  |  |  |  |
| E Camera - CameraLink_1 Power-on Status Good              |  |  |  |  |  |
| Camera Information LED Color Green                        |  |  |  |  |  |
| Camera Control Temperature 32.200                         |  |  |  |  |  |
| Digital IO Control Refresh Temperature Press              |  |  |  |  |  |
| Flat Field Input Voltage 14                               |  |  |  |  |  |
| Image Format Refresh Voltage Press                        |  |  |  |  |  |
| License Key 38158502-00000000                             |  |  |  |  |  |
| Power-up Configuration Setting                            |  |  |  |  |  |
| Acquisition and transfer control << Less                  |  |  |  |  |  |
|                                                           |  |  |  |  |  |
| File Access Control                                       |  |  |  |  |  |

8. Modify the camera and frame grabber parameter settings as required. At present, when using GenCP cameras, the camera and frame grabber parameters must be adjusted separately. Test the image acquisition by clicking the **Grab** button.

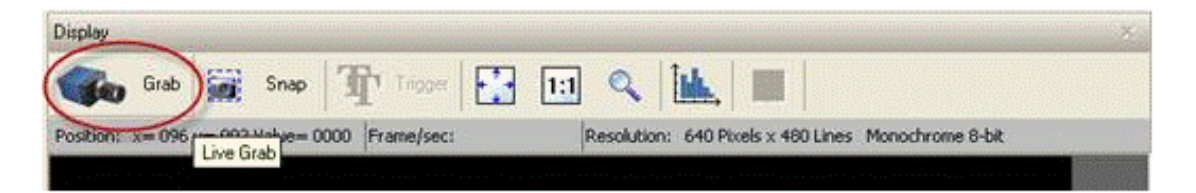

9. Save the frame grabber configuration to a new \*.ccf file.

## **Declarations of Conformity**

Copies of the Declarations of Conformity documents (for example, EU, FCC & ICES Supplier and Material Composition Product Declaration) are available on the product page on the <u>Teledyne DALSA</u> <u>website</u> or by request.

#### FCC Statement of Conformance

This equipment complies with Part 15 of the FCC rules. Operation is subject to the following conditions:1. The product may not cause harmful interference; and

2. The product must accept any interference received, including interference that may cause undesired operation.

### **FCC Class A Product**

This equipment has been tested and found to comply with the limits for a Class A digital device, pursuant to part 15 of the FCC Rules. These limits are designed to provide reasonable protection against harmful interference when the equipment is operated in a commercial environment. This equipment generates, uses, and can radiate radio frequency energy and, if not installed and used in accordance with the instruction manual, may cause harmful interference to radio communications. Operation of this equipment in a residential area is likely to cause harmful interference in which case the user will be required to correct the interference at his own expense.

Changes or modifications not expressly approved by the party responsible for compliance could void the user's authority to operate the equipment.

This equipment is intended to be a component of a larger industrial system.

#### **EU and UKCA Declaration of Conformity**

Teledyne DALSA declares that this product complies with applicable standards and regulations. Changes or modifications not expressly approved by the party responsible for compliance could void the user's authority to operate the equipment.

This product is intended to be a component of a larger system and must be installed as per instructions to ensure compliance.

## **Revision History**

| Rev Number | Change Description                                                                               | Rev Date          |
|------------|--------------------------------------------------------------------------------------------------|-------------------|
| 00         | Initial release.                                                                                 | April 17, 2013    |
| 01         | - Updated CamExpert screenshots.                                                                 | May 13, 2013      |
|            | - Removed 7 μm pixel option.                                                                     |                   |
|            | - Revised AOI calculation table.                                                                 |                   |
|            | -Device Scan Type feature added to Camera Controls description.                                  |                   |
|            | -Revised Full and Deca timing diagrams.                                                          |                   |
| 02         | - 2k power dissipation value added: < 8.25 W.                                                    | January 10, 2014  |
|            | - Revised responsivity and QE graphs.                                                            |                   |
|            | - 2k line rates added to Line Rates table.                                                       |                   |
|            | -Device User ID feature described.                                                               |                   |
|            | - TDI Stages, Multi-Exposure Mode, and Exposure Time selector features                           |                   |
|            | described.                                                                                       |                   |
|            | -Disabling ESC key for direct access to ASCII commands option described.                         |                   |
| 03         | -References to color features removed. This camera is mono only.                                 | June 17, 2015     |
|            | -Calibration description improved.                                                               |                   |
|            | - Optional Lens Mount and Heat Sink Accessories table updated.                                   |                   |
|            | -Heat sink installation illustration added.                                                      |                   |
|            | -Images illustrating multi-exposure mode revised.                                                |                   |
|            | -Dead links removed from sensor window cleaning instructions.                                    |                   |
| 04         | Typo: maximum lines rates in area mode for the P4-CM-04K05D and P4-                              | June 30, 2016     |
| 05         | CM-02K05D models revised from 200 kHz to 100 kHz.                                                | 0 1 1 1 2017      |
| 05         | Tolerance for the power supply specification amended to $\pm 5\%$ .                              | October 4, 2017   |
| 06         | - Revised the description of the SVM test pattern command parameters to the correct 0, 1, 3 – 6. | 15 August 2018    |
|            | - Environmental specifications (storage, humidity, MTBF) added.                                  |                   |
| 07         | Updated Declarations of Conformaty.                                                              | 30 September 2021 |

# **Contact Information**

### **Sales Information**

| Visit our web site:                                                                                                    | www.teledynedalsa.com                                                                                                    |
|----------------------------------------------------------------------------------------------------|----------------------------------------------------------------------------------------------------|
| Email:                                                                                                    | info@teledynedalsa.com                                                                                                    |
|                                                                                                    |                                                                                                    |
| Canadian Sales                                                                                                    |                                                                                                    |
| Teledyne DALSA — Head office<br>605 McMurray Road<br>Waterloo, Ontario, Canada, N2V 2E9<br>Tel: 519 886 6000<br>Fax: 519 886 8023                                                        | Teledyne DALSA — Montreal office<br>880 Rue McCaffrey<br>Saint-Laurent, Quebec, Canada, H4T 2C7<br>Tel: (514) 333-1301<br>Fax: (514) 333-1388                          |
| USA Sales                                                                                                    | European Sales                                                                                                    |
| Teledyne DALSA — Billerica office<br>700 Technology Park Drive<br>Billerica, Ma. 01821<br>Tel: (978) 670-2000<br>Fax: (978) 670-2010<br>sales.americas@teledynedalsa.com                 | Teledyne DALSA GMBH<br>Lise-Meitner-Str. 7<br>82152 Krailling (Munich), Germany<br>Tel: +49 – 89 89545730<br><u>sales.europe@teledynedalsa.com</u>                     |
| Asian Pacific Sales                                                                                                    |                                                                                                    |
| Teledyne DALSA Asia Pacific<br>Ikebukuro East 6F<br>3-4-3 Higashi Ikebukuro,<br>Toshima-ku, Tokyo, Japan<br>Tel: +81 3 5960 6353<br>Fax: +81 3 5960 6354<br>sales.asia@teledynedalsa.com | Teledyne DALSA Asia Pacific<br>Room 904, Block C, Poly West Bund Center<br>75 Rui Ping Road<br>Shanghai 200032<br>Tel: +86-21-60131571<br>sales.asia@teledynedalsa.com |

### **Technical Support**

Submit any support question or request via our web site:

| Technical support form via our web page:<br>Support requests for imaging product installations,<br>Support requests for imaging applications |                                                   |
|----------------------------------------------------------------------------------------------------|---------------------------------------------------|
| Camera support information                                                                                                    | https://www.teledynedalsa.com/en/support/options/ |
| Product literature and driver updates                                                                                                    |                                                   |